# **Basic SEISAN for volcano monitoring**

Version 0.9

April 22, 2009

Andy Lockhart USGS Document conventions:

In this document, command lines from DOS/CMD screens are shown in 8-pt Courier New font. Your input is shown as **bold Courier New**. SEISAN input files are shown in 10-pt Luci da consol e to preserve the fixed formatting of the original files. Page numbers refer to the SEISAN 8.2.1 manual, Oct 2008.

# **Table of Contents**

| Introduction                                                                            | 4      |
|-----------------------------------------------------------------------------------------|--------|
| Some SEISAN quirks:                                                                     | 4      |
| In case of problems with SEISAN                                                         | 5      |
| Configure SEISAN                                                                        | 6      |
| Install SEISAN                                                                          | 6      |
| Build the continuous database and the event database                                    | 7      |
| Some fundamentals.                                                                      | 7      |
| Build the Continuous and Event databases                                                |        |
| Multiple Continuous databases, Event databases for multiple individual volcanoes        | 11     |
| Modify the important SEISAN initialization files                                        |        |
| SEISAN.DEF                                                                              |        |
| MULPLT.DEF                                                                              | 13     |
| STATION0.HYP                                                                            | 15     |
| VOLCANO.DEF                                                                             |        |
| Generate instrument response files                                                      |        |
| Response file for a USGS-VDAP analog 1-Hz Sercel L4.                                    |        |
| GSE2 response file for a 30-sec Guralp CMG-6TD sensor                                   |        |
| Routine processing 1: add data to continuous database with AUTOREG; identify & register | events |
| with MULPLT.                                                                            |        |
| Routine processing 2: processing event files in EEV                                     |        |
| Basic EEV:                                                                              |        |
| Event type determination:                                                               |        |
| Viewing event spectrum:                                                                 |        |
| Phase arrivals and coda selection                                                       |        |
| Magnitude determination                                                                 | 50     |
| Local Magnitude, M <sub>1</sub>                                                         | 50     |
| Coda Magnitude, M <sub>c</sub>                                                          |        |
| Event location                                                                          |        |
| 3-comp azimuth and event location with one 3-comp station:                              |        |
| Particle motion:                                                                        |        |
| Catalog the results: the SELECT command                                                 |        |
| The next steps, as of April 21, 2009                                                    | 59     |
| Appendix 1: calibration file for T6330 from Guralp                                      | 60     |
| Appendix 2 'resp.out' for a USGS-VDAP analog 1-Hz Sercel L4                             |        |
| Appendix 3: Particle motion of event 200807241206                                       | 64     |
|                                                                                         |        |

# Introduction

These notes assume the user has a copy of the SEISAN 8.2.1 manual (October 2008), has downloaded and installed SEISAN onto a computer with a Windows operating system, and has used the SEISAN tutorial to acquire some understanding of how SEISAN works and how to operate it.

These notes are intended to augment the SEISAN tutorial and manual with techniques specific to processing continuous files of volcano seismic data derived from an Earthworm continuous record module.

Broadly, that process is to

- 1) create and regularly add data from Earthworm continuous waveform files to a SEISAN database of continuous data
- 2) Scroll through those data, identifying events, characterizing them by volcanic seismic event type by their appearance and registering them into an event database as event files (SEISAN S-files).
- 3) Processing events in that event database to determine phase arrivals, azimuths, spectral characteristics, particle motion, and amplitudes of ground motion to determine locations, magnitudes, and energy release.
- 4) Catalog time-series of numbers and energy-release of different types of volcano seismic event type.

In this manual steps 1 and 2 are organized under the section Routine Processing 1: registration. Steps 3 and 4 are organized under the section Routine Processing 2: EEV.

# Some SEISAN quirks:

SEISAN comprises a large and comprehensive suite of powerful seismic analysis tools that is used world-wide. Yet SEISAN is open-source, largely written and maintained by a few people. It should not be surprising to the user to encounter problems with SEISAN modules from time to time. In addition, SEISAN, especially one of it's main programs MULPLT, has some inconvenient quirks that can make processing difficult for the unwary. Here are a few important ones.

MULPLT freezes:

MULPLT may freeze up when the user makes erroneous or unexpected keystrokes. Sometimes the only solution is to kill the programs from Task Manager.

#### Last trace in MULPLT single-trace mode:

In MULPLT, you can scroll down through the traces in single trace mode using the 'next' key. However, if you select the 'next' key while you are on the last trace, the waveform screen will disappear and you will be ignominiously returned to the MULPLT command prompt.

Case dependency:

In MULPLT as well as other SEISAN programs, commands are case-dependent. For a given command, upper and lower case mean different things. Be careful.

MULPLT screen size:

The MULPLT window can be resized to full-screen, but it will return to it's default size when it repaints.

There are other quirks you may encounter. Be patient.

# In case of problems with SEISAN

The best first step is always to consult the SEISAN manual for guidance on the correct procedure. Usually, problems are due to user error or mis-understanding of the manual. Be patient.

If the problem persists despite patient reading and investigation of the manual and procedure, the next step is to consult the on-line repository of communiqués among the SEISAN global user community at <u>http://mailman.uib.no/listinfo/seisan</u>. We strongly recommend you subscribe to the users group in the first place, if you are going to use SEISAN. Remember, there is no cost.

If there is no relevant posting to the repository, try emailing the SEISAN users group (<u>seisan@geo.uib.no</u>) with your problem. Be sure to provide as much detail as you can. The postings must be in English, but few of the users group speak English as a first language, so be precise. Normally, you will get a reply from someone within a day or so, especially if the problem appears to be a program bug. I will try to answer the posting if I can. You can write to me in Spanish.

# **Configure SEISAN**

Configuration of SEISAN to facilitate basic processing for volcano monitoring consists of four onetime tasks:

- Install SEISAN
- Create the continuous and event folders
- Modify key SEISAN input files
- Generate instrument response files

# Install SEISAN

Follow the SEISAN procedure for installation using Seisan\_8.2.1.exe. Download and unzip EPIMAP map files for your region:

SOAM\_BO.MAP SOAM\_CO.MAP SOAM\_RI.MAP NOAM\_BO.MAP NOAM\_CO.MAP NOAM\_RI.MAP ASIA\_BO.MAP ASIA\_CO.MAP ASIA\_RI.MAP

If you are simply copying an existing SEISAN directory structure onto a new computer, do the following two modifications to the Environmental parameters:

1) modify the Path command to include the locations ;e:\Seismo\Com; e:\Seismo\Pro; assuming you are loading the \seismo\ directory onto the e: drive.

2) add the system variable SEISAN\_TOP e: \seismo\ (again assuming you are loading the \seismo\ directory onto the e: drive.

Note: If you are using SEISAN on an external drive, the drive letter may change depending on how the operating system assigns names when other disks are present. If this happens, your SEISAN external drive may be assigned a new letter, rendering your path modifications and SEISAN\_TOP variable incorrect. However, you can rename your external drive using the DISKPART command from the DOS prompt as follows.

In this example, we change drive F: to drive E:.

Open a DOS window and type the command **DISKPART**.

At the DISKPART> command prompt, type **list volume** to get a list of the active volumes. View the list of volumes, and determine which volume number corresponds to the drive letter you want to change. Then,

Type **select volume n**, where n is the volume number corresponding to your drive letter. Then,

Type **assign letter** =  $\mathbf{x}$ , where x is the drive letter that corresponds to the drive in the path name to \seismo\.

Here is the terminal session.

```
C:\Documents and Settings\ablock>diskpart
Microsoft DiskPart version 5.1.3565
Copyright (C) 1999-2003 Microsoft Corporation.
On computer: MAXIMO
DISKPART> list volume
 Volume ### Ltr Label
                              Fs
                                    Type
                                                 Size
                                                          Status
                                                                     Info
         ----
                 ----- ----- ------
                                                                     _ _ _ _
 Volume 0DDVD-ROM0 BVolume 1CNTFSPartition112 GBHealthyVolume 2FABLOCKFAT32Partition298 GBHealthy
                              DVD-ROM 0 B
NTFS Partition 112 GB Healthy
                                                                   System
DISKPART> select volume 2
Volume 2 is the selected volume.
DISKPART> assign letter =E
DiskPart assigned the drive letter, but your computer needs to be rebooted
before the changes take effect.
DISKPART>
```

Then close the DOS window. You may need to reboot. You may have to rename your external drive back to e: from time to time if you swap multiple external drives.

# Build the continuous database and the event database.

#### Some fundamentals.

Seismic waveform files produced by the Earthworm (EW) continuous record CONTRECORD, or by SCREAM® are fixed-length records (for example 10 minutes; 1 hour) of data from all stations. These files will be archived somewhere in the system, and are copied temporarily into the SEISAN directory structure (usually \seismo\wor) for processing. The original archival waveform files are usually stored apart from the SEISAN structure are not modified.

To process the waveform files as continuous data, a SEISAN s-file for each waveform file is written into a 'continuous' database directory using AUTOREG. S-files for the continuous databases only serve as pointers to each of the waveform files generated by Earthworm; they contain no parametric data.

Thus the continuous waveform files may remain in the earthworm archives, and also may be stored in the \wav directory (ie \wav\CVC). Waveform files corresponding to manually selected and registered events are kept in the \wav\CVE directory. Admittedly this results in some duplication of data, but it speeds subsequent processing and is a fairly efficient system.

Once AUTOREG has added files to the continuous database, the user manually scrolls through the continuous database using MULPLT to identify events and window in on them, 'register' each event into the 'events' database and manually assign it a volcanic event type.

After each event is registered, the reader continues paging through the continuous files to find the next event, repeating the process.

Later, (Routine processing 2: EEV), events are processed interactively, through EEV (and MULPLT within EEV), to determine phase arrivals, coda length, amplitude, spectra, particle motion and location.

<u>Parametric files and waveform files:</u> when an event is registered, either through AUTOREG or manually in MULPLT or EEV, a new parametric file is automatically created and named according to the start time of the corresponding waveform file. The parametric file is called an s-file; it contains the parameters determined by the reader, and the name of a new waveform file consisting of the waveforms displayed in the MULPLT window at the time of the registration. An s-file created during registration of an event is placed in an events database directory distinct from the s-files representing the continuous waveforms and the new waveform file is written to the corresponding event wav directory. There are separate directories for the parametric s-files and the waveform files.

The example SEISAN implementation has a database directory labeled CVC for the s-files from the Cascades Volcano continuous data, and CVE for s-files from events registered during processing. These are both located in the \rea\ directory, ie \rea\CVC\ and \rea\CVE\. The waveform files are stored in corresponding directories under the \wav\ directory, ie \wav\CVC\ and \wav\CVE\. Here is the SEISAN directory structure. Note the \rea and \wav directories for the parametric s-files and waveform files, respectively.

| E:\seismo |      |  |  |
|-----------|------|--|--|
| \cal      |      |  |  |
| \com      |      |  |  |
| \dat      |      |  |  |
| \inc      |      |  |  |
| ∖inf      |      |  |  |
| ∖iso      |      |  |  |
| \lib      |      |  |  |
| \maps     |      |  |  |
| \pic      |      |  |  |
| \pro      |      |  |  |
| \rea      |      |  |  |
|           | \CVC |  |  |
|           | \CVE |  |  |
| \sup      |      |  |  |
| \tmp      |      |  |  |
| \wav      |      |  |  |
|           | \CVC |  |  |
|           | \CVE |  |  |
| \wor      |      |  |  |
|           |      |  |  |

Sample SEISAN directory structure for Mt. St. Helens. (CV = Cascades Volcano)

# **Build the Continuous and Event databases**

Make the REA and WAV directories for S -files and the waveform files that correspond to them, for both the continuous database and the event database.

- 1) Open a dos command window and type **wo** to move to the working directory seismo\wor. (wo.cmd is a .cmd file located in the \com directory)
- 2) Use the MAKEREA command to build the database directory structure for the continuous database, here named CVC for 'Cascades Volcano Continuous'. MAKEREA makes the directories, if they don't already exist. Follow the example in the terminal session below, substituting your continuous database name, start time and end time. You only need to do this once per time period, but note that you will need to do it for future time periods as time goes by.

```
C:\Documents and Settings\ablock-pr>wo
C:\Documents and Settings\ablock-pr>cd /d E:\seismo\\wor
E:\seismo\WOR>makerea
Give 1-5 letter base name, UPPER CASE
CVC
Give start time, year month, e.g. 198302
200801
Give end time, year month, e.g. 198303, blank for one month
200812
Create REA or WAV structure or BOTH
BOTH
```

- 3) Now, run MAKEREA again, this time building an equivalent directory structure for a database named 'CVE' for your evens file, here 'Cascades Volcano Events'. You will place files for specific events processed at your observatory in this directory..
- Copy the continuous event files from their archive location into the /WOR directory. In this example, we have 10-minute files from Cascades Volcano, named as 2008-07-24-1210-00S.CC\_\_\_009.
- 5) Run 'Dirf' to make a file containing a list of all the waveform files in /wor/ with 'CC' in the extent:

| E∶\se | ismo\WOR>dirf *.CC*       |
|-------|---------------------------|
| 1     | 2008-07-24-1200-00S.CC009 |
| 2     | 2008-07-24-1210-00S.CC009 |
| 3     | 2008-07-24-1220-00S.CC009 |
| 4     | 2008-07-24-1230-00S.CC009 |
| 5     | 2008-07-24-1240-00S.CC009 |
| 6     | 2008-07-24-1250-00S.CC009 |
| 7     | 2008-07-24-1300-00S.CC009 |
| 8     | 2008-07-24-1310-00S.CC009 |
| 9     | 2008-07-24-1320-00S.CC009 |
| 10    | 2008-07-24-1330-00S.CC009 |
| 11    | 2008-07-24-1340-00S.CC009 |
| 12    | 2008-07-24-1350-00S.CC009 |
|       |                           |
|       |                           |
|       |                           |

- 6) Dirf shows the numbered list of files corresponding to the file name & wildcards. (The file is called 'filenr.lis'. it is placed in \wor\.
- 7) Run AUTOREG (p137) which generates and s-file for each waveform file, and puts the sfiles into the REA\CVC database for continuous data. NOTE: YOU MUST MANUALLY TRANSFER THE WAVEFORM FILES FROM \WOR TO THE APPROPRIATE \WAV DIRECTORY FOR THE CONTINUOUS DATA. In this example that directory would be E:\seismo\WAV\CVC\_\2008\07\

```
E:\seismo\WOR>autoreg

Event type for all events: Local: L (default)

Regional: R

Distant: D

L

1-5 letter base name, return for standard base, ,, for local base

CVC

Operator, max 4 chars

ANDY
```

The last part of the command output looks something like this:

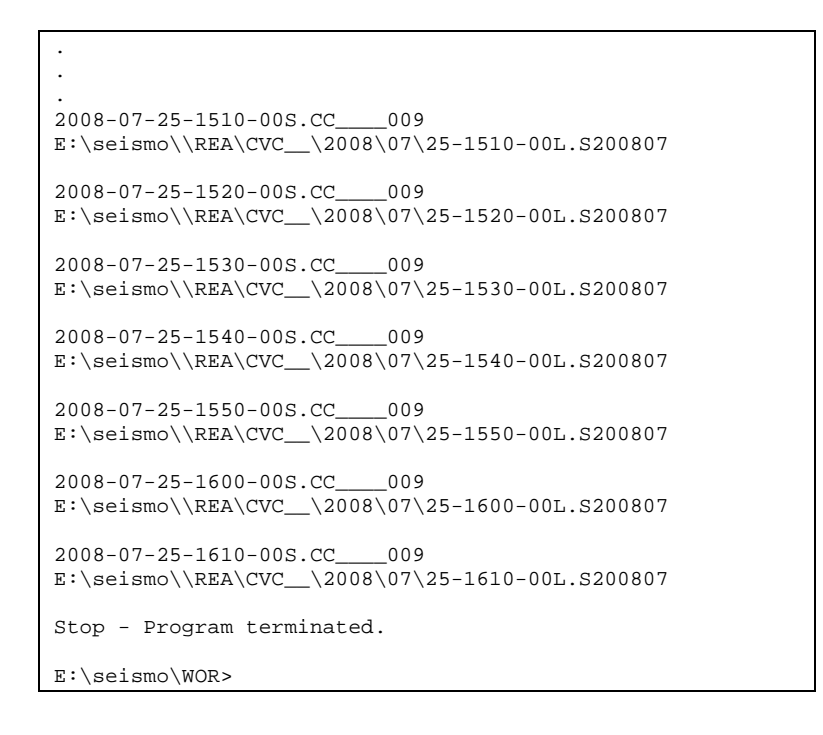

Now your \REA directory has the CVC database, with folders for each month. Here the 07 folder is highlighted to show the new S-files just created.

Remember to manually move the waveform files from the  $\word directory$  to the appropriate  $\wav continuous waveform directory after running AUTOREG.$ 

| <b>DB</b> 08                         |                       |                        |              |                    | ×  |
|--------------------------------------|-----------------------|------------------------|--------------|--------------------|----|
| File Edit View Favorites Tools Help  |                       |                        |              | 4                  | ł. |
| 🚱 Back 🝷 🐑 - 🏂 🔎 Search 陵 Folders    | •                     |                        |              |                    |    |
| Address 🗁 E:\Seismo\REA\CVC_\2008\08 |                       |                        |              | 💌 🄁 G              | io |
| Folders                              | Name 🔺                | Size                   | Туре         | Date Modified      | ^  |
| E 🚨 DVD-RW Drive (D:)                | 29-0930-00L.5200808   | 1 KB                   | S200808 File | 12/19/2008 5:17 PM |    |
| 🖃 🥯 Removable Disk (E;)              | 🕑 29-1000-00L.5200808 | 1 KB                   | 5200808 File | 12/19/2008 5:17 PM |    |
| E C Seismo                           | 29-1030-00L.S200808   | 1 KB                   | 5200808 File | 12/19/2008 5:17 PM |    |
| E 🔂 CAL                              | 29-1100-00L.5200808   | 1.KB                   | S200808 Eile | 12/19/2008 5:17 PM |    |
| СОМ                                  | 🕑 29-1130-00L.5200808 | Type: S200808 File     |              | 12/19/2008 5:17 PM |    |
| DAT                                  | 🕑 29-1200-00L.5200808 | Date Modified: 12/19/3 | 2008 5:17 PM | 12/19/2008 5:17 PM |    |
|                                      | 29-1230-00L.5200808   | Dize, 410 Dytes        |              | 12/19/2008 5:17 PM |    |
| TINF INF                             | 🕑 29-1300-00L.5200808 | 1 KB                   | S200808 File | 12/19/2008 5:17 PM |    |
|                                      | 🕑 29-1330-00L.5200808 | 1 KB                   | S200808 File | 12/19/2008 5:17 PM |    |
| PIC                                  | 🕑 29-1400-00L.5200808 | 1 KB                   | 5200808 File | 12/19/2008 5:17 PM |    |
| PRO                                  | 29-1430-00L.S200808   | 1 KB                   | S200808 File | 12/19/2008 5:17 PM |    |
| 🖃 🧰 REA                              | 🕑 29-1500-00L.5200808 | 1 KB                   | S200808 File | 12/19/2008 5:17 PM |    |
| 🗉 🦳 CVC                              | 29-1530-00L.5200808   | 1 KB                   | 5200808 File | 12/19/2008 5:17 PM |    |
| E C 2004                             | 🕑 29-1600-00L.5200808 | 1 KB                   | S200808 File | 12/19/2008 5:17 PM |    |
| II 🦳 2005                            | 329-1630-00L.5200808  | 1 KB                   | S200808 File | 12/19/2008 5:17 PM |    |
| E C 2008                             | 🕑 29-1700-00L.5200808 | 1 KB                   | S200808 File | 12/19/2008 5:17 PM |    |
| 01                                   | 329-1730-00L.5200808  | 1 KB                   | S200808 File | 12/19/2008 5:17 PM |    |
| G 02                                 | 🕑 29-1800-00L.5200808 | 1 KB                   | 5200808 File | 12/19/2008 5:17 PM |    |
| G 03                                 | 🕑 29-1830-00L.5200808 | 1 KB                   | S200808 File | 12/19/2008 5:17 PM |    |
| <b>O</b> 4                           | 29-1900-00L.S200808   | 1 KB                   | 5200808 File | 12/19/2008 5:17 PM |    |
| G 05                                 | 🕑 29-1930-00L.5200808 | 1 KB                   | S200808 File | 12/19/2008 5:17 PM |    |
| G 06                                 | 🕑 29-2000-00L.5200808 | 1 KB                   | S200808 File | 12/19/2008 5:17 PM |    |
| ☐ 07                                 | 🕑 29-2030-00L.5200808 | 1 KB                   | S200808 File | 12/19/2008 5:17 PM |    |
|                                      | 🕑 29-2100-00L.5200808 | 1 KB                   | S200808 File | 12/19/2008 5:17 PM |    |
| <b>O</b> 9                           | 29-2130-00L.5200808   | 1 KB                   | 5200808 File | 12/19/2008 5:17 PM |    |
| <b>i</b> 10                          | 🕑 29-2200-00L.5200808 | 1 KB                   | 5200808 File | 12/19/2008 5:17 PM |    |
| <b>G</b> 11                          | 🕑 29-2230-00L.5200808 | 1 KB                   | S200808 File | 12/19/2008 5:17 PM |    |
| <b>1</b> 2                           | 29-2300-00L.5200808   | 1 KB                   | S200808 File | 12/19/2008 5:17 PM |    |
| CAT                                  | 29-2330-00L.5200808   | 1 KB                   | S200808 File | 12/19/2008 5:17 PM |    |
| C 10G                                | 🕑 30-0000-00L.5200808 | 1 KB                   | S200808 File | 12/19/2008 5:17 PM |    |
| E CVE                                | 🕑 30-0030-00L.5200808 | 1 KB                   | S200808 File | 12/19/2008 5:17 PM |    |
|                                      | 🕑 30-0100-00L.5200808 | 1 KB                   | S200808 File | 12/19/2008 5:17 PM | ¥  |
| 125 objects                          |                       |                        | 50.0 KB      | 😼 My Computer      |    |

Screen shot of the \REA\CVC\2008\08 directory with s-files of s-files created for the continuous database.

The new S-files for the continuous waveforms all look like this:

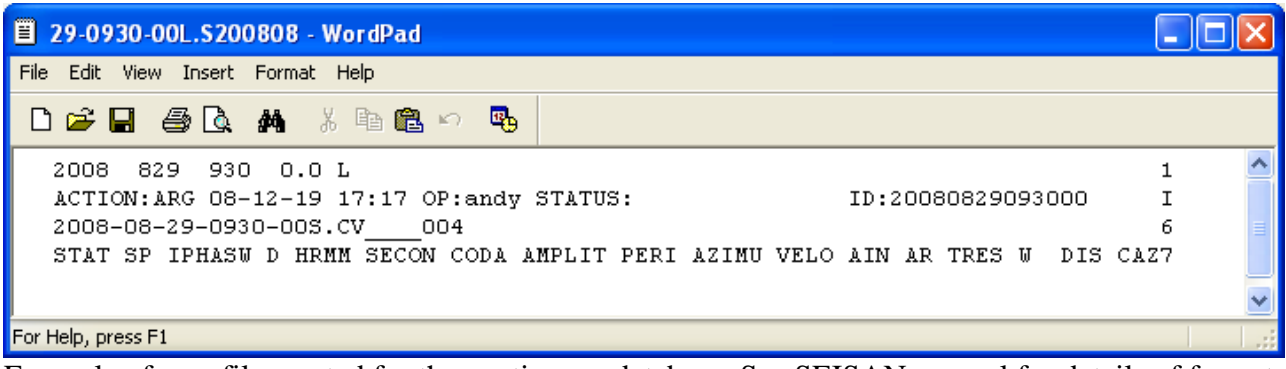

Example of an s-file created for the continuous database. See SEISAN manual for details of format.

Open the S-files with Wordpad. (Other word processers will work, but Wordpad is simple. Use it now, and then change later if you prefer something else.) Refer to the SEISAN manual's Appendix 1 –The Nordic Format for the s-file format.

# Multiple Continuous databases, Event databases for multiple individual volcanoes

It is convenient to have a continuous database for each independent source of a continuous datafile. For example, the files from ContRecord at an Earthworm node that receives some stations and writes them all to a single continuous data file would all be gathered under one continuous database. Likewise, data files from a remote node that collected data from a single broadband with SCREAM! would be stored in their own continuous database.

Event databases should be configured for each volcano monitored by an observatory. For example, an observatory might collect data locally on an earthworm system, and remotely from several remote nodes running SCREAM!® or Earthworm. Data from each of these would be registered into a continuous database. Those databases would be specified in SEISAN.DEF (see below). Routine processing of the continuous data into event data would consist of opening all the appropriate continuous databases, selecting events associated with a specific volcano, and registering those events into the event database for that volcano.

Note that an event waveform file for a small event at an individual volcano does not have to include traces from stations that did not see the event. In MULPLT, it is easy to select only those traces of interest to be saved into the waveform file generated when the event is registered. Note that MULPLT.DEF can list 'DEFAULT CHANNELS' to be displayed, ignoring other traces that are known or expected to not have seen events at the volcano.

If you have a separate event database for each volcano, the most straightforward technique for processing continuous data is to process one volcano at a time. If the DEFAULT CHANNELs in MULPLT .DEF are used, they would have to be changed depending on the volcano being processed. Obviously, there should also be an events database for regional tectonic events in addition to the volcanic events, if they are of interest.

# Modify the important SEISAN initialization files

SEISAN.DEF (p18), MULPLT.DEF (p 107), STATION0.HYP (p66) and VOLCANO.DEF (p227) are the four key SEISAN parameter files that require modifications for routine volcano seismic processing. They list parameters that should be modified for each observatory. The most important ones are described here. In addition to the parameters described here, there are many others that may be modified for one application or another. While they may be useful, they are not described here. For a more complete listing, see the page references in the SEISAN 8.2.1 manual.

# SEISAN.DEF

SEISAN.DEF (p18) lists general parameters used in SEISAN. Note that the parameters must be aligned with the 'Par 1' and 'Par 2' markers since the file is read by Fortran, which reads a fixed format statement. There are several parameters in SEISAN.DEF that should be modified for use in a particular observatory.

The parameters to be modified are:

WAVEFORM BASE: the name of your event database; here, CVE.

<u>CONT\_BASE</u>: the name(s) of your continuous database(s) to be searched for trace data when starting MULPLT in continuous (CONT) mode. In our example, it is CVC.

<u>COPY\_WAVE DIR</u>: the name of your event database, for use when registering events. Again here, CVE

<u>MERGE\_WAVEFORM</u>: the 2-character network ID used to name the waveforms when registering. Here, CC.

<u>CONT\_BEFORE</u>: when using MULPLT in CONT mode, the number of minutes of waveform data to be read into memory before the required start time. CONT\_BEFORE must be at least as long as the waveform file. Here, 10.

<u>CONT\_AFTER</u>: when using MULPLT in CONT mode, the number of minutes of waveform data to be read into memory after the data that is plotted. Here, 10.

<u>MAP\_LAT\_BORDER</u>: , <u>MAP\_LON\_BORDER</u>: Used with MAP in EEV, which plots a map around the current epicenter. These 2 parameters give the distance in degrees from the epicenter to the edges of the map

EPIMAP\_STATIONS: Indicator for EPIMAP to plot stations, 'A' will plot the stations.

EPIMAP\_MAP\_FILE: the names of the maps to use with MAP option in EEV.

Here is an example of part of a SEISAN.DEF file. Note the fixed formatting.

| This file is for defaults for SEISAN and called SEISAN.DEF. The name must<br>be in upper case on Sun. The following shows the parameters which can be set.<br>The file can contain any lines in any order, only the lines with<br>recognized keywords and a non blank field under Par 1 will be read. The<br>comments have no importance. VDAP modifications. |                                                                                                    |                                                                       |  |  |
|----------------------------------------------------------------------------------------------------|----------------------------------------------------------------------------------------------------|-----------------------------------------------------------------------|--|--|
| KEYWORD                                                                                                    | .Comments                                                                                               | .Par 1Par 2                                                           |  |  |
| WAVEFORM_BASE                                                                                                    | Waveform base name                                                                                      | CVE                                                                   |  |  |
| CONT_BASE<br>CONT_BASE                                                                                                    | REA continuous base<br>REA continuous base                                                              | CVC<br>KKC                                                            |  |  |
| COPY_WAV_DI R                                                                                                    | copy when register                                                                                      | CVE                                                                   |  |  |
| MERGE_WAVEFORM                                                                                                    | Code for merging wa                                                                                     | сс                                                                    |  |  |
| CONT_BEFORE<br>CONT_AFTER<br>CURSOR<br>FOCMEC MAXSOL                                                                                                    | start min before<br>start min after<br>O: default, 1: cross<br>max solutions                            | 60.<br>60.<br>1.<br>125.                                              |  |  |
| MAP_LAT_BORDER<br>MAP_LON_BORDER                                                                                                    | dist from center<br>"                                                                                   | 1.0<br>1.0                                                            |  |  |
| EPIMAP_STATIONS<br>EPIMAP_MAP_FILE<br>EPIMAP_MAP_FILE<br>EPIMAP_MAP_FILE<br>EPIMAP_MAP_FILE<br>EPIMAP_MAP_FILE<br>EPIMAP_MAP_FILE                                                                                                    | plot stations<br>name of map<br>name of map<br>name of map<br>name of map<br>name of map<br>name of map | A<br>NAME_CO<br>NAME_BO<br>NAME_RI<br>SOAM_CO<br>ASI A_RI<br>ASI A_CO |  |  |

MULPLT.DEF

MULPLT.DEF (p107) lists parameters used in the MULPLT program. Note that the parameters must be aligned with the 'Par 1' and 'Par 2' markers since the file is read by Fortran, which reads a fixed format statement. None of these parameters need to be modified, although it is usually convenient to modify some of the '<u>FILTER X</u>' settings to frequencies useful in band-passing data for spectral analysis, particle motion and magnitude determination. There are some suggested filter settings in the MULPLT.DEF example listed below.

Normally it is not useful to list '<u>DEFAULT CHANNELS</u>'. One exception is when the continuous database contains traces from many volcanoes but the events database is specific to one volcano. In that case, it is convenient to only list as DEFAULT CHANNELS those traces that would be useful to the event files for that volcano. In the example below, only RIN, SOP and EMP are listed as DEFAULT CHANNEL. All the other 13 traces in the continuous waveform file are left out of the displayed data. Another case is if a trace is dead, and therefore does not need to be included in an event waveform file. If no DEFAULT CHANNELS are listed, MULPLT.DEF lists all the channels in the waveform files.

Here is an example of a MULPLT.DEF file. Note the fixed format.

This file is for defaults for MULPLT and called MULPLT.DEF. The name must be in upper case on Sun. The following shows the parameters which can be set. The file can contain any lines in any order, only the lines with recognized keywords and a non blank field under Par 1 will be read. The comments have no importance. Comments.....Par 1....Par 2 Size in pixels 100.0 KEYWORD. . . . . . . X\_SCREEN\_SI ZE PHASE NAME KEY Phase key and phase PHASE NAME KEY PHASE WEIGHT KEY PHASE MOUSE KEY Weight key and weight Mouse key character SPECTRAL QO 440.0 Q0  $Q = QO^* Qal pha$ SPECTRAL QALPHA 0.70 SPECTRAL KAPPA SPECTRAL P-VELOCITY P velocity SPECTRAL S-VELOCITY P velocity 6.2 3.6 Densi ty SPECTRAL DENSITY 3COMP VELOCITY velocity for 3 comp **RESOLUTI ONX** # points pl. screen
# points pl. hc 2000.0 RESOLUTI ONHC 3000.0 NSORT\_DI STANCE 0: no sort, min ph. 1.0 SPECTRAL F-BAND 20.0 0.01 AUTO\_LOCATE 0, 1, 2 0, 1, 2 0.0 0.0 AUT0\_PROCESS 0, 1, 2 name 0.0 ls SPECTRAL OUTPUT 1.0 WOOD ANDERSON HIGH CUT 20.0 BANDPASS FILTER AUTOCODA FILTER 0.1 10.0 AUTOCODA STA 3.0 AUTOCODA RATIO 1.2 0.0 CODA AUTO PHASE NAME KEY PHASE MOUSE KEY SPECTRAL QO SPECTRAL QALPHA ### Set Filter type 0 for bndpas 1 for recfil routine FILTER TYPE 0.0 ### Setup user-defined filters FILTER 1 1.0 20.0 FILTER 2 0.1 20.0 FILTER 3 0.5 20. 0 FILTER 4 5.0 10.0 15.0 25.0 FILTER 5 10.0 15.0 FILTER 6 2.0 4.0 FILTER 7 ### Magnitude filters ML LOW CUT AND POLES ML HIGH CUT AND POLES MS LOW CUT AND POLES MS HIGH CUT AND POLES MB LOW CUT AND POLES MB HIGH CUT AND POLES ### #DEFAULT CHANNEL TRO S Ζ EH Z EH E DEFAULT CHANNEL RIN DEFAULT CHANNEL RIN DEFAULT CHANNEL RIN EH N DEFAULT CHANNEL SOP EH Z DEFAULT CHANNEL EMP EH Z

# STATION0.HYP

STATION0.HYP (p66) lists parameters used in the location program HYP. There are many important parameters here to modify, including parameters for the

- coda magnitude calculation,
- station locations,
- velocity model and

• network code.

#### Coda duration magnitude parameters TEST(7), TEST(8) and TEST(9):

These parameters are the duration magnitude coefficients used for calculating the coda magnitude, as

MAG = TEST(7) + TEST(8) \* LOG(T) + TEST(9) \* DELTA

where

T is the coda length in seconds, DELTA is the hypocentral distance in km.

The default SEISAN values for the coda magnitude parameters are those determined by Richter for Northern California.

Default values: 7: 0.087, 8: 2.0, 9: 0.0035 (Lee, 1972)

So default MAG = 0.087 + 2.0 \* LOG(T) + 0.0035 \* DELTA

Values for these parameters are often different at volcanoes. Here, we use the coda magnitude parameters determined for Mt. St. Helens, or RESET TEST(07)=-2.46 RESET TEST(08)=2.82 RESET TEST(09)=0.00

See the section below on  $M_c$  for more information. See the document "Processing Seismic Data" for more information on determining Mc parameters for your volcano.

Station locations:

Follow the format of the examples in STATION0.HYP for station location.

Velocity structure:

The velocity structure is given as shown in this example, from the example file below:

| 4.6  | 0.0  |   |  |
|------|------|---|--|
| 5.10 | 2.2  |   |  |
| 6.0  | 3.4  |   |  |
| 6.2  | 6.0  |   |  |
| 6.6  | 10.0 |   |  |
| 6.8  | 18.0 |   |  |
| 7.1  | 34.0 | Ν |  |
| 7.8  | 43.0 |   |  |

This velocity structure is used at Mt. St. Helens. Use this, or your own velocity structure, following this format. The letter 'N' indicates the moho.

#### S/P velocity ratio

S/P velocity radio in the example below is given by the value 1.74 in the line: 33.0 1000. 3300. 1.74 15 1.0 00.5

Use this value or your own.

#### Network code:

In the example below, CC is the network code used when a location is reported in the event's s-file. Replace it with your own 2-digit network code.

Other parameters are given in the SEISAN 8.2.1 manual starting on page 66. It is useful to review them.

Here is an example of part of a STATION0.HYP file.

| There is an example of part of a STATIONO.ITTT file.                                                                                                    |
|----------------------------------------------------------------------------------------------------|
| RESET TEST(02)=500.0                                                                                                    |
| RESET TEST $(07) = -2.46$                                                                                                    |
| RESET TEST(08)=2.82                                                                                                    |
| RESET_TEST(09)=0.00                                                                                                    |
| RESET TEST $(11) = 99.0$                                                                                                    |
| RESET TEST $(13) = 5.0$                                                                                                    |
| DESET TEST $(13)=3.0$                                                                                                    |
| DECET TECT(25)_2 5                                                                                                    |
| $\begin{array}{c} RESEI  IESI(SS) = 2.5 \\ DESET  TEST(SS) = 0 \end{array}$                                                                                                    |
| $\begin{array}{c} RESEI  IESI(30) = U, U \\ DECET  TECT(41)  20000  O \end{array}$                                                                                                    |
| RESET TEST $(41) = 20000.0$                                                                                                    |
| RESE1  IESI(43) = 5.0                                                                                                    |
| RESEI  IESI(51) = 3.6                                                                                                    |
| RESET TEST(50)=1.0                                                                                                    |
| RESET TEST(56)=1.0                                                                                                    |
| RESET TEST(57)=2000.0                                                                                                    |
| RESET TEST(58)=99990.0                                                                                                    |
| RESET TEST(40)=0.0                                                                                                    |
| RESET TEST(60)=0.0                                                                                                    |
| RESET_TEST(71)=1.0                                                                                                    |
| RESET TEST(75)=1.0                                                                                                    |
| RESET TEST $(76) = 0.420$                                                                                                    |
| RESET TEST(77) = 0 0050                                                                                                    |
| RESET TEST $(78) = 1.35$                                                                                                    |
| DESET TEST(70) = 1.00                                                                                                    |
| $\frac{1}{1} \frac{1}{1} \frac{1}$ |
| $\frac{1}{100} = 3.0$                                                                                                    |
| $ \begin{array}{c} RESEI  IESI(OI) = I \cdot U \\ DESET  TEST(O2)  I  O \end{array} $                                                                                                    |
| $\begin{array}{c} RESE1  IESI(82) = 1.0 \\ DECET  TECT(82) = 1.0 \\ \end{array}$                                                                                                    |
| RESET TEST (83)=1.0                                                                                                    |
| RESET TEST(88) = 1.0                                                                                                    |
|                                                                                                    |
| PUS 0732.30S11027.24E2625                                                                                                    |
| KLA 0732.08S11025.68E1918                                                                                                    |
| KLB 0731.93S11025.96E1890                                                                                                    |
| DEL 0733. 61S11027. 68E1487                                                                                                    |
| PLA 0735. 14S11025. 89E1276                                                                                                    |
| LBH 0733.43S11026.74E1730                                                                                                    |
| PAS 0732.22S11026.97E2650                                                                                                    |
| PUN 0732, 18S11026, 78E2925                                                                                                    |
| FMP 0122 10N12448 02F1177                                                                                                    |
| MAH 0121 30N12451 67F1319                                                                                                    |
| MHW 0120 94N12451 37F1143                                                                                                    |
| RIN 0107 97N12444 85E1500                                                                                                    |
| SEA 0122 20N12444 00E1202                                                                                                    |
| SOD 0107 35N12440.00E1202                                                                                                    |
| TTW $(121 \ 67N12444, 501177)$                                                                                                    |
| TIW UIZI. 0/NIZ447. 03ETT//<br>KIN 0122 01N12449 00E 027                                                                                                    |
| NIN UIZZ. UINIZ448. 99E 937<br>KLA 012( 21N124E0 (0E 000                                                                                                    |
| NLA UIZO. 31N12439. 09E 800                                                                                                    |
| AUCH43U2. 185 7251. 58W UU2                                                                                                    |
| STAB4251.305 /24/.53W 106                                                                                                    |
| PILL4233.505 /229.49W                                                                                                    |
| PUMA4241.425 /248.42W 2                                                                                                    |
| BARC4253.08S 7328.30W 60                                                                                                    |
| DUMU4250. 16S 7238. 94W 100                                                                                                    |
| BOLM4612. 92N12210. 48W1859                                                                                                    |
| BLI S4611. 84N12211. 19W2116                                                                                                    |
| EDM 4611.83N12209.07W1609                                                                                                    |
| ELK 4618. 32N12220. 52W1270                                                                                                    |
|                                                                                                    |

| FWW 4656. 48N12140. 26W1859<br>IRO 4400. 30N12215. 32W1642<br>LEL 4027. 85N12131. 08W2414<br>LSI 4023. 79N12125. 38W1857<br>MOON4403. 09N12140. 16W2240<br>MBW 4847. 03N12154. 05W1676<br>MB2 4847. 04N12153. 98W1676<br>PRLK4412. 58N12157. 75W1283<br>PRL 4650. 07N12200. 97W1494<br>RAFT4611. 74N12211. 17W2132<br>SHW 4611. 60N12214. 18W1425<br>SHWZ4611. 60N12214. 18W1425<br>SEP 4612. 01N12211. 43W2116<br>SEND4611. 61N12211. 12W9999<br>STD 4614. 25N12213. 43W1268<br>STDZ4614. 25N12213. 43W1268<br>SWFL4611. 32N12212. 12W2268<br>TI M 4613. 59N12209. 35W1317<br>TI MB4520. 13N12142. 60W1901<br>TDH 4517. 38N12147. 49W1541<br>VALT4612. 85N12211. 35W1681<br>WI FE4403. 57N12149. 04W1955<br>STAR4651. 05N12147. 57W3365<br>SUG 4612. 93N12210. 57W1859<br>REM 4611. 94N12211. 12W2102<br>PAYL4711. 55N12218. 84W0009<br>YEL 4612. 57N12211. 34W1750<br>4. 6 0. 0<br>5. 10 2. 2<br>6. 0 3. 4 |  |
|----------------------------------------------------------------------------------------------------|--|
| 6.2 6.0<br>6.6 10.0<br>6.8 18.0<br>7.1 34.0 N<br>7.8 43.0                                                                                                    |  |
| 33. 0 1000. 3300. 1. 74 15 1. 0 00. 5<br>CC                                                                                                    |  |

#### VOLCANO.DEF

The VOLCANO.DEF file (p227) is a numbered list of volcano-seismic event types. The number of volcano sub-classes is limited to 10. VOLCANO.DEF can be modified as needed for a particular observatory, volcano and eruption. Here is a version for Mt. St. Helens.

| Cui | rrent | vol cano sub-cl asses: |
|-----|-------|------------------------|
| 1   | vt    | vol cano-tectoni c     |
| 2   | lf    | low frequency          |
| 3   | hy    | hybri d                |
| 4   | tr    | volcanic tremor        |
| 5   | rf    | rockfall               |
| 6   | ex    | explosion              |
| 7   | er    | eruption               |
| 8   | unk   | unknown                |
| 9   |       | QUIT                   |
|     |       |                        |

As a general principal, for event subclasses to be useful in the long run, they should be descriptive of the waveform, rather than assigned general terms like LP and A- and B-type.

# Generate instrument response files

# Response file for a USGS-VDAP analog 1-Hz Sercel L4.

The SEISAN program RESP.EXE allows four different response file formats; SEISAN F&P, SEISAN PAZ, GSE2 F&P, GSE2 PAZ. In this example we will generate a GSE2-format poles-and-zeros response file.

This example is for station STDZ SH Z at Mt. St. Helens. The sensor is a short-period 1-Hz Sercel L-4C, sn 1934. The L-4 is connected to a McVCO (McChesney, 1999) whose subcarrier output tone is transmitted over an analog radio link to a USGS J120D discriminator. The discriminator output is digitized by a National Instruments PCI-MIO-16E4 12-bit ADC.

The parameters that must be entered into RESP are as follow.

- Seismometer natural period
- Seismometer damping ratio
- Sensor loaded generator constant
- Recording media gain
- Digitizer sample rate
- Amplifier gain (total system gain)
- Number of filters
- Corner frequency and number of poles for each filter.

#### Seismometer natural period:

The natural period of a typical 10Hz L-4 is 1 sec. SN 1934 is old; it's natural period (recalculated by Sercel) is 0.974sec. The natural period is usually written on the side of the sensor.

#### Seismometer damping ratio and loaded generator constant:

The damping ratio and loaded generator constant for a passive seismometer are determined by electrical sensor characteristics of mechanical damping (B<sub>0</sub>) and unloaded generator constant G, as they are modified by the electrical resistances of the sensor, interfacing circuitry and the pre-amp impedance. The standard VDAP installation 'fixes' the damping ratio =0.8 and the loaded generator constant of a L4 =100v/m/sec and of an L22 =25v/m/sec.

The loaded generator constant (or *effective* motor constant) G<sub>eff</sub> is described by the relation:

$$G_{eff} = G * \frac{R_s * R_{amp}}{(R_{seis} + R_t) * (R_s + R_{amp}) + R_s * R_{amp}}$$

or,

 $G_{eff} = G^*R_s^*R_{amp} / \{(R_{seis} + R_t)^*(R_s + R_{amp}) + R_s^*R_{amp}\}\}$ 

where

G= seismometer motor constant (v/cm/sec)

R<sub>t</sub>=series resistance of the VCO L-pad (ohms) R<sub>s</sub>=parallel resistance of the VCO L-pad (ohms) R<sub>amp</sub>=input impedance of the VCO preamp, U1 (ohms) R<sub>seis</sub>=resistance of the seismometer coil (ohms)

The damping B is the sum of the mechanical damping B<sub>0</sub> and the electromagnetic damping B<sub>1</sub>,

 $B=B_0+B_1.$ 

B<sub>1</sub> is calculated as:

B<sub>1</sub>=electromagnetic damping of geophone

$$B_{I} = \frac{1}{2M * (2\Pi f_{0})} * \frac{[G(10^{2})]^{2}}{R_{seis} + R_{t} + R_{s} * \frac{R_{amp}}{R_{s} + R_{amp}}}$$

where

M=seismometer mass (kg) G is multiplied by  $10^2$  to give units of

(v/m/sec)

#### **Recording media gain:**

The recording media gain depends on the digitizer used. For a standard VDAP installation using the National Instruments PCI-MIO-16E-4 digitizer, the recording media gain is 819.6. (For a PSN/Webtronics digitizer, the recording media gain is 6,558.)

#### Amplifier gain (total system gain):

Amplifier gain in RESP is actually the sum of several values: the gain (a fraction, since it is an attenuation) through the VCO interfacing resistances + the VCO gain + (VCO voltage to frequency conversion \* discriminator frequency to voltage conversion).

VCO gain and voltage-frequency conversion:

In USGS J-model, Kinemetrics, Sprengnether and Eentec (basically a Sprengnether design), the VCO gain = preamp gain + amplifier gain – attenuation, where the attenuation is the value set by the Attenuation switch.

For the <u>USGS J-model</u>, the preamp gain = 300, or ~50dB. Amplifier gain = 162, or 44 dB. Total VCO gain for the USGS J-model then is 94dB – attenuation. The voltage-frequency conversion of the USGS-J-series VCO is +/-4.04v for +/-115Hz, or 28.46Hz/V. (This odd conversion is due to historical reasons. An early USGS J-series VCO used mercury cells as a power supply and constant voltage (4.04v) source.

The <u>Kinemetrics AM-1</u> preamp gain= either 0dB, 36dB or 54dB and the amplifier gain = 36dB Maximum total gain for the AM-1 then is =90dB – attenuation. The AM-1 output typically feeds the Kinemetrics OM-1 VCO, which has no additional gain. The voltage-frequency conversion of the OM-1 is  $\pm/-2.5v$  for  $\pm/-125Hz$  deviation.

In <u>McVCO</u>, the VCO gain is simply the gain set by switches 1,2 and 3. The voltage-frequency conversion of the McVCO as configured by VDAP is +/-4.04v for +/-115Hz or 28.46Hz/V, for backward compatibility with USGS J-series VCOs. (This odd conversion is due to historical reasons. An early USGS J-series VCO used mercury cells as a power supply and constant voltage (4.04v) source.

#### Discriminator frequency to voltage conversion:

The USGS J-120 discriminator frequency to voltage conversion factor is +/-125Hz per +/-2.500v or 0.02Hz/V.

The Kinemerics DM-2 Discriminator has a switch-selectable frequency-voltage conversion factor but it is usually set to +/-125Hz per +/-2.500v, or 0.02Hz/V.

The Eentec TC-20DS discriminator frequency to voltage conversion factor is +/-125Hz per +/- 5.000v, or 0.04Hz/V

#### Number of filters; Corner frequency and number of poles for each filter:

USGS J-series VCOs, as well as most of the legacy analog VCOs by Kinemetrics, Sprengnether (including Eentec), Teledyne have high-pass filters on the inputs. The high-pass filters on the USGS J-series have two poles and corner frequencies at about 0.1Hz. The low-pass filters on the USGS J-series have 2 poles at about 44Hz. The legacy analog VCOs have similar high- and low-pass filters.

The low-pass filter on McVCO is a 4-pole filter at a corner frequency of 30Hz. There is no highpass filter on McVCO, but feedback circuitry begins to affect low frequency response below about 0.03Hz. Mathematical evaluation of the effect is complex, and not worthwhile for short-period analog seismic systems. For purposes of SEISAN calibrations, we ignore this effect.

The USGS J120 discriminator has a 4-pole low-pass filter at about 20Hz.

| VCO                   | Input     | high-pass             | low-pass f <sub>0</sub> /poles | hz/volt           |
|-----------------------|-----------|-----------------------|--------------------------------|-------------------|
|                       | impedance | f <sub>0</sub> /poles |                                |                   |
| <b>USGS J-series</b>  | 10,000    | 0.1:2                 | 30Hz, 4 poles                  | 28.46             |
| Kinemetrics AM-1      | 100,000   | Switch-               | Switch-                        | Usually 50,       |
| amplifier/filter plus |           | selectable $f_0$ , 2  | selectable $f_0$ , 2           | switch-selectable |
| OM1 VCO               |           | pole                  | pole                           |                   |
| Or AOM-1              |           |                       |                                |                   |
| amp/filter-VCO        |           |                       |                                |                   |
| Eentec AS-110DG-      | 100,000   | 0.05Hz:2 poles        | Switch-                        | 25                |
| SE amplifier/filter   |           |                       | selectable $f_0$ , 5           |                   |
| plus TC-10XV VCO      |           |                       | poles                          |                   |
| McVCO                 | 10,000    | na                    | 30Hz, 4 poles                  | 28.46             |

Table: VCO parameters for calibration calculations

| Discriminator           | high-pass f <sub>0</sub> /poles | low-pass f <sub>0</sub> :poles | volt/hz |
|-------------------------|---------------------------------|--------------------------------|---------|
| USGS J120               |                                 | 20Hz, 4 poles                  | 0.02    |
| <b>Kinemetrics DM-2</b> |                                 | Normally 25Hz, 3               | 0.02    |
|                         |                                 | poles, switch-                 |         |
|                         |                                 | selectable $f_0$ .             |         |
| Eentec TC-20DS          | 0.1Hz : ? poles                 | 25 Hz, 5 poles                 | 0.04    |

Table: Discriminator parameters for calibration calculations

Significant digits: Precision of the resistors used to interface the seismometer to the amplifier are typically 1%, but may be 10%. Based on tests done at CVO, the L-4 mass M and coil resistance  $R_{seis}$  are generally assumed to vary by 5% to 10% from stated values. Generator constant G and center frequency  $F_o$  are generally taken to vary by 5%.

Here is an example of a terminal session with RESP for a short-period analog telemetry system. Responses are in **bold**.:

```
E:\seismo\WOR>RESP
 RESP - PROGRAM TO CREATE RESPONSE FILES IN SEISAN
       OR GSE FORMAT. THE RESPONSE CAN BE CREATED
       AS POLES AND ZEROS (PAZ) OR FREQUENCY
       AMPLITUDE AND PHASE (FAP). THE SAME
        TRANSFER FUNCTION AND FILTERS ARE USED
       IN BOTH CASES.
CHOSE OUTPUT FORMAT: 0: NO OUTPUT FILE
                      1: SEISAN FAP
                      2: SEISAN PAZ
                      3: GSE2 FAP
                     4: GSE2 PAZ
4
TYPE OF SENSOR:
                     1: NONE
                       2: SEISMOMETER
                       3: ACCELEROMETER
2
SEISMOMETER NATURAL PERIOD ?
0.974
SEISMOMETER DAMPING RATIO ?
0.8
SENSOR LOADED GENERATOR CONSTANT (V/M/S OR V/G) ?
134.9
  INSTRUMENT TYPE FROM LIST BELOW
  Akashi, 23900, BB-13V, CMG-3, CMG-3N, CMG-3T, CMG-3E,
  FBA-23, GS-13, GS-21, KS3600, KS360i, KS5400, MK II,
 Oki, Parus2, S-13, S-500, STS-1, STS-2, TSJ-1e
CHOICE
ъ4
RECORDING MEDIA GAIN (COUNT/V OR M/V) ?
819.6
DIGITIZER SAMPLE RATE (BEFORE POSSIBLE FIR FILTER)
100
DIGITIZER MODEL
PCIMIO16E4
AMPLIFIER GAIN (DB) ?
58.5
NUMBER OF FILTERS (0-10), RETURN FOR NONE ?
2
FREQUENCY AND NUMBER OF POLES FOR EACH FILTER,
POLES NEGATIVE FOR HIGH PASS
20 4
30 4
 FILE NAME FOR FILE WITH POLES AND ZEROS, RETURN FOR NO FILE
```

NUMBER OF FIR FILTER STAGES 0 FILE NAME FOR MEASURED VALUES, RETURN FOR NO FILE AMPLITUDE RESPONSE SEISMOMETER DISPLACEMENT AMPL \_\_\_\_\_ 24.2 I. . . +++++ ++++++ ++ .1 • 8.60 I I I. I 3.05 +++++. .I . . +++ 1.08 I 0.385 I. . . . . . . . . . . .I ++.+. . . . . . . . . 0.137 I I ++ 0.485E-01 I. . .I . 0.172E-01 I + I ++ 0.612E-02 I. ++ + T 0.217E-02 I. . . ++. . +I 0.772E-03 I. 0.274E-03 I .I ++ . . Ι 0.973E-04 I. . ++ .I . 0.345E-04 I ++ Т 0.123E-04 I. . . . ++. 0.435E-05 I +++ 0.155E-05 I. + Ι . . . . .I 0.549E-06 I ++ Ι 0.195E-06 I++ .I . . . . . FREQ 0.01 0.03 0.14 0.71 3.68 19.19 100.00 GAIN FACTOR AT 1 HZ: 0.356E+09 RETURN FOR PHASE RESPONSE PHASE RESPONSE SEISMOMETER DISPLACEMENT PHAS DEG ------\_\_\_\_\_ 177. I. . . .I . . . + 157. I + + T . + .I 138. I. • ++118. I Ι 98.0 I. . . . . . . . . . . .I . . 78.1 Τ ++ + Τ I. .I 58.3 38.5 Т Ι 18.7 I. . T -1.16 I. . . . . . . . . . . . . . . . . . .I Í. -21.0 .I • • . -40.8 I I -60.6 I. .I . . . I -80.4 Ι -100. .I -120. Ι -140. I. .I . -160. -180. + + Ι I I. . + +.I \_\_\_\_\_ \_\_\_\_\_ FREQ 0.01 0.03 0.14 0.71 3.68 19.19 100.00 GSE RESPONSE FILE (Y/N=default)?y Enter station code. e.g. BERGE, max 5 chars STDZ Enter component (4 chars) e.g. SL Z First character is type, must be one of the following: S: Short period, L: Long period B: Broad band, A: Accelerometer Last character must be  ${\tt Z\,,N}$  or  ${\tt E}$ Character 2 and 3 can be anything SH Z Enter date as YYYYMMDDHHMMSS, at least up to the day (e.g. 19880123):20000616 No gsesei.def file, will use internal information for channel codes Channel # and name not defined in def file: 1 STD SHZ Constants used: 1. SEISMOMETER PERIOD=0.972: GENERATOR CONSTANT=134.903: DAMPING RATIO0.804: AMPLIFIER GAIN(DB)=58.505: RECORDING GAIN=820 1: SEISMOMETER PERIOD= 0.97 6: STATION AND COMP= STDZ SH Z 7: DATE AND TIME= 2000 616 0 0 0 8: FILTER CONSTANTS F= 20.00 POLES= 4 F= 30.00 POLES= 4 Run again: Enter number to change value, enter to end

```
End: Enter
Response file name is: STDZ_SH_Z.2000-06-16-0000_GSE
RESPONSE CURVE IS IN FILE resp.out
Stop - Program terminated.
```

E:\seismo\WOR>

The resulting GSE2 PAZ output file should be moved to the CAL directory. Here it is STDZ\_SH\_Z.2000-06-16-0000\_GSE.

| CAL2 STDZ SH Z L4     | 0.28E+01        | 1. 100.00000 2000/06/16 | 00:00 |
|-----------------------|-----------------|-------------------------|-------|
| PAZ2 1 V 0.42467426E  | +11             | 10 3 Laplace transform  |       |
| -0.51607275E+01 0.38  | 705454E+01      |                         |       |
| -0.51607275E+01 -0.38 | 705454E+01      |                         |       |
| -0.48089428E+02 0.11  | 609813E+03      |                         |       |
| -0.11609813E+03 0.48  | 089413E+02      |                         |       |
| -0.11609812E+03 -0.48 | 089432E+02      |                         |       |
| -0.48089405E+02 -0.11 | 609814E+03      |                         |       |
| -0.72134140E+02 0.17  | 414719E+03      |                         |       |
| -0.17414720E+03 0.72  | 134117E+02      |                         |       |
| -0.17414719E+03 -0.72 | 134148E+02      |                         |       |
| -0.72134109E+02 -0.17 | 414720E+03      |                         |       |
| 0.0000000E+00 0.00    | 000000E+00      |                         |       |
| 0.0000000E+00 0.00    | 000000E+00      |                         |       |
| 0.0000000E+00 0.00    | 000000E+00      |                         |       |
| DIG2 2 0.68960744E+0  | 6 100.00000 PCI | MIO16E4                 |       |

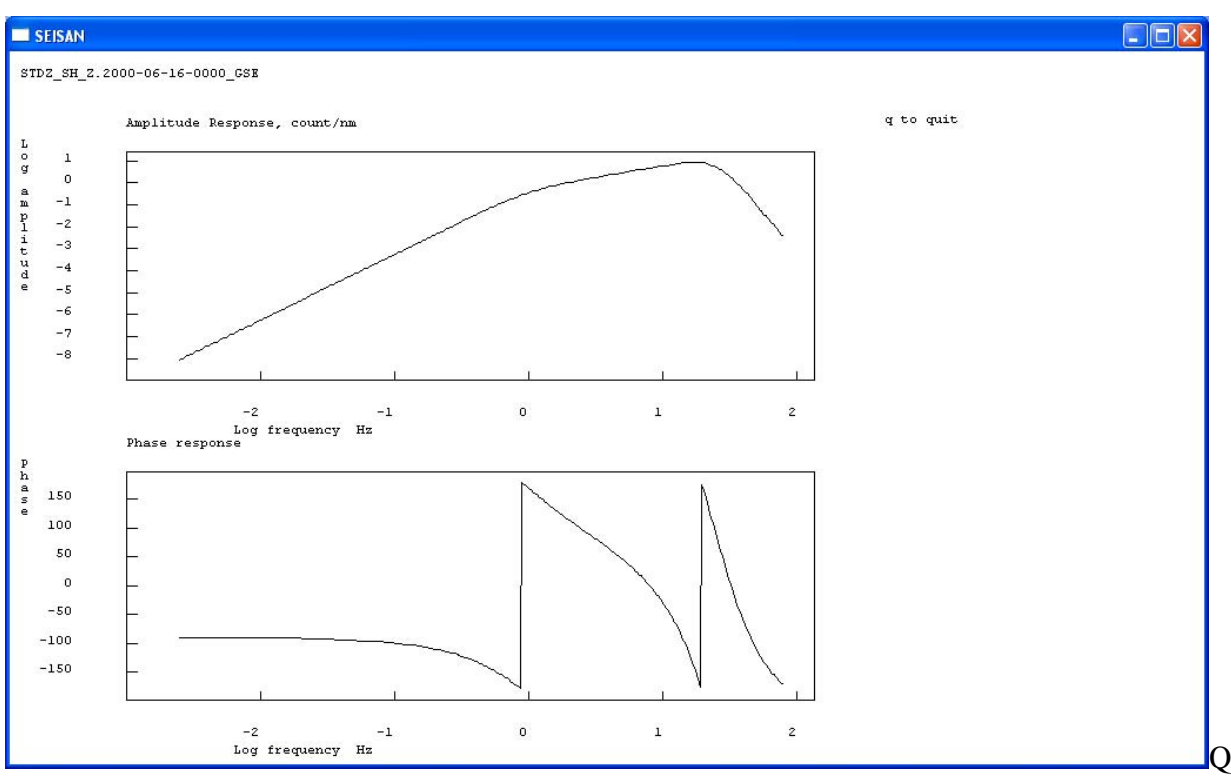

The response curve generated by RESP.

# GSE2 response file for a 30-sec Guralp CMG-6TD sensor

This is an example of running the RESP program for a Guralp CMG-6TD 30-second broadband, serial number T6330, z axis. This approach uses a file containing Poles and Zeros information and a normalization constant prepared as per the SEISAN manual. That preparation is repeated here for completeness. Refer to the CMG-6TD calibration file in Appendix 1 for values given here.

#### **Digitizer:**

The sensitivity of the digitizer (labeled 'Digitizer output' in the Guralp response document) is given as 0.2609 uV/ct. the SEISAN gain is in counts/volt so SEISAN recording media gain = 1,000,000/0.2609 = 3,832,000 ct/V.

#### Sensor:

Sensitivity (labeled 'Velocity Response' in the Guralp response document) is 1125.1 V/m/s.

#### Make response file with Poles and Zeros:

The Poles and Zeros velocity response in units of Hz is given by Guralp as:

Poles

| -23.65e-3 + 23.65e-3j |
|-----------------------|
| -23.65e-3 - 23.65e-3j |
| -393.011              |
| -7.4904               |
| -53.5979 - 21.7494j   |
| -53.5979 + 21.7494j   |

Zeros

| -5.03207 |
|----------|
| 0        |
| 0        |

SEISAN units are radians/sec so the Guralp Poles and Zeros values in Hz must be multiplied by 2pi. The Normalizing factor at 1Hz is given as:

 $1.983(10)^6$ .

To convert the normalizing factor to radians, multiply by (2pi) <sup>(Poles-Zeros)</sup> or, since there are 6 Poles and 3 Zeros,

1.983(10)<sup>6</sup> X (2pi)<sup>3</sup> or 4.918(10)<sup>8</sup> (at 2pi radians?)

SEISAN uses units of displacement, whereas Guralp gives Poles and Zeros of the velocity response. To convert Poles and Zeros of the velocity response to the displacement response, add one zero to the three Zeros of the velocity response for four Zeros total. (Note that in this response only one Zero is a non-zero number)

Converting from Hz to Rad/sec and velocity to displacement, the Poles and zeroes are then:

| Poles (rad/sec | :)         |
|----------------|------------|
| -1.486E-01     | 1.486E-01  |
| -1.486E-01     | -1.486E-01 |
| -2.469E+03     | 0.000E+00  |
| -4.706E+01     | 0.000E+00  |
| -3.368E+02     | -1.367E+02 |
| -3.368E+02     | 1.367E+02  |

| Zeros(rad/sec) |   |  |
|----------------|---|--|
| -3.162E+01     | 0 |  |
| 0              | 0 |  |
| 0              | 0 |  |
| 0              | 0 |  |

Summarizing the conversion between the Guralp Poles and Zeros in Hz to the SEISAN Poles and Zeros in rad/sec:

| Guralp Poles (Hz) |             | SEISAN P   | oles (rad/sec) |
|-------------------|-------------|------------|----------------|
| -23.65E-03        | 23.65E-03   | -1.486E-01 | 1.486E-01      |
| -23.65E-03        | - 23.65E-03 | -1.486E-01 | -1.486E-01     |
| -393.011          | 0.0         | -2.469E+03 | 0.0            |
| -7.4904           | 0.0         | -4.706E+01 | 0.0            |
| -53.5979          | - 21.7494   | -3.368E+02 | -1.367E+02     |
| -53.5979          | - 21.7494   | -3.368E+02 | 1.367E+02      |

| GuralpZeros (Hz) |     | SEISAN Zer | os(rad/sec) |
|------------------|-----|------------|-------------|
| -5.03207         |     | -3.162E+01 | 0.0         |
| 0.0              | 0.0 | 0.0        | 0.0         |
| 0.0              | 0.0 | 0.0        | 0.0         |
|                  |     | 0.0        | 0.0         |

To get the total normalization constant (gain X normalization constant), multiply the sensor sensitivity (in V/m/s) by the SEISAN recording media gain (in ct/V) by the normalization constant or

1125 V/m/s X 3,496,000 ct/V X 4.918(10)<sup>8</sup> or

2.121(10)<sup>18</sup>

From these values the input file to RESP is:

| 6 4 2.121E+18     |
|-------------------|
| -0. 1486 0. 1486  |
| -0. 1486 -0. 1486 |
| -2469.36 0.0      |
| -47.064 0.0       |
| -336.766 -136.656 |
| -336.766 136.656  |
| -31.6174 0.0      |
| 0.0 0.0           |
| 0.00.0            |
| 0.00.0            |
| 0.00.0            |

Where the first line indicates 6 Poles, 4 Zeros and total gain constant  $2.121(10)^{18}$ 

#### The inputs to the RESP program are then:

Output Format 4GSE2 PAZType of sensor 1No sensor; sensor response is in the Poles and Zeros fileRecording media gain 1Gain is included in total gain constant, in fileDigitizer sample rate 50This CMG-6TD is set to 50spsDigitizer model CMG-6TDAmplifier gain (dB) 0All gain included in total gain constant, in fileNumber of filters 0File name for file with Poles and Zeros T6330Z.txtNumber of FIR filter stages 0File name for measured values, return for none <return>

The terminal session running RESP is shown below. Responses are in **bold**.

```
E:\seismo\WOR>RESP
RESP - PROGRAM TO CREATE RESPONSE FILES IN SEISAN
        OR GSE FORMAT. THE RESPONSE CAN BE CREATED
        AS POLES AND ZEROS (PAZ) OR FREQUENCY
        AMPLITUDE AND PHASE (FAP). THE SAME
        TRANSFER FUNCTION AND FILTERS ARE USED
        IN BOTH CASES.
CHOSE OUTPUT FORMAT: 0: NO OUTPUT FILE
                      1: SEISAN FAP
                      2: SEISAN PAZ
                      3: GSE2 FAP
                      4: GSE2 PAZ
TYPE OF SENSOR:
                       1: NONE
                       2: SEISMOMETER
                       3: ACCELEROMETER
1
RECORDING MEDIA GAIN (COUNT/V OR M/V) ?
1
DIGITIZER SAMPLE RATE (BEFORE POSSIBLE FIR FILTER)
50
DIGITIZER MODEL
cmg-6td
AMPLIFIER GAIN (DB) ?
0
NUMBER OF FILTERS (0-10), RETURN FOR NONE ?
0
FILE NAME FOR FILE WITH POLES AND ZEROS, RETURN FOR NO FILE
t6330z.txt
```

10 poles and zeros NUMBER OF FIR FILTER STAGES 0 FILE NAME FOR MEASURED VALUES, RETURN FOR NO FILE AMPLITUDE RESPONSE NO SENSOR DISPLACEMENT AMPL \_\_\_\_\_ 45.2 Ι. . +++++++I . . . 22.1 I ++++I 10.8 ++++ . .I Ι. . 5.25 ++++ I I 2.56 I. . . . . . . . . . . . ++++. . . . . . . .I 1.25 0.609 I J ++++I. +++.+ .I . . 0.297 I ++++I I. ++++ . .I .I 0.707E-01 I. . . . . . .+++++ . . . .I . . . I . . . . .I Т 0.195E-02 I. . .++ . . .I . . . . . . . . . . . . . . . . . . 0.953E-03 I + 0.465E-03 I. + I .I . . . 0.227E-03 I ++ I 0.111E-03 I+ .I \_\_\_\_\_ FREQ 0.01 0.03 0.14 0.71 3.68 19.19 100.00 GAIN FACTOR AT 1 HZ: 0.277E+11 RETURN FOR PHASE RESPONSE PHASE RESPONSE NO SENSOR DISPLACEMENT PHAS DEG -----\_\_\_\_\_ 172. I. 153. I . + . . . .I . ++ I I. . ++ . I 133. 114. .I . +++++ Т 94.5 . .I 75.2 55.8 36.5 17.1 -2.22 I I ++++ İ. • • . ++ .I I I ++ I. .I . ++. .I -21.6 I. I • + .I . . . + + T I. -60.3 .I -79.6 I I -99.0 . . . . I+++ . . .I -118. -138. -157. I ++++ Ι ++ . .I Ι. I I -176. I. .+ .I . . . . FREQ \_\_\_\_\_ \_\_\_\_\_ 0.01 0.03 0.14 0.71 3.68 19.19 100.00 GSE RESPONSE FILE (Y/N=default)?y Enter station code. e.g. BERGE, max 5 chars STD Enter component (4 chars) e.g. SL Z First character is type, must be one of the following: S: Short period, L: Long period B: Broad band, A: Accelerometer Last character must be Z,N or E Character 2 and 3 can be anything BH Z Enter date as YYYYMMDDHHMMSS, at least up to the day (e.g. 19880123):20080103 No gsesei.def file, will use internal information for channel codes Channel # and name not defined in def file: 1 STD BH Z Constants used: 1: SEISMOMETER PERIOD= 0.00 2: GENERATOR CONSTANT= 1.00 3: DAMPING RATIO = 0.00 0.00 4: AMPLIFIER GAIN(DB)= 5: RECORDING GAIN= 1. 6: STATION AND COMP= STD BH Z 7: DATE AND TIME= 2008 1 3 0 0 0 Run again: Enter number to change value, enter to end End: Enter

```
Response file name is: STD_BH_Z.2008-01-03-0000_GSE
RESPONSE CURVE IS IN FILE resp.out
Stop - Program terminated.
```

The resulting response file STD\_BH\_Z.2008-01-01-0000\_GSE is

| CAL2 STD BHZ    | 0.36E-01           | 1 1.    | 50.00000 2008/01/03 | 00:00 |
|-----------------|--------------------|---------|---------------------|-------|
| PAZ2 1 V 0.2120 | )9999E+10          | 6 4     | Laplace transform   |       |
| -0.14860000E+00 | 0.14860000E+00     |         |                     |       |
| -0.14860000E+00 | -0.14860000E+00    |         |                     |       |
| -0.24693601E+04 | 0.0000000E+00      |         |                     |       |
| -0.47063999E+02 | 0.0000000E+00      |         |                     |       |
| -0.33676599E+03 | -0.13665601E+03    |         |                     |       |
| -0.33676599E+03 | 0.13665601E+03     |         |                     |       |
| -0.31617399E+02 | 0.0000000E+00      |         |                     |       |
| 0.0000000E+00   | 0.0000000E+00      |         |                     |       |
| 0.0000000E+00   | 0.0000000E+00      |         |                     |       |
| 0.0000000E+00   | 0.0000000E+00      |         |                     |       |
| DIG2 2 0.100000 | 000E+01 50.00000 d | cmg-6td |                     |       |

The Guralp CMG-6TD sn T6330 used in this example is co-located with a short-period vertical seismometer at Studebaker Ridge near Mt. St. Helens. The broadband vertical component is STD BHZ CC. The short-period vertical is STDZ SHZ CV (yes, the naming is inconsistent and the CV network code now is reserved for Cabo Verde). The response of STDZ SHZ is well-understood and can be used to check the calibrated response of STD BHZ.

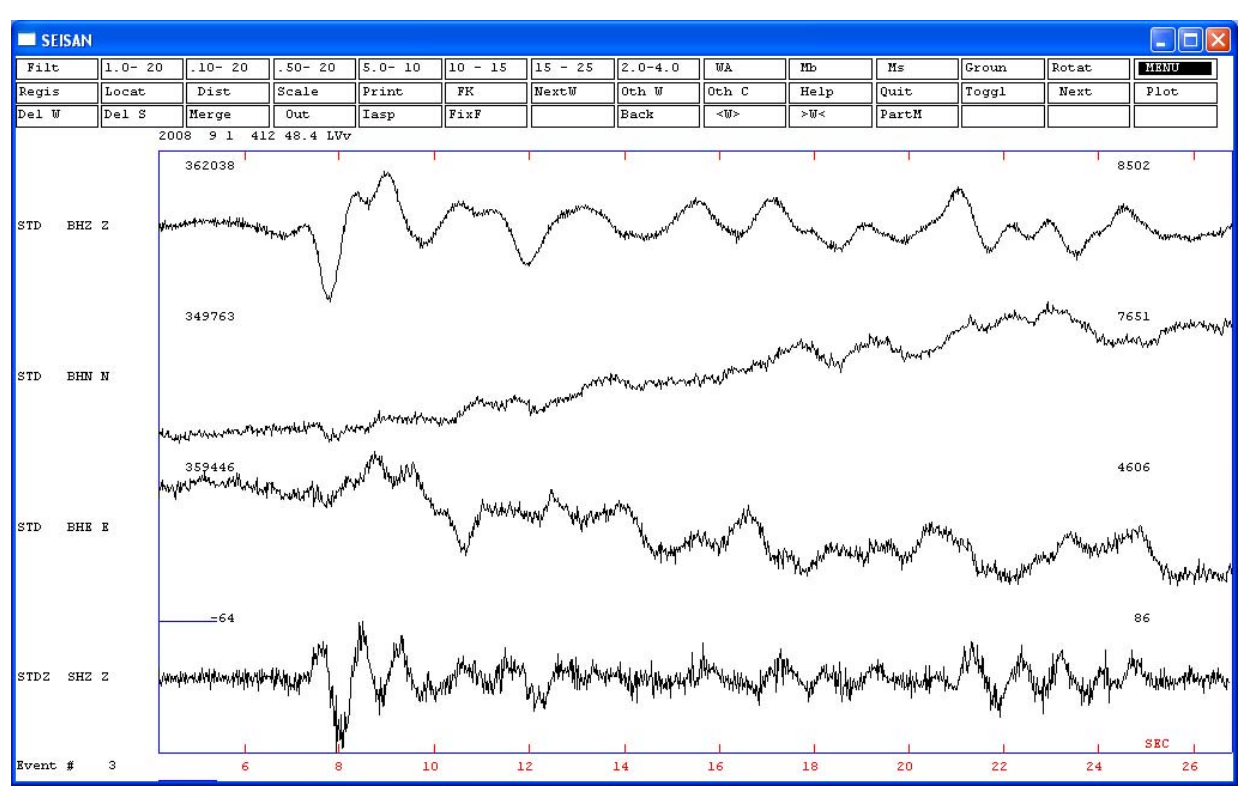

MULPLT display of STD broadband and STDZ SHZ traces of a small low-frequency volcanic event at Mt. St. Helens, unfiltered. (Polarity of STDZ SHZ is inverted.)

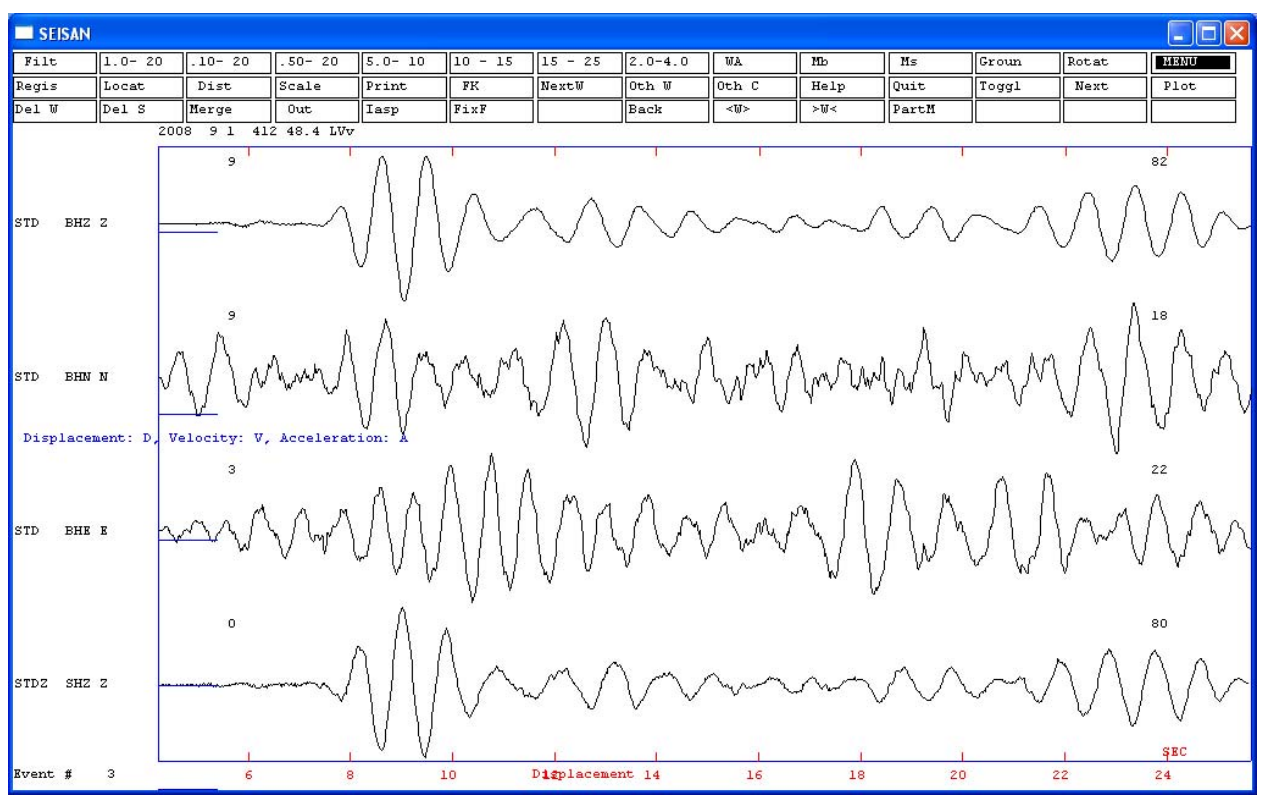

The same event as above, filtered at 1.0-20hz band pass, showing ground displacement values. Note the close agreement between STD BHZ and STDZ SHZ.

# Routine processing 1: add data to continuous database with AUTOREG; identify & register events with MULPLT

The first stage in the routine processing procedure is to:

- Put data into the continuous database with AUTOREG
- Use MULPLT to page through those data to identify events
- Window out each event and register it into the events database for further processing.

These are housekeeping and event identification tasks that are only done one time. They set the stage for any additional processing, done in the second stage, Routine Processing 2; EEV

To put data into the continuous database, run MULPLT (p 75)

E:\seismo\WOR\**mulplt** 

You will see this DOS screen:

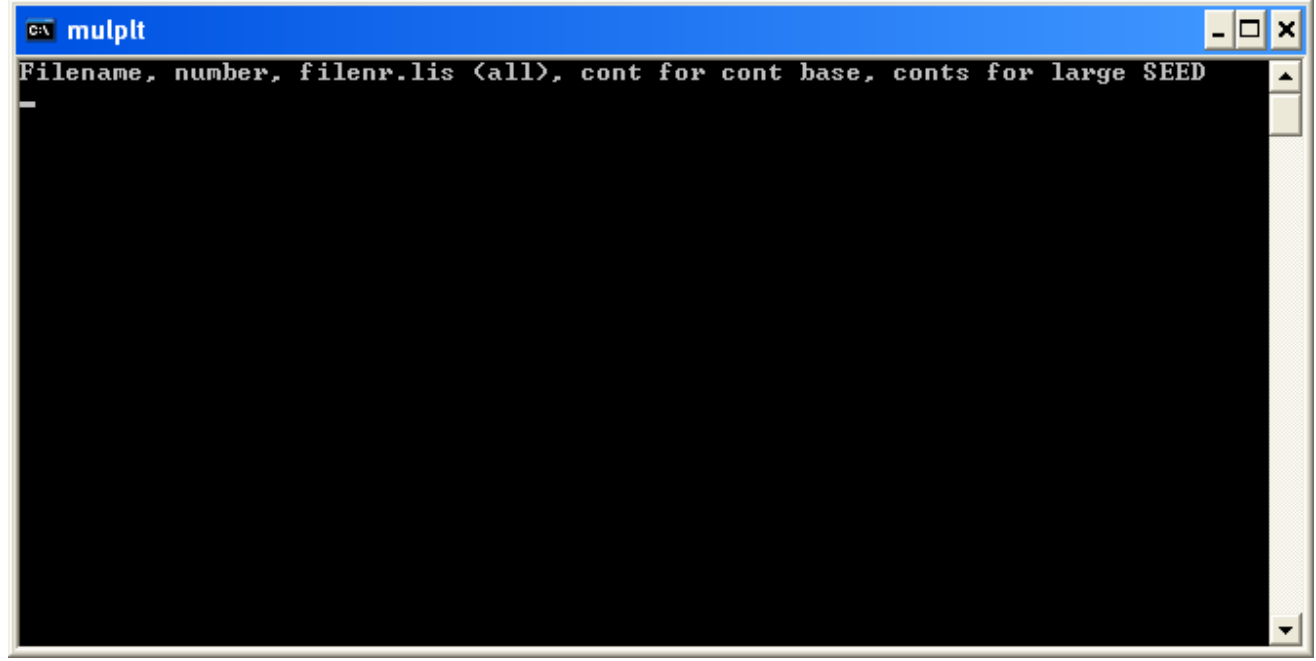

Figure: screenshot of DOS screen with MULPLT response.

Type 'cont' (Note: 'cont' must be lowercase) for continuous database, then start time and interval as follow:

```
Filename, number, filenr.lis (all), cont for cont base, conts for large SEED
cont
Give start time, yyyymmddhhmmss
20080900
Interval in min
10
```

Data are reviewed one interval at a time; here, 10 minutes. The windows have a 20% overlap, or 2 minutes for a 10-minute window. Despite the overlap, occasionally an events may start in one window and end in the next. Note however that the window length and start of the continuous data can be changed at any time in MULPLT by using the >w< button to reduce the time displayed in the window or the <w> button to increase it.

You will see this screen:

| SEISAN                                           |       |    |
|--------------------------------------------------|-------|----|
| SELECT DATABASES, FILLED OUT BOXES INDICATE SELE | CTION |    |
| cvc                                              | ALL   | OK |
| NOVE                                             |       |    |
|                                                  |       |    |
|                                                  |       |    |

Screenshot of SEISAN window with MULPLT request for cont database selection. Here the only continuous database is CVC.

Click the 'CVC' button then 'OK'.

Now, the previous DOS command screen labeled MULPLT will reappear with the plot options, similar to this one:

```
Filename, number, filenr.lis (all), cont for cont base, conts for large SEED
cont
Give start time, yyyymmddhhmmss
2008090
Interval in min
10
2008 8 Reading events for base CVC___
                                                 125
 Plot options: Interactive picking
                                           Return
               Multi trace plot on screen, def (0)
               Multi trace plot on screen
                                              (1)
               Multi trace plot on screen+laser(2)
               Multi trace plot on laser (3)
               Continuoues on screen
                                               (4)
               Continuoues on screen + laser
                                              (5)
               Continuoues on laser
                                               (6)
               Stop
                                               (q)
0
 Low and high cut for filter, return for no filter
```

Type '0' for the Multi-trace on screen, def (0) option.

Then '.1 20' for the high and low-pass filters, if you have broadband data. These filter settings allow you to view the broadband data as if it were SP data, and more easily identify events. It is not a permanent filter, only for viewing purposes.

| •••            |               |                       |      |
|----------------|---------------|-----------------------|------|
| Plot options:  | Interactive   | picking Ret           | curn |
|                | Multi trace   | plot on screen, def   | (0)  |
|                | Multi trace   | plot on screen        | (1)  |
|                | Multi trace   | plot on screen+laser  | (2)  |
|                | Multi trace   | plot on laser         | (3)  |
|                | Continuoues   | on screen             | (4)  |
|                | Continuoues   | on screen + laser     | (5)  |
|                | Continuoues   | on laser              | (6)  |
|                | Stop          |                       | (q)  |
| 0              | -             |                       | -    |
| Low and high o | out for filte | er, return for no fil | ter  |
| .1 20          |               |                       |      |

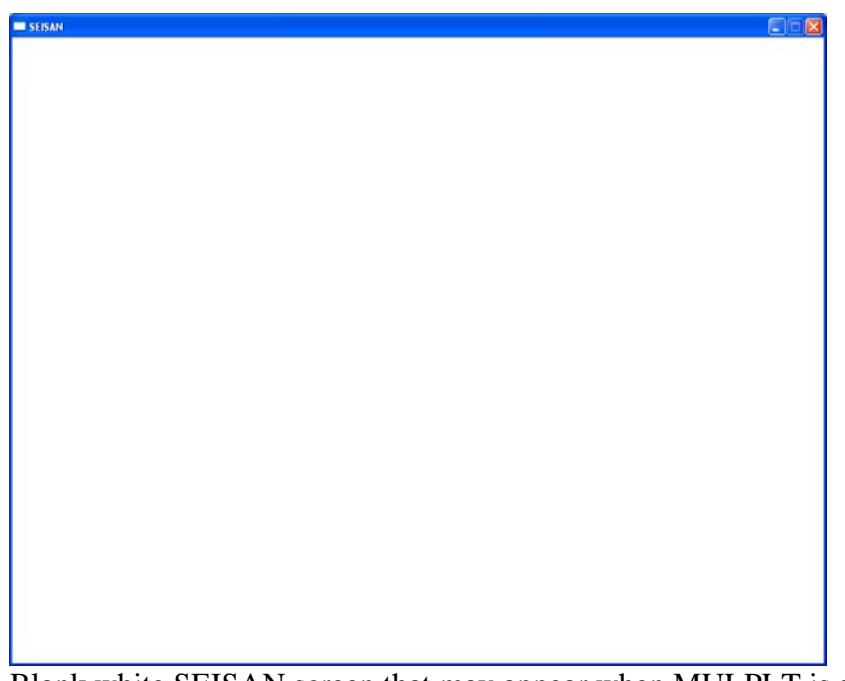

Blank white SEISAN screen that may appear when MULPLT is started.

Then this blank white SEISAN screen may appear. Usually, you must move it for it to refresh and display the contents

Now, you should see the following screen:

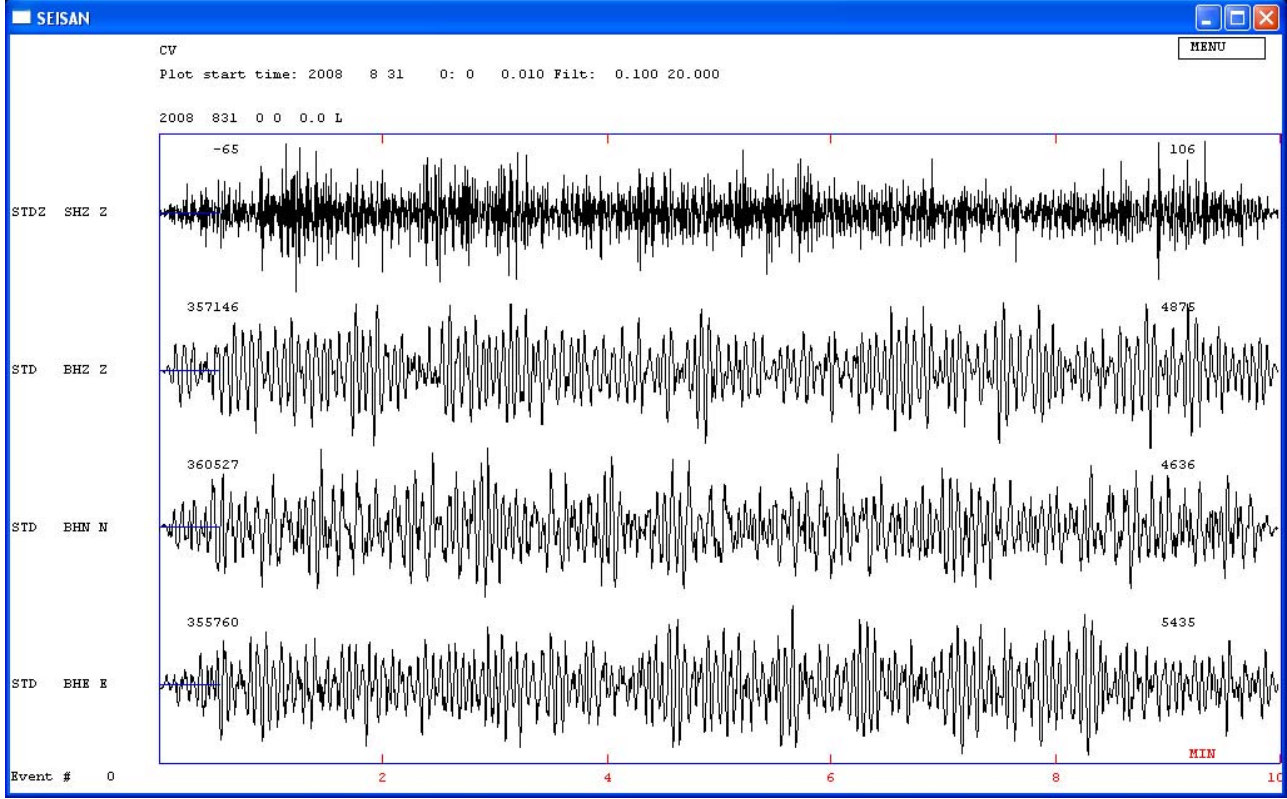

MULPLT screen in multi-trace mode.

Note that the high-pass filter will make the DC offsets caused by discriminator squelching look like waveforms. See the two screenshots below.

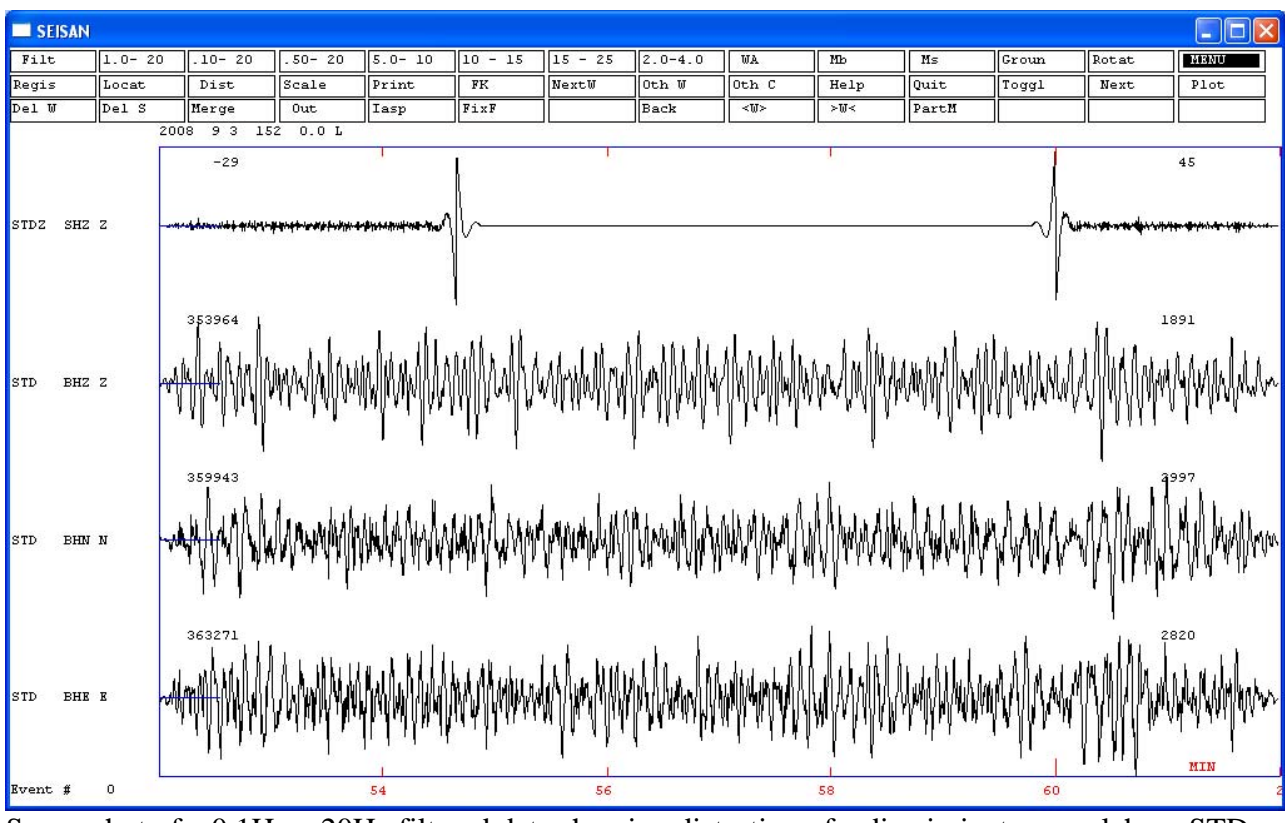

Screenshot of a 0.1Hz – 20Hz filtered data showing distortion of a discriminator squelch on STD SHZ. Compare to the following screenshot of the unfiltered traces.

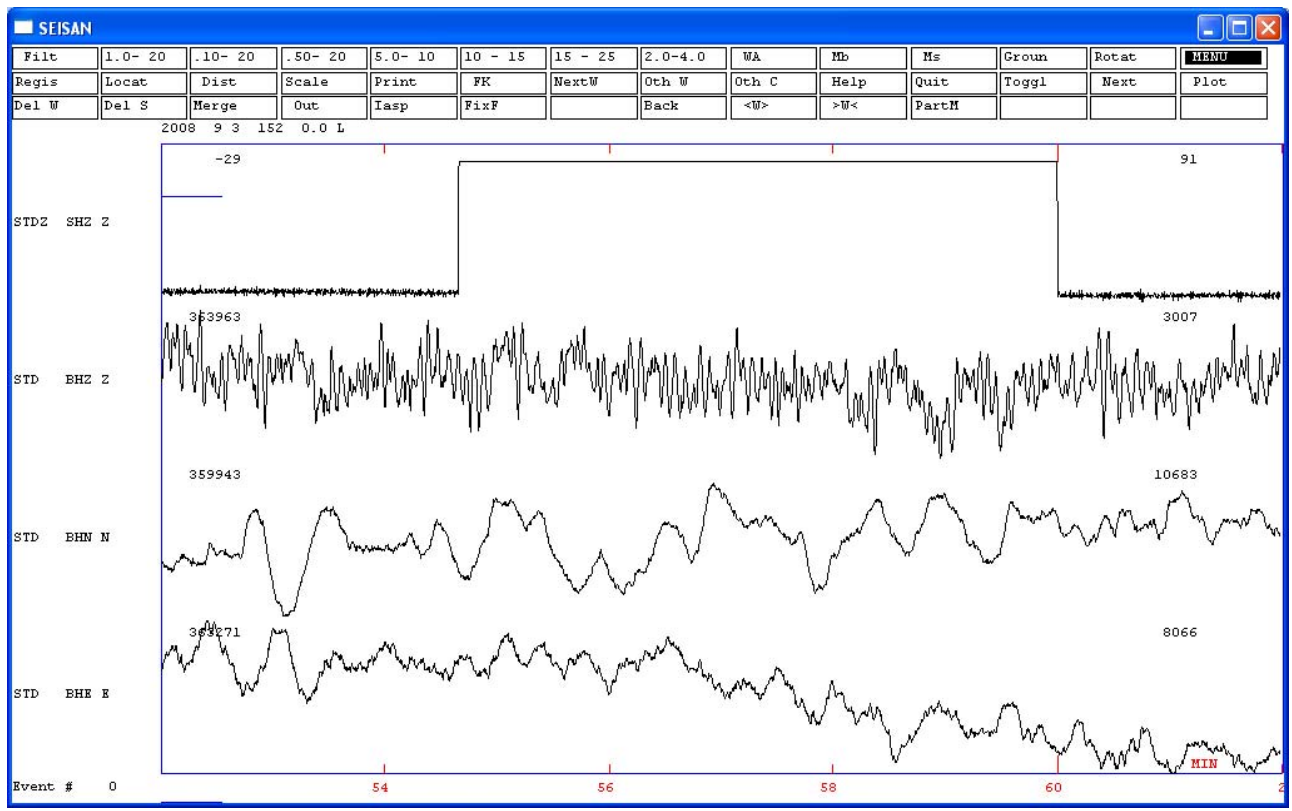

Screenshot; same as above but unfiltered. Note the DC offset of the STD SHZ trace.

Note also that the 10-minute time base, while convenient for detecting events, compresses the waveform too much to accurately identify an event, without further windowing. Here is a McVCO Cal pulse.

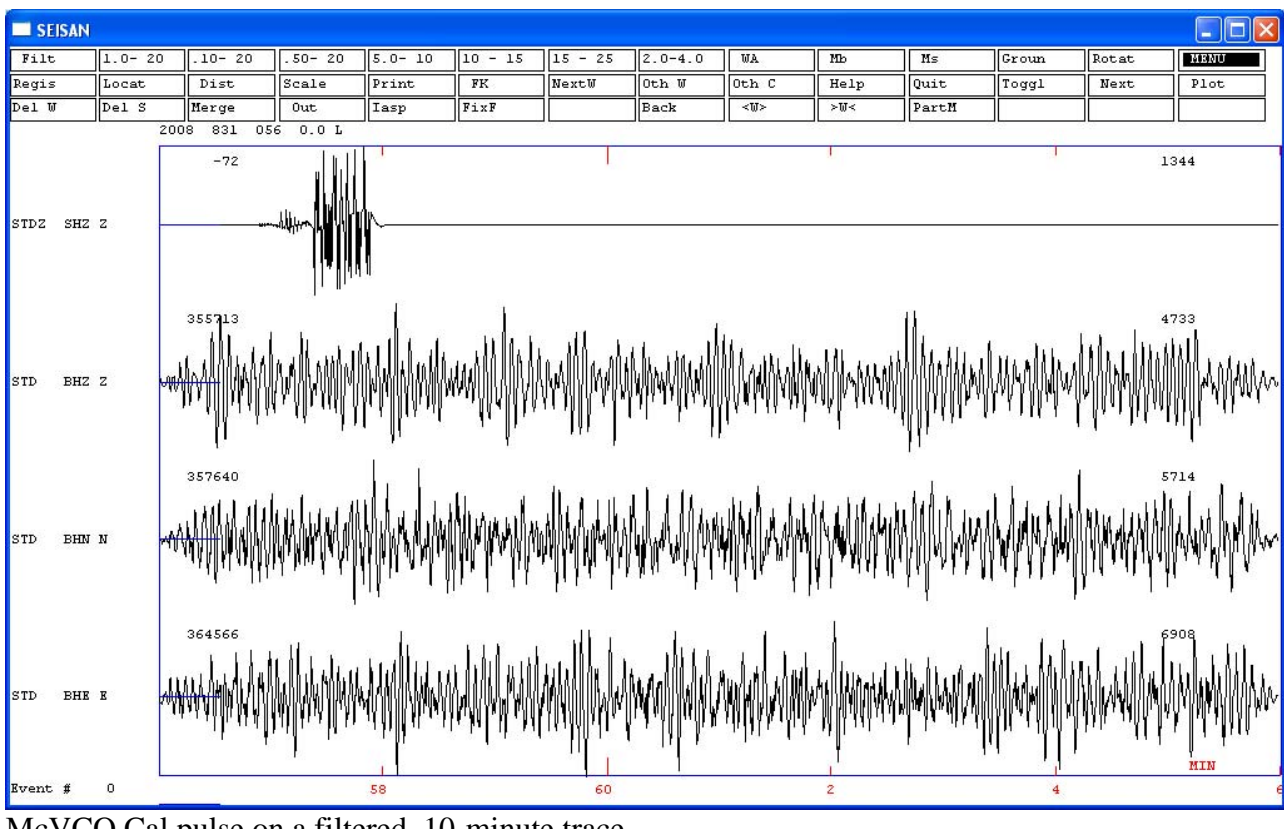

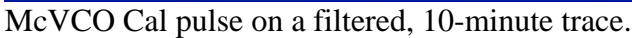

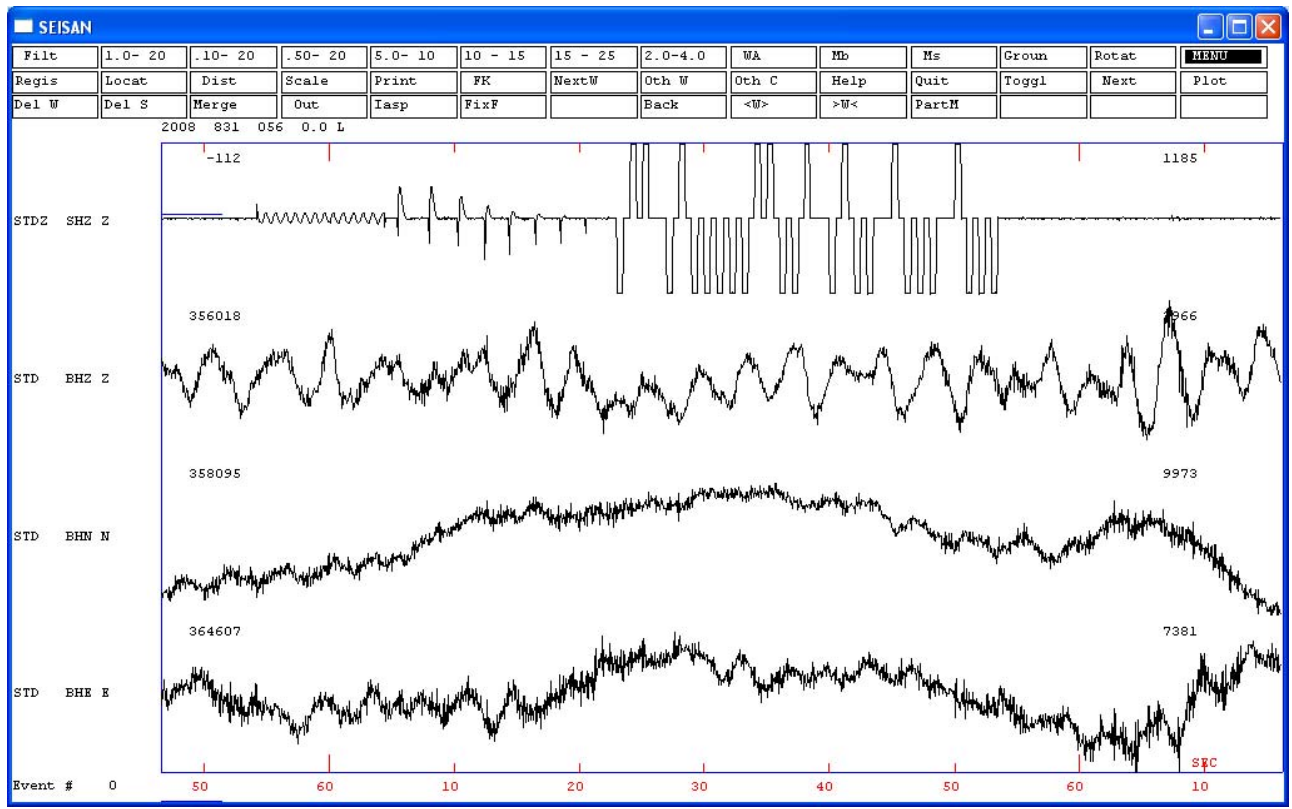

The same cal pulse, in an expanded window for clarity.

Don't bother increasing the size using the box in the upper right corner as normal with a windows application, since the window will resize itself back down to the original size when you replot. Click the 'menu' button to display the menu.

Note that in this example the timing marks are colored red. That is controlled by the \dat\color.def file. The default is black. Note that the time base for each screen is 10 minutes, in this example.

Scroll though the continuous data with the 'Next' key. When you see an event you want to extract and register, choose a window around the event, then select 'Regis' button to register the event. This will make an s-file for the event, place it in the \rea directory and place the windowed waveform file in the \wav directory. See the following terminal session for an example. Here are the selections made for this event.

Select event type LV for 'Local Volcanic'.

Then you see the contents of the VOLCANO.DEF file, listing possible event types and corresponding numerical codes. Note – you can customize VOLCANO.DEF to suit your own observatory.)

Select sub-class number **3** for hybrid (for example)

Give operator code andy (substitute your name/4-char code)

Give database **CVE** for Cascades Volcano events (this example)

Then MULPLT registers the event. You will see many lines of informational output...

GO AHEAD? Type y to continue with the default s-file name

Continue Plot? Type  $\mathbf{y}$  to return to the MULPLT multi-trace screen.(Beware. This 'y' must be lower case. If you type an upper case 'Y', or any other non-'y' character, MULPLT will terminate.) Then, window backwards (right to left) to restore the full 10-minute screen that existed before you windowed down to the event.

If there are additional events in the MULPLT window that you want to register, repeat this process for each of them. Then select the 'Next' button to move to the next 10 minutes of continuous data.

Here is the terminal session:

ENTER EVENT TYPE L,R OR D LV Current volcano sub-classes: \_\_\_\_\_ Number Sub-Class Description 1 vt volcano-tectonic 2 lf low frequency hybrid volcanic tremor 3 hy 4 tr 5 rf rockfall бех explosion 7 er eruption 8 unk unknown 9 QUIT Please enter number for sub-class :

```
(Negative number to add to sub-class)
3
Sub-class hy
                 selected.
Give operator code (max 4 char)
Andy
 Give 2-5 letter data base, ,, for local dir, return for default base
CVE
wavetool -start 20080831062400 -cwav -duration
                                                        600.0 -chansel extract.inp
 -wav_out_file SEISAN -cbase cbase.inp
Databases are:
    CVC
2008 8 Reading events for base CVC___
                                                       125
 Total duration: 600.0100
 1 STDZ SH Z 2008 8 31 6 24 0.010 60000 100.000
                                                                0.000 600.000
                                                                                     0.000
              0. N
    0.000
 2 STD BH N 2008 8 31 6 24 0.020 30000 50.000
                                                                0.010 600.000
                                                                                    0.000
    0.000
             0. N
 3 STD
        BH E 2008 8 31 6 24 0.020 30000 50.000
                                                                0.010 600.000
                                                                                    0.000
    0.000
              0. N
 4 STD BH Z 2008 8 31 6 24 0.020 30000 50.000
                                                                0.010 600.000
                                                                                    0.000
    0.000
             0. N
                                    4108 244 8 31 6 24 0.010 600.010
 STDZSH Z0.00600.00STD BH E0.01600.00
             0.00 600.00 STD BH Z 0.01 600.00 STD BH N
                                                                         0.01 600.00
STDZ SHZZ108 244 8 31 6 24 0.010 100.00 60000
                                                                                      4
STD BHZZ108 244 8 31 6 24 0.020 50.00
                                                  30000
                                                                                      4

        STD
        BHNN108
        244
        8
        31
        6
        24
        0.020
        50.00
        30000

        STD
        BHEE108
        244
        8
        31
        6
        24
        0.020
        50.00
        30000

                                                                                      4
                                                                                      4
 Output waveform file name is 2008-08-31-0624-00S.CC_
                                                               004
Stop - Program terminated.
S-file name:
                E:\seismo\\REA\CVE__\2008\08\31-0624-00L.S200808
GO AHEAD (Y/N)
У
copy 2008-08-31-0624-00S.CC___004 E:\seismo\\WAV\CVE__\2008\08\
         1 file(s) copied.
 File transferred to WAV *********
 Continue plot(y/n=default)
 У
```

Go through the continuous data screen by screen. At each worthwhile event, size the window to include the entire event, decide what event type it is, register it, and move on through the continuous data to the next event. (After finding and registering all the worthwhile events in the continuous data, you will move to Routine Processing 2, quit MULPLT and start EEV to manually select phase arrivals, amplitudes, and azimuths, look at spectra and particle motion plots.)

After processing through all the continuous waveform files you've temporarily placed in \wor, verify that the waveform files created during the registration were placed in the appropriate monthly directory under \wav\cve. Then, delete the continuous waveform files and the event files from \wor.

During this stage of processing, it is possible to do other tasks within MULPLT before registering the event. Although this might appear to offer the possibility of saving time when processing large amounts of volcano-seismic data, I do not recommend this since some MULPLT functions can perform in an unexpected manner, such as failing to record phase arrivals, when MULPLT is used in stand-alone mode, outside EEV.

# Routine processing 2: processing event files in EEV

At this point in routine processing, event files have been culled from the continuous files. The event files reside in an Event directory such as CVE. The next step is to process the event files to determine phase arrivals, coda length, particle motion, spectral parameters, and to verify the event type that was used to identify the event upon registration. All these tasks will be done interactively within EEV, many of them using MULPLT within EEV.

# Basic EEV:

EEV is the primary seismic data processing tool in SEISAN. All of the processing tasks shown here can be done within EEV. Several of the important programs such as MULPLT and HYP are run within EEV.

The basic EEV interface shows the name of an event file, numbered from 1 to the number of events in the one-month time period (here, 12), and a question mark prompt. See the terminal session below. EEV commands are entered at the question mark. An 'enter' at the question mark moves to the next event.

Here is a partial listing of EEV commands. The complete set is listed by typing a '?' at the EEV question mark prompt.

E:\Seismo\WOR>eev 200809 cve 2008 9 Reading events for base cve\_\_\_ 12 1 1 Sep 2008 0:31 51 D 1 ? ? \_\_\_\_\_ Help on EEV ? Print this help file #xx: Go to event # xx, also works without the # Append event # xx to current event, original event Axx: remains AA: Append current event to next event, original event remains AUTOSIG: Automatic processing в: Back one event BOUCH: Run Bouchon's modeling program BOUSEI: Make SEISAN file from Bouchon synthetic file C: Copy event to another data base or to current directory COMMENT: Write comment lines in S-file Delete current event, you will be prompted to confirm D: DUP: Duplicate current event in data base, different id Dxxxxxx: Go to first event on date xx, hour xx, min xx Return for next page Edit Е: EXP: Enter explosion information Eyyyymm: Let EEV session end with year yyyy and month mm Make a fault plane solution F: GRID: Locate by grid search GMAP: Make epicenter maps with Google Map or Google Earth GMTMAP: Makes a GMT map like the MAP commnad HERRMANN: Run Herrmann's modelling program (not PC) HERSEI: Make SEISAN file from Herrmann synthetic file (not PC) н: Locate with Hypoinverse HYPO71: Locate with Hypo71 IASP: Generate arrival times using IASPEI91 tables ISC location program (unix only) TT.: INPUTEPI: Input hypocenter and origin time in S-file from st. input INPUTONE: Input an additional type one line (hypocenter line) INVRAD: Make moment ternsor inversion with Invrad Jyyyymm BAS:Jump to year yy and month mm in base BAS Locate event, will also calculate magnitude if not L: locatable but distance is present, Hypocenter Return for next page

| LL: Locate current and next event together<br>Lxx: Locate current and event xx together<br>MAC: Input macroseismic information<br>MACROMAP: Make a GMT based map of felt information, Unix only<br>MAP: Make a map of current location<br>MODELS: List MODEL.DEF file in DAT<br>MOM: Make moment ternsor inversion with Invrad<br>NEW: Add a new event to data base<br>WKPL: Make sumthatic seismograms with WKPL program |
|----------------------------------------------------------------------------------------------------|
| Lxx: Locate current and event xx together<br>MAC: Input macroseismic information<br>MACROMAP: Make a GMT based map of felt information, Unix only<br>MAP: Make a map of current location<br>MODELS: List MODEL.DEF file in DAT<br>MOM: Make moment ternsor inversion with Invrad<br>NEW: Add a new event to data base<br>WKPL: Make surthatic seismorrams with WKPL program                                               |
| MAC: Input macroseismic information<br>MACROMAP: Make a GMT based map of felt information, Unix only<br>MAP: Make a map of current location<br>MODELS: List MODEL.DEF file in DAT<br>MOM: Make moment ternsor inversion with Invrad<br>NEW: Add a new event to data base<br>WKRL: Make supthatic seismograms with WKRL program                                                                                            |
| MACROMAP: Make a GMT based map of felt information, Unix only<br>MAP: Make a map of current location<br>MODELS: List MODEL.DEF file in DAT<br>MOM: Make moment ternsor inversion with Invrad<br>NEW: Add a new event to data base<br>WKRI: Make synthetic seismograms with WKRI program                                                                                                    |
| MAP: Make a map of current location<br>MODELS: List MODEL.DEF file in DAT<br>MOM: Make moment ternsor inversion with Invrad<br>NEW: Add a new event to data base<br>WKRI: Make suppletic seismograms with WKRI program                                                                                                    |
| MODELS:       List MODEL.DEF file in DAT         MOM:       Make moment ternsor inversion with Invrad         NEW:       Add a new event to data base         WKPL:       Make synthetic seismograms with WKPL program                                                                                                    |
| MOM:       Make moment ternsor inversion with Invrad         NEW:       Add a new event to data base         WKRI:       Make synthetic seismograms with WKRI program                                                                                                    |
| NEW: Add a new event to data base                                                                                                    |
| WKRI: Make synthetic seismograms with WKRI program                                                                                                    |
| WRDD: Make Synchectic SetShograms with WRDD Program                                                                                                    |
| 0: Operating system command, e.g. ols is ls, ocd test is cd test                                                                                                    |
| do not currently work on command with prompt input like epimap and                                                                                                    |
| collect                                                                                                    |
| P: Plot event, also make hard copies and pic phases                                                                                                    |
| PO: Plot event with defaults                                                                                                    |
| PF(IT): Get back azimuth and app. Velocity for network P-arrival                                                                                                    |
| PITSA: Start Pitsa program (not on PC)                                                                                                    |
| PRINT: Print S-file on printer                                                                                                    |
| PMAC: Macroseismic Windows program                                                                                                    |
| PUT: Register event                                                                                                    |
| Return for next page                                                                                                    |
| Q: Quit EEV                                                                                                    |
| R: Rename event type, must be L, R or D                                                                                                    |
| REG: Register event                                                                                                    |
| RMSDEP: Calculates and plots RMS as a function of depth                                                                                                    |
| SAC: Run SAC                                                                                                    |
| Sxxxxxx: Search for next two events which are within xxxxxx seconds. If time                                                                                                    |
| blank, a default of 180 secs is used                                                                                                    |
| SS: Find next unprocessed event in base                                                                                                    |
| SYNT: Make parameters for synthetic modelling                                                                                                    |
| T: Type event                                                                                                    |
| TT: Type only header line of event                                                                                                    |
| TTPLOT: Make travel time plot                                                                                                    |
| UPDATE: Updates S-file with hypocenter etc.                                                                                                    |
| USERCOM: Start user defined command as 'usercom -sfile <sfile-name> '</sfile-name>                                                                                                    |
| WAD: Make a wadati diagram                                                                                                    |
| U: Update list of S-files                                                                                                    |
| W: Show location of waveform files                                                                                                    |
| Z: Auto pic current event, if readings available, new pics                                                                                                    |
| will be added with a flag                                                                                                    |

Of these events, the most important to start with are:

| P0:     | Plot event with defaults                            |
|---------|-----------------------------------------------------|
| L:      | Locate event, will also calculate magnitude if not  |
|         | locatable but distance is present, Hypocenter       |
| MAP:    | Make a map of current location                      |
| GMAP:   | Make epicenter maps with Google Map or Google Earth |
| UPDATE: | Updates S-file with hypocenter etc.                 |
| E:      | Edit                                                |
| #xx:    | Go to event # xx, also works without the #          |
| ?       | Print this help file                                |
| Q:      | Quit EEV                                            |

EEV is designed to work with registered events in a specific database within a specific time, usually one month. There are several ways to start EEV (p33). The following is an example from the data used here, in which we select one month (yyymm) of the event database for our volcano:

| E:\Seism      | E:\Seismo\WOR>eev 200809 cve           |                 |   |   |  |  |  |  |  |  |  |
|---------------|----------------------------------------|-----------------|---|---|--|--|--|--|--|--|--|
| 2008 9<br>1 1 | Reading events for<br>Sep 2008 0:31 51 | base cve12<br>D | 1 | ? |  |  |  |  |  |  |  |

Type 'po' ('p' and letter 'o', not number '0') to start MULPLT with defaults. Get the MULPLT screen as below.

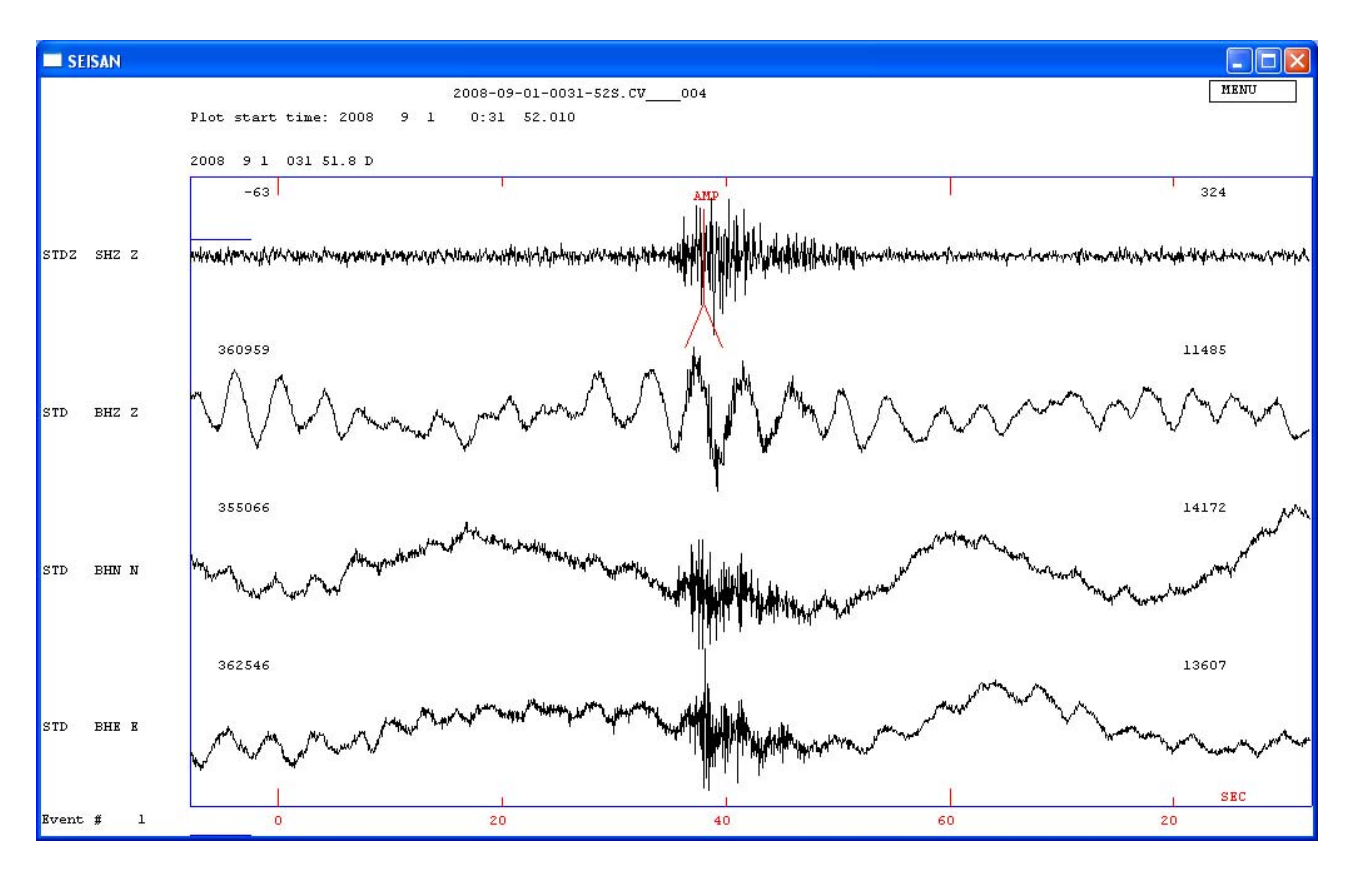

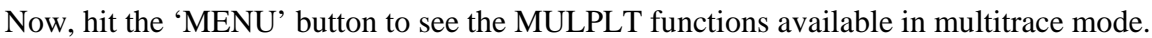

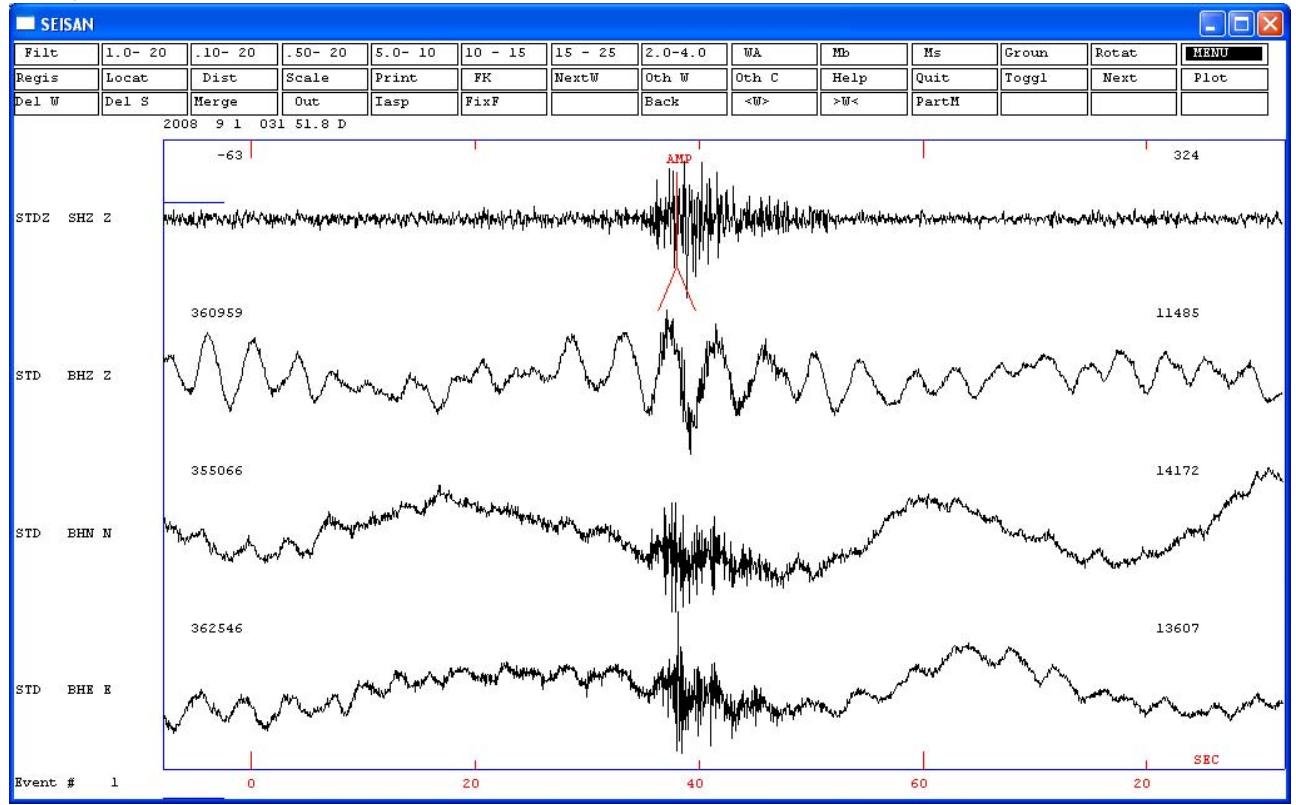

MULPLT is intended to function within EEV, and works better within EEV than in stand-alone mode.

•

# Event type determination:

Event type determination may be done by eye as a first pass when registering events into the event database (ie CVE). Normally the frequency content and pattern must be recognized to determine the event type. This work is rapidly done with SWARM, but can also be done in SEISAN. Particle motion can be used in SEISAN as well.

### Viewing event spectrum:

From the multitrace mode in MULPLT, Select the 'Toggl' button to toggle to single-trace mode. From the single-trace mode in MULPLT,

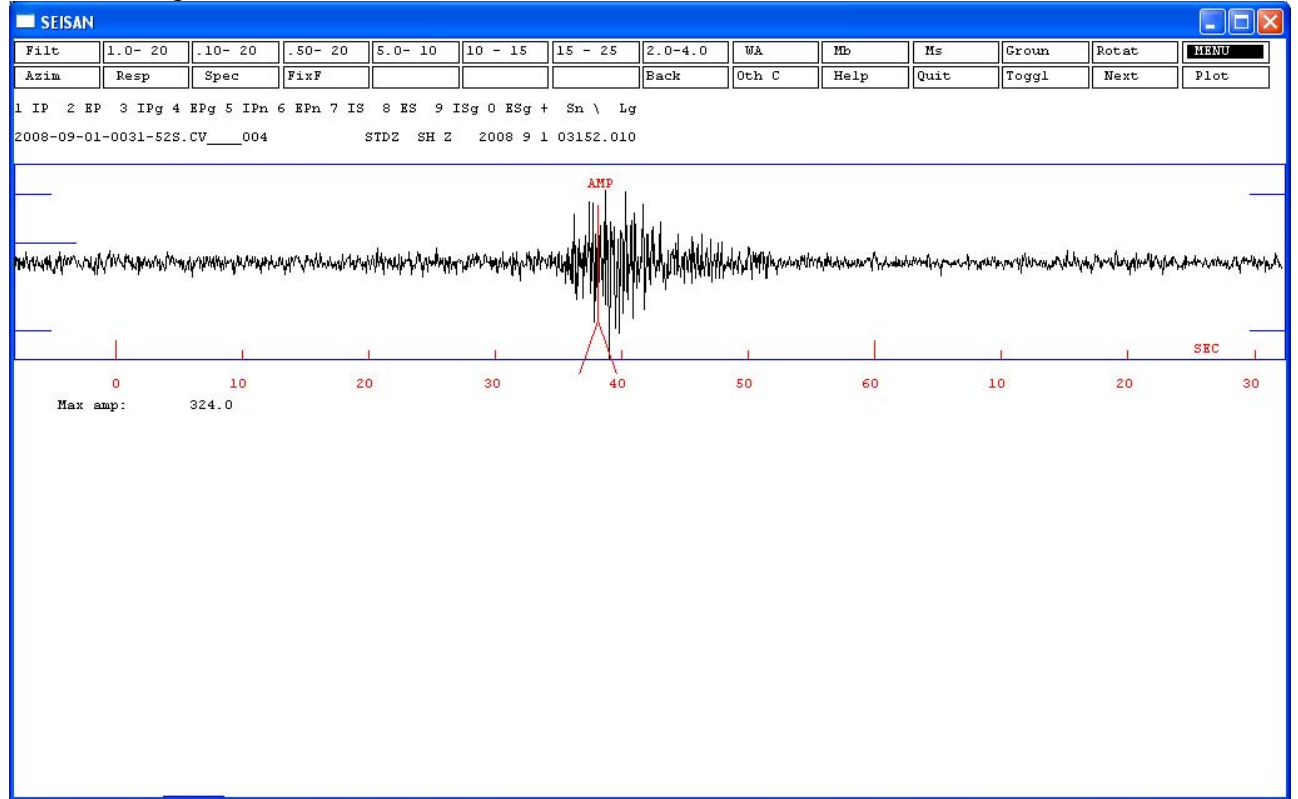

1) type upper-case 'S'. If you select the 'Spec' button or type lower-case 's', the plot shows the noise spectrum as well, which just clutters it up.

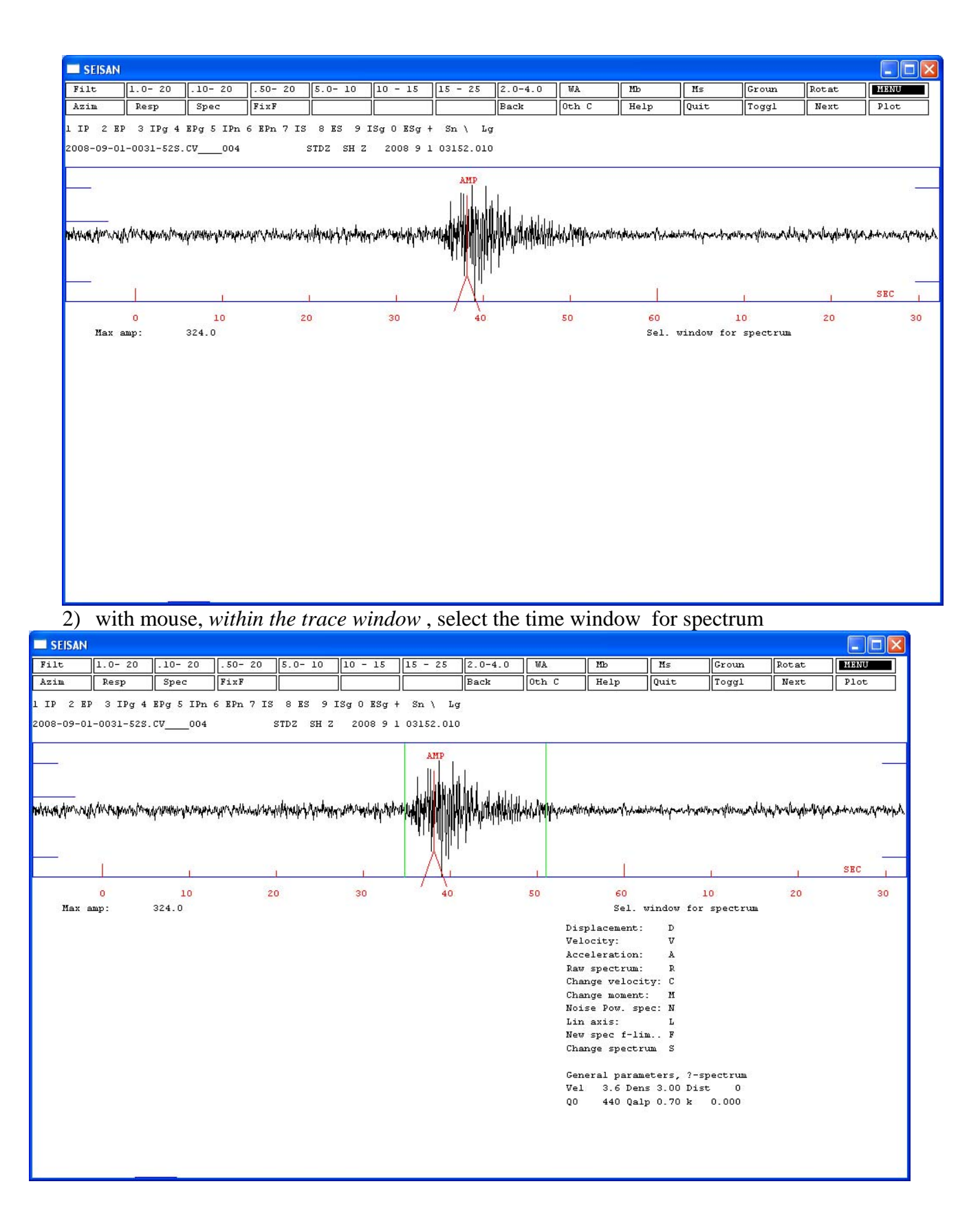

3) type lower-case 'l' for 'linear axes'

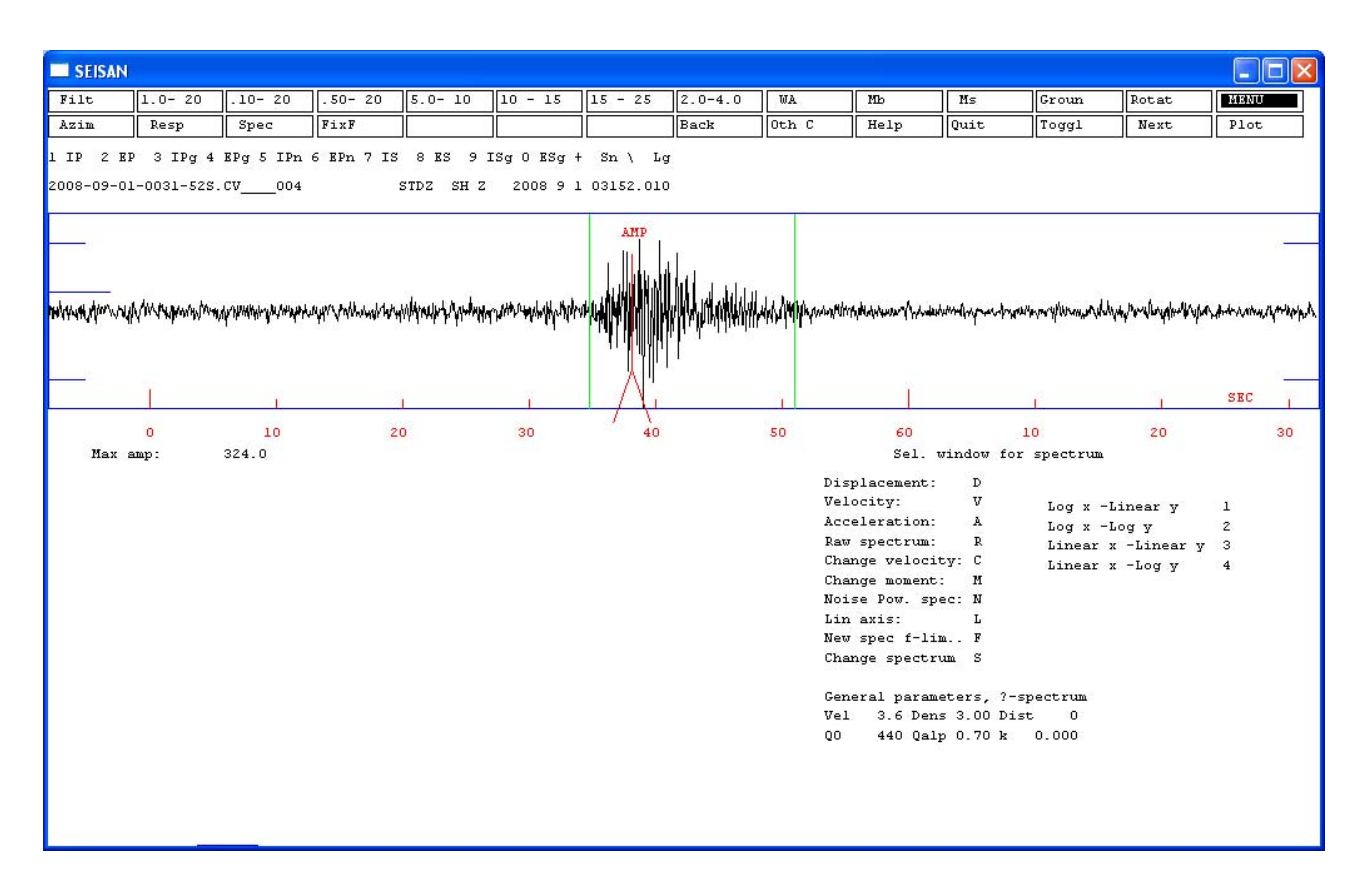

4) type '3' for linear scales on x & y axes

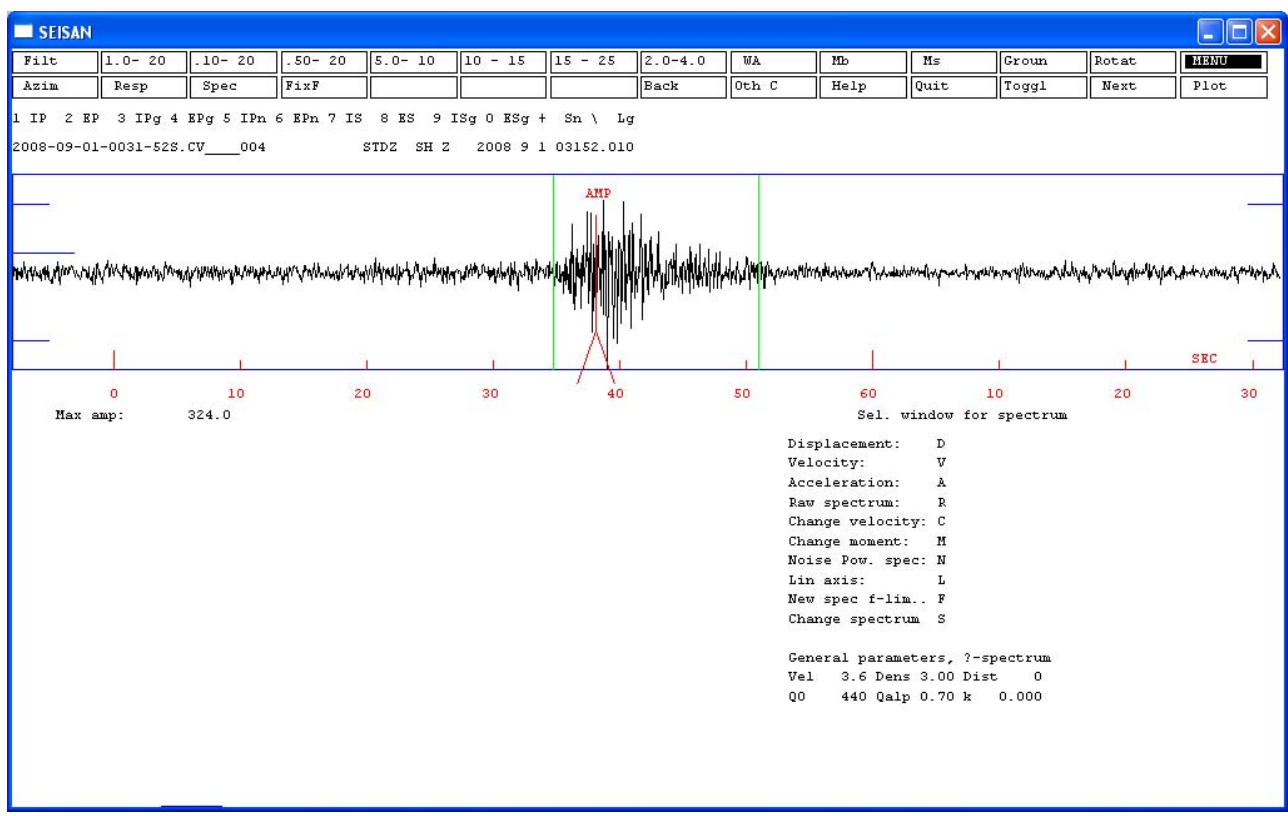

5) type lower-case 'r' for 'raw spectrum'

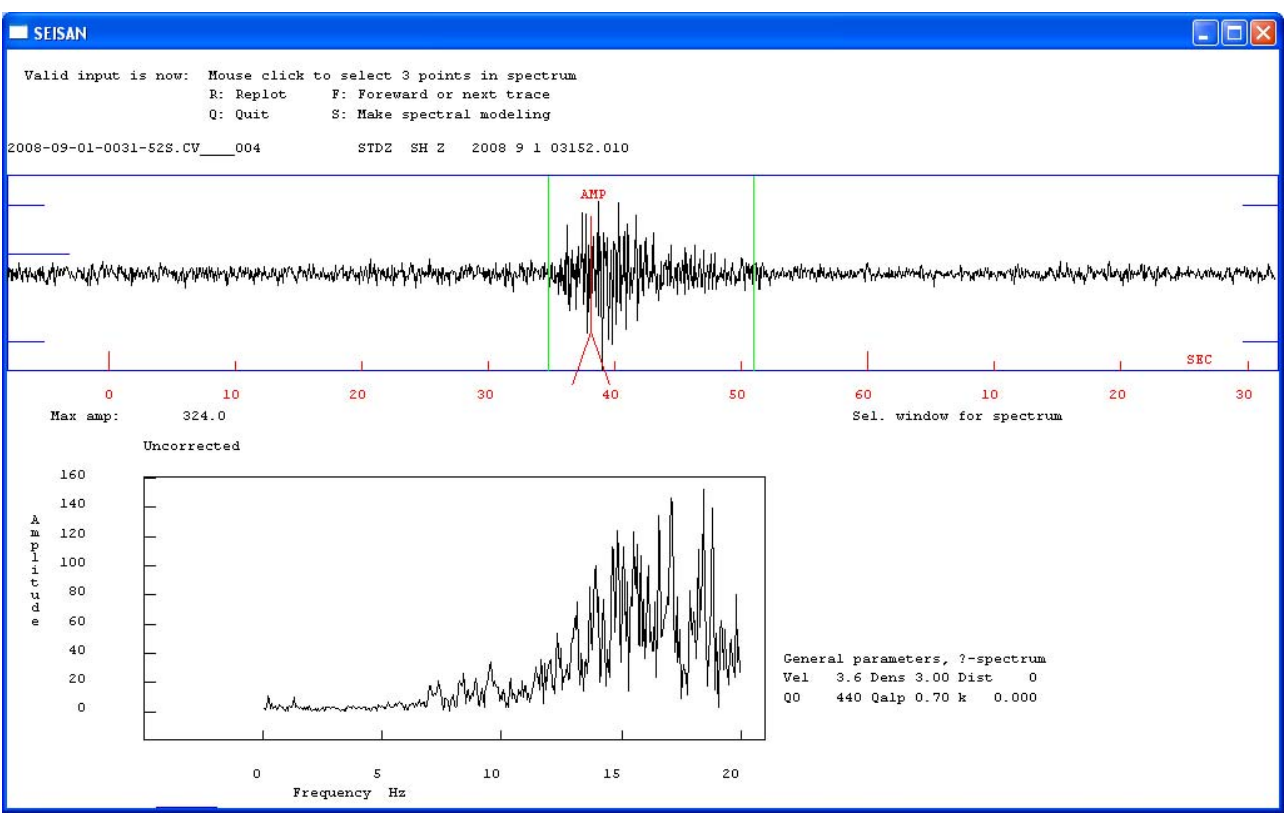

- 6) note the peak frequency plus the upper and lower half-power points for event characterization. This example shows a high-frequency event, with a peak frequency of approximately 17Hz and half-power points at 12 and 19Hz.
- 7) type R (upper or lower-case) to replot the single-trace.

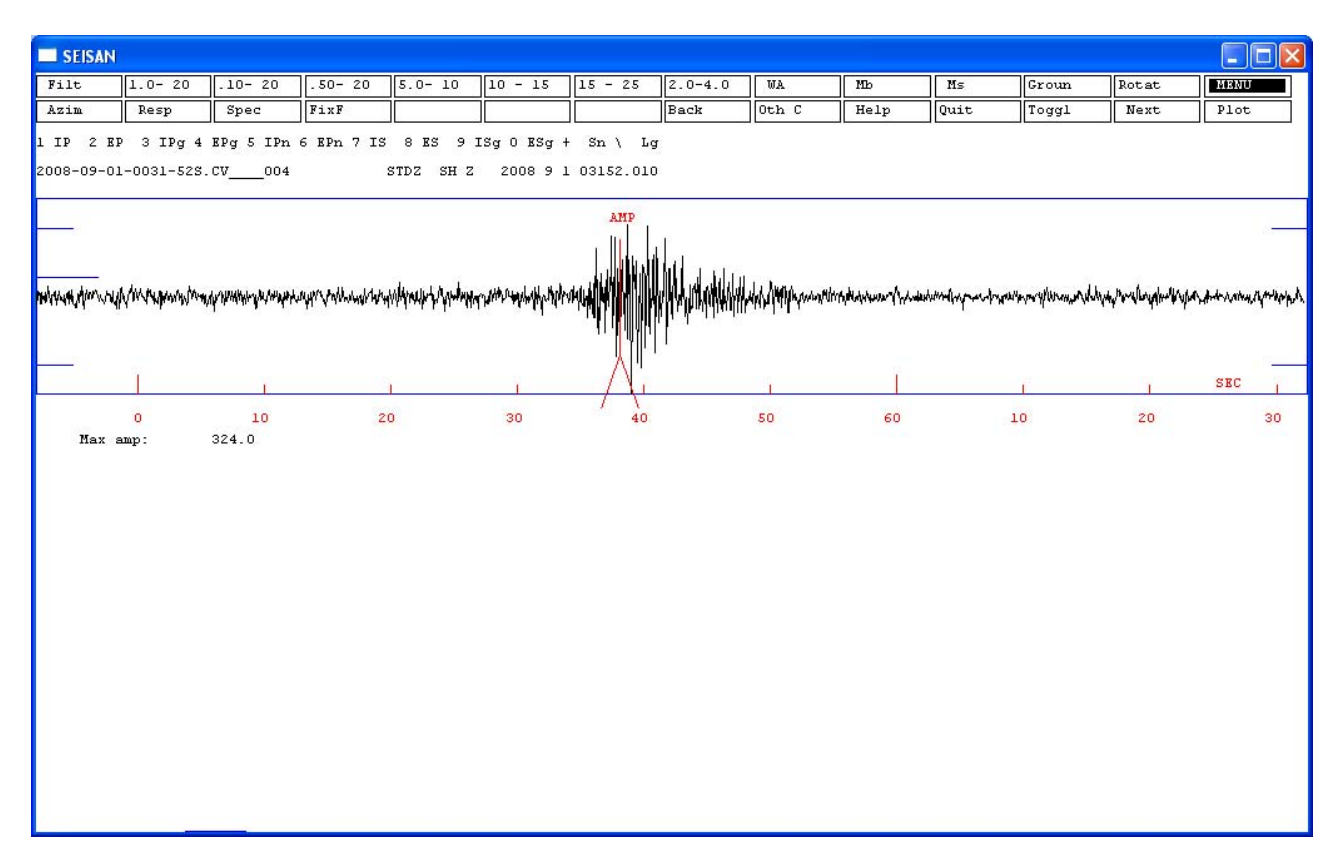

# Phase arrivals and coda selection

Phase arrivals and coda selsction can be done in both multitrace and single trace modes. Here, we use single trace mode to select the p-arrival of the STD BZ trace:

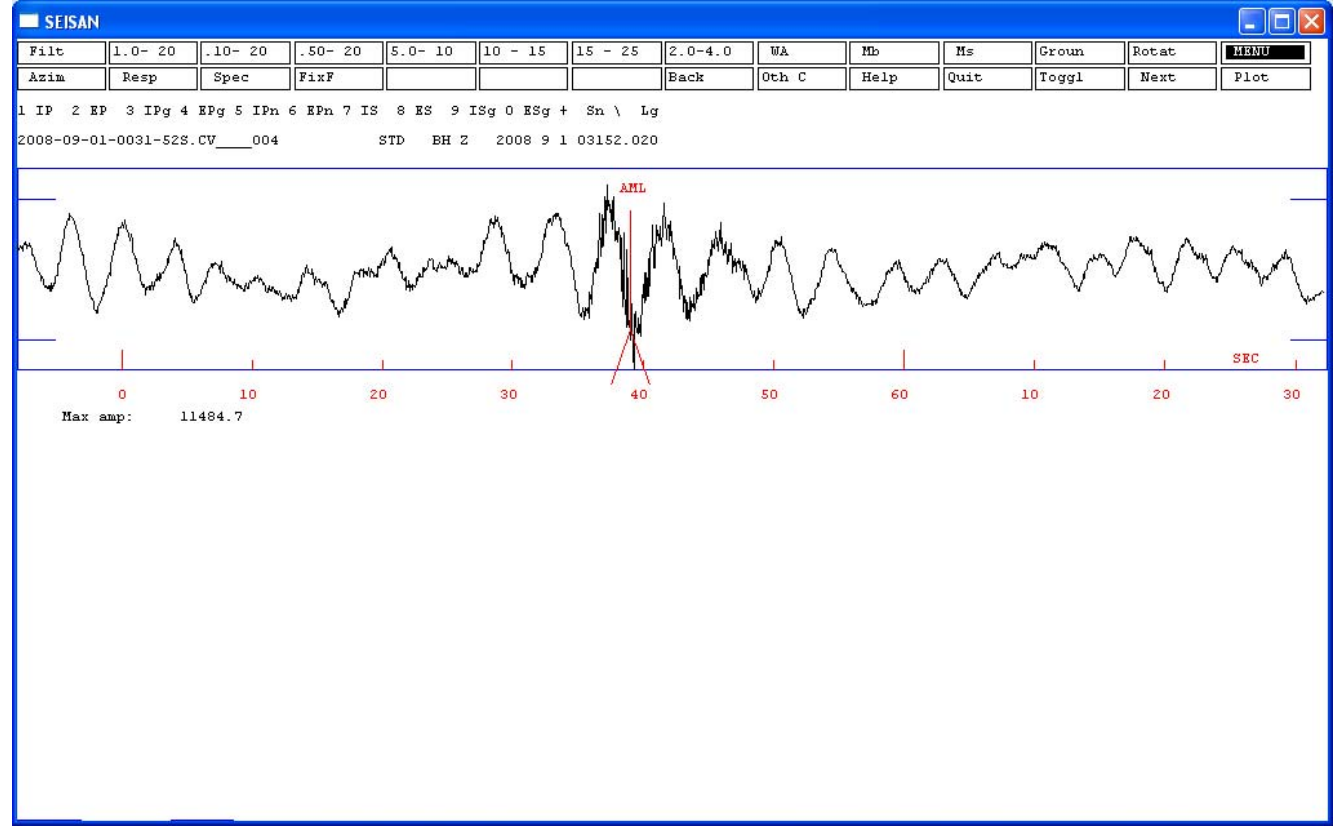

First, select the 1.0-20Hz filter to remove the long-period portion of the broadband trace by pressing the '.10- 20' button. The text 'next filter 1.000 20.000' will appear at the bottom of the MULPLT window. Then, select a window around the start of the event, clicking *above* the trace window, to get the screen here. Note the text on the single-trace screen designating the number key

| SEISAN              | <u> </u>                 |                                   |            |                      |                         | e                        | -       |       |      |         |       |       |      |
|---------------------|--------------------------|-----------------------------------|------------|----------------------|-------------------------|--------------------------|---------|-------|------|---------|-------|-------|------|
| lilt                | 1.0- 20                  | .10- 20                           | .50- 20    | 5.0- 10              | 10 - 15                 | 15 - 25                  | 2.0-4.0 | WA    | Mb   | Ms      | Groun | Rotat | MENU |
| zim                 | Resp                     | Spec                              | FixF       |                      |                         |                          | Back    | Oth C | Help | Quit    | Toggl | Next  | Plot |
| IP 2 EI<br>)8-09-01 | 9 3 IPg 4<br>L-0031-52S. | EPg 5 IPn<br>CV004                | 6 EPn 7 IS | 8 ES 9 ]<br>STD BH Z | [Sg O ESg +<br>2008 9 1 | • Sn \ Lg<br>. 03152.020 |         |       |      |         |       |       |      |
|                     | MMM                      | www                               | mMrvm      | www                  | v~~MvMM                 | www                      | www.    | ~WM   | MMW  | ~~///// | WWW// |       | MMM  |
|                     | amp: 8                   | <mark>  <br/>33</mark><br>1798. 5 |            | .  <br>34<br>F       | 35<br>'ilter: 1.        | 000 20.000               | 36      |       | 37   |         | 38    | 39    | SEC  |
|                     |                          |                                   |            |                      |                         |                          |         |       |      |         |       |       |      |
|                     |                          |                                   |            |                      |                         |                          |         |       |      |         |       |       |      |
|                     |                          |                                   |            |                      |                         |                          |         |       |      |         |       |       |      |

Note that selecting a window by clicking inside the trace window results in the windowed trace appearing in a separate window below the original, as below:

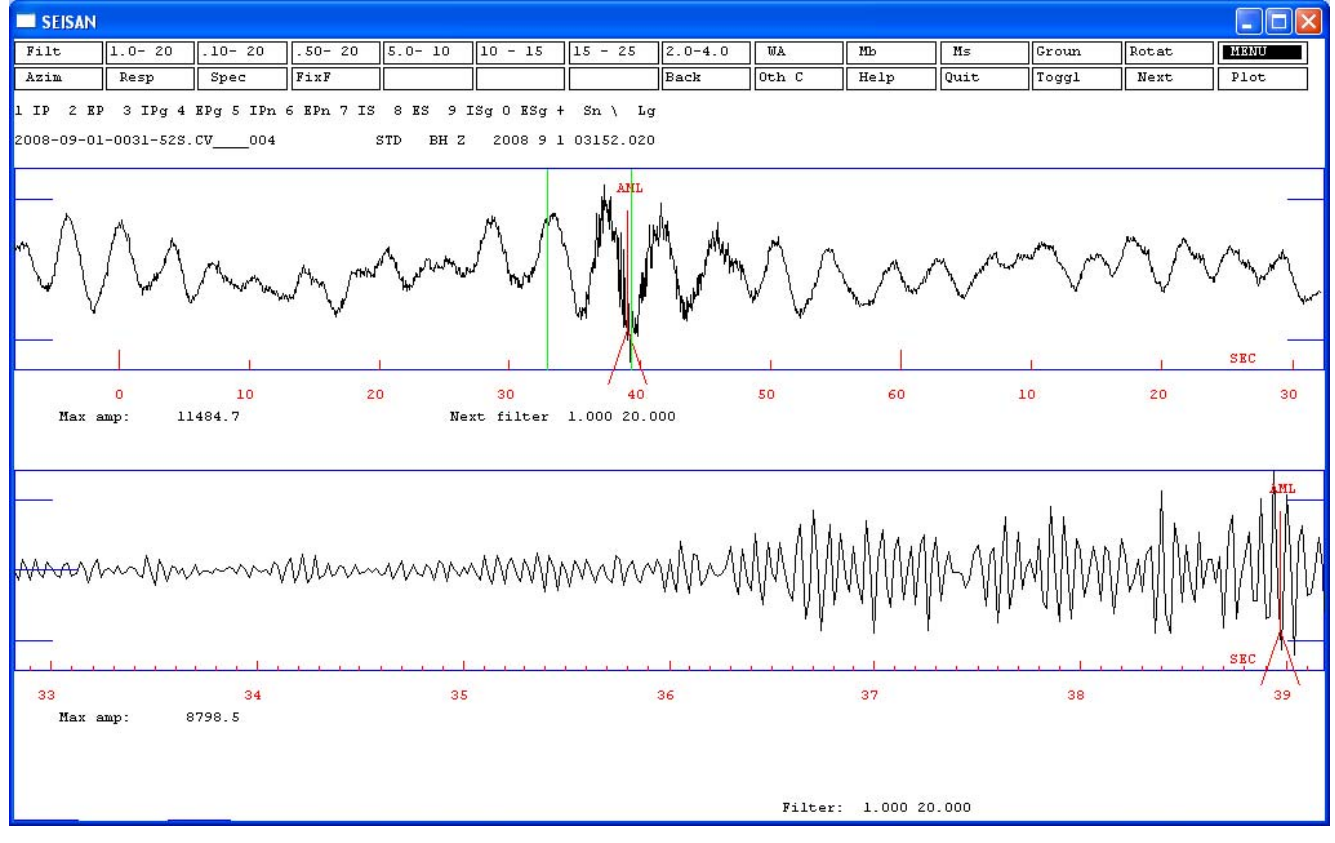

Here, I have picked an emergent P wave EP by placing the pointer over the lower waveform and pressing the '2' key:

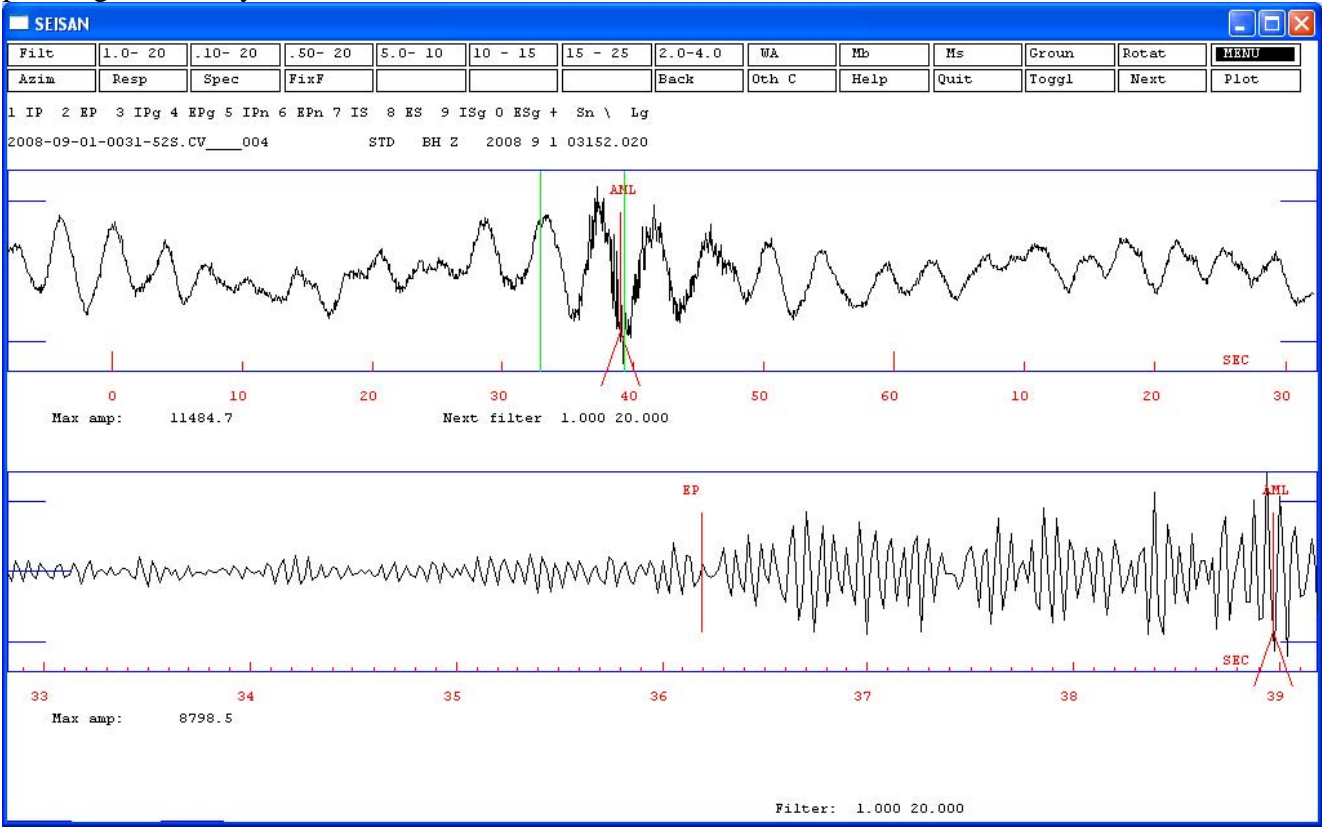

SEISAN Filt .50- 20 5.0- 10 10 - 15 15 - 25 2.0-4.0 WA Мь Ms MENU 1.0- 20 .10- 20 Groun Rotat FK Oth C Help Plot Next Regis Dist Scale NextW Oth W Quit Toggl Locat Print Del W Del S Merge Out Iasp FixF Back <W> ≻₩≺ PartM 9 1 031 51.8 D 11485 360959 3 251 STD BHZ Z 355066 14172 BHN N STD 362546 13607 STD BHE E -63 324 STDZ SHZ Z SEC rent # 1 0 20 40 60 20

Here is the multitrace mode again, showing the EP picked on the STD BZ component

And here is an EP picked from the multitrace screen on the STD EHZ trace:

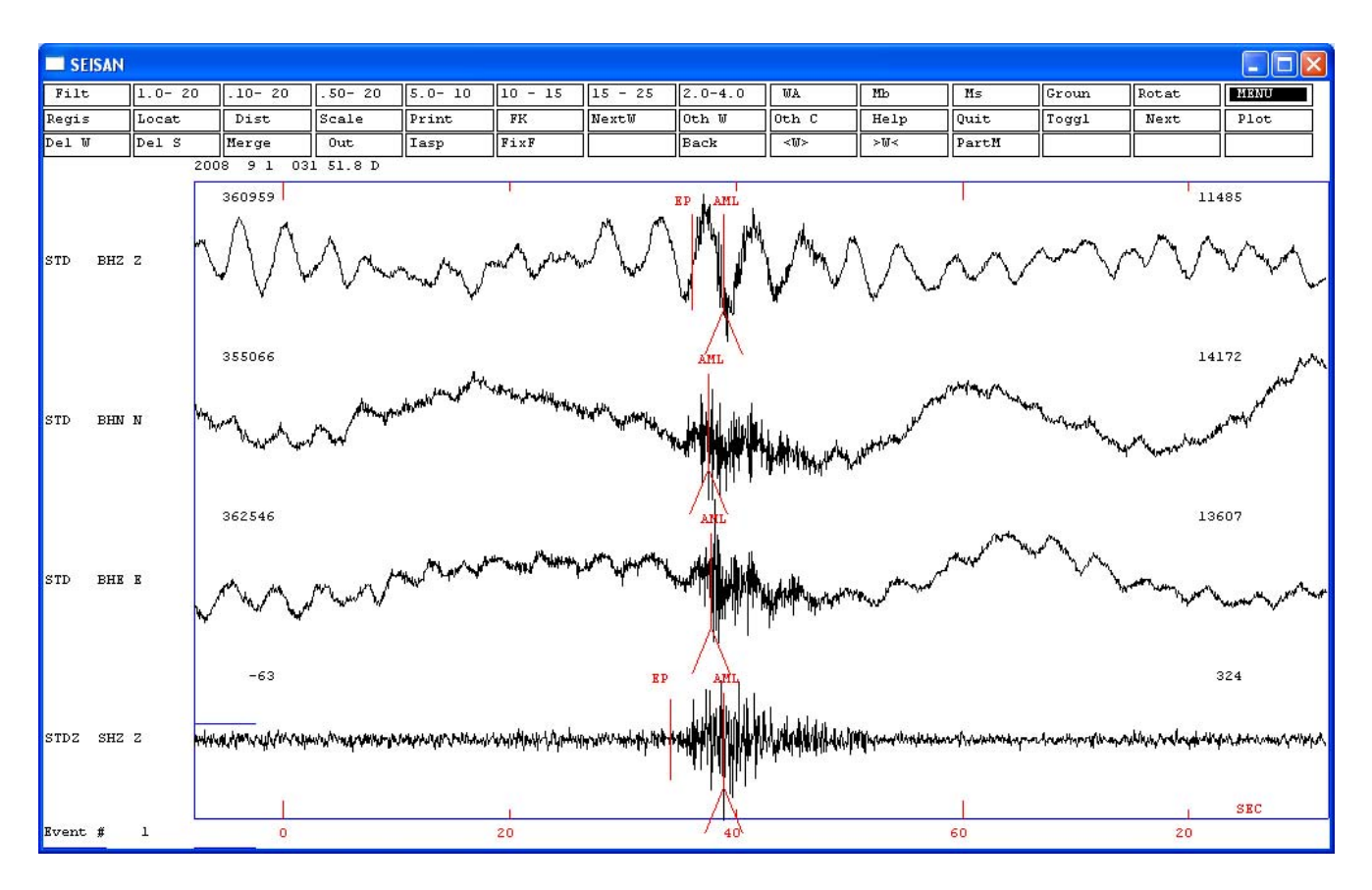

Here, I have selected codas on STD SHZ and STD BHZ by filtering at 1-20Hz, hovering the pointer over the waveforms and pressing the 'c' key.

| SEI   | SAN |        |                          |                   |                                                      |                                |                                                |          |                                                    |                     |                             |                                |                                                              |                                               |
|-------|-----|--------|--------------------------|-------------------|------------------------------------------------------|--------------------------------|------------------------------------------------|----------|----------------------------------------------------|---------------------|-----------------------------|--------------------------------|--------------------------------------------------------------|-----------------------------------------------|
| Filt  |     | 1.0- 2 | 0 .10- 20                | .50- 20           | 5.0- 10                                              | 10 - 15                        | 15 - 25                                        | 2.0-4.0  | WA                                                 | Mb                  | Ms                          | Groun                          | Rotat                                                        | MENU                                          |
| Regis |     | Locat  | Dist                     | Scale             | Print                                                | FK                             | NextW                                          | Oth W    | Oth C                                              | Help                | Quit                        | Toggl                          | Next                                                         | Plot                                          |
| Del W | 2   | Del S  | Merge                    | Out               | Iasp                                                 | FixF                           |                                                | Back     | <w></w>                                            | >M<                 | PartM                       |                                |                                                              |                                               |
|       |     | 30     | 2008 9 1 03              | 1 51.8 D          | 100                                                  |                                | 2012<br>2012                                   | 1976     |                                                    |                     |                             | 6.0                            |                                                              |                                               |
|       |     |        | 360959                   |                   |                                                      | 1                              |                                                | EP ANL   |                                                    | CODA                |                             |                                | ، ا                                                          | 3798                                          |
| STD   | BHZ | Z      | *******\/1 <b>/144</b> / | www.              | navila v Havila V Her                                | ebydolwynaithwylaw             | niklywlaykawk                                  |          | i dina kata kata                                   | 1412 min manager    | ระสังอาร์เซอร์เป็นประวัตราช | ddinaraddiwyddydaat            | preversion of the preserves                                  | uningtypyddydyddaa                            |
|       |     |        | 355066                   |                   |                                                      |                                |                                                | ANL      |                                                    |                     |                             |                                | 14                                                           | 1704                                          |
| STD   | BHN | N      |                          |                   | เขาสุขางการการการการการการการการการการการการการก     | าะระสะจะร <b>สุร</b> สมสุข     | Jq.mytvist.ut.feb.t                            |          | <b>.</b>                                           | ฟฟฟฟสุดประสงงงาน    | ymatudiaeirewy              | longhanata panglahara          | \$4:4:4:4:4:4:4:4:4;4;4:4:4:4:4:4:4:4:4:4                    | gerstalest high an an                         |
|       |     |        | 362546                   |                   |                                                      |                                |                                                | ANL      |                                                    |                     |                             |                                | 13                                                           | 941                                           |
| STD   | BHE | E      |                          | hydrolynog a haff | un <del>nyang p</del> anak <del>a</del> t            | inin deret høre høre dere dere | ton an an an an an an an an an an an an an     |          | (1 <b>41)                                     </b> | hadigeriani, war-en | *******                     | ketangan penakhan penakhan sam | <mark>₽</mark> ₹₽ <i>₩₽₽₩₩₩₽₽₩₩₩₩₩₩₩₩₩₩₩₩₩₩₩₩₩₩₩₩₩₩₩₩₩₩₩</i> | <b>ૠૢૢૢૢૢૢૢૢૢૢૡૢૢૢૢૢૢૢૡૡૡૡૡૡૡૡૡૡૡૡૡૡૡૡૡૡૡ</b> |
|       |     |        |                          |                   |                                                      |                                |                                                |          |                                                    |                     |                             |                                |                                                              |                                               |
| STDZ  | SHZ | Z      | -63<br>                  | ymphyraethyw      | hanabaanna ar an an an an an an an an an an an an an | en and the first               | El<br>Alynynynynynynynynynynynynynynynynynynyn |          | <b>a</b> ffaruhaphahana                            |                     | gramer of grandely safety   | inan-menodota                  | the production of the second                                 | 290<br>Mahabababahantu                        |
|       |     |        |                          |                   |                                                      | 1                              |                                                | $\wedge$ |                                                    |                     |                             |                                | 1                                                            | SEC                                           |
| Event | #   | 1      | 0                        |                   |                                                      | 20                             |                                                | 40       |                                                    |                     | 60                          |                                | 20                                                           |                                               |

Here, I have changed the P arrival on STDZ SHZ. Delete the unwanted phase by moving the cursor over the EP line and pressing 'd', then move the cursor to the desired phase arrival time and pressing '2'.

| 🔲 SEI | SEISAN |         |             |                                                            |                        |                       |                                                                                                    |         |                 |                       |                                                                                                    |                        |                                   |                                     |
|-------|--------|---------|-------------|------------------------------------------------------------|------------------------|-----------------------|----------------------------------------------------------------------------------------------------|---------|-----------------|-----------------------|----------------------------------------------------------------------------------------------------|------------------------|-----------------------------------|-------------------------------------|
| Filt  |        | 1.0- 20 | .10- 20     | .50- 20                                                    | 5.0- 10                | 10 - 15               | 15 - 25                                                                                                    | 2.0-4.0 | WA              | Мь                    | Ms                                                                                                    | Groun                  | Rotat                             | MENU                                |
| Regis |        | Locat   | Dist        | Scale                                                      | Print                  | FK                    | NextW                                                                                                    | Oth W   | Oth C           | Help                  | Quit                                                                                                    | Toggl                  | Next                              | Plot                                |
| Del W | 8      | Del S   | Merge       | Out                                                        | Iasp                   | FixF                  |                                                                                                    | Back    | <@>             | >m≺                   | PartM                                                                                                    |                        |                                   |                                     |
|       |        |         | 2008 9 1 03 | 1 51.8 D                                                   |                        |                       |                                                                                                    |         |                 | 8                     |                                                                                                    |                        |                                   |                                     |
| STD   | BHZ    | Z       | 360959      | $\wedge$                                                   | www                    | when                  | $\mathcal{N}$                                                                                                    | EP AML  |                 | •<br>VV               | $\sim$                                                                                                    | $\sim \sim$            | , 114<br>VVV                      | **                                  |
| STD   | BHN    | N       | 355066      | Man Manager                                                | deson the south of the | ⊀₽∼₩∼₽≈₽₩₩₽₩₽₩₽₩₽₩₽   | <sup>singhin</sup> unghi <sup>nghin</sup> ungka                                                                                                    |         | ++++            | Not the second second | I aphal and a france and and a second                                                                            | Jungerson the sound of | 141                               | 72 MA                               |
| STD   | BHE    | E       | 362546      | munt                                                       | they the product       | u                     | ar an a fair and a fair a fair |         | hand the second | Press Para and        | and the second second second second second second second second second second second second second second second |                        | 136                               | 07<br>                              |
| STDZ  | SHZ    | z       | -63         | uning (na stand and an an an an an an an an an an an an an | ologic traditionals    | www.wheney-y.ayondayy | El                                                                                                    |         | co              | DA<br>YuquayUnyikiyin | ารรุ่างสารสาราง                                                                                                  | Arcenthymrsfilmanatu   | 3<br>Mining and an and a strategy | 24<br>M.Antronius (Ministra)<br>SEC |
| Event | #      | 1       | 0           |                                                            |                        | 20                    |                                                                                                    | 40      |                 |                       | 60                                                                                                    |                        | 20                                | 320                                 |

# Magnitude determination

MULPLT allows you to calculate magnitudes in most standard techniques; M<sub>l</sub>, M<sub>c</sub>, M<sub>s</sub>, M<sub>b</sub>, M<sub>w</sub>. Local magnitude Ml, coda magnitude Mc, and moment magnitude Mw are the most useful magnitudes in volcano monitoring. This document sketches the techniques for determining M<sub>c</sub> and M<sub>l</sub> since they are the most common. The document 'Processing Earthquake Data' Havskov & Ottemoller, 2008 has a very good treatment of the different magnitude estimations, and practical applications.

# Local Magnitude, M<sub>I</sub>

 $M_l$  is determined by measuring maximum ground motion in data filtered to simulate the response of a Wood Anderson seismometer. There must be a response file for the station, dated before the event whose magnitude is to be determined.

Once the event is displayed in MULPLT, the steps are:

- Window into the event.
- Select the WA (Wood Anderson) option to display a ground-motion seismogram and filter the trace between 1.25Hz and 20 Hz.
- Pick the maximum peak to peak amplitude by placing the cursor at one peak, press 'a', place the cursor at the other extreme, press 'a' again. Note that 'a' is lowercase.

MULPLT will associate the amplitude and period with the amplitude reading label AML.

Screen shots detailing the procedure follow:

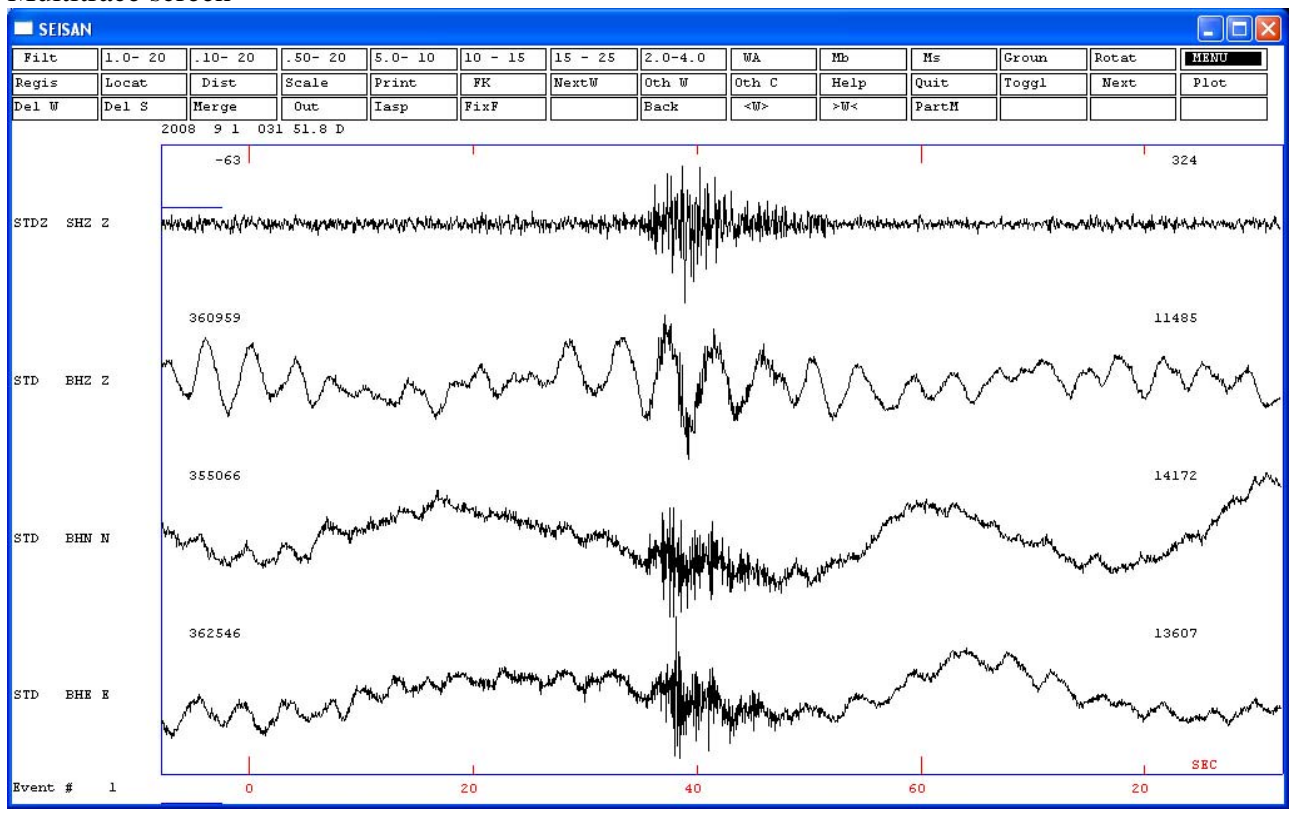

#### Multitrace screen

#### Toggle to a single-trace screen

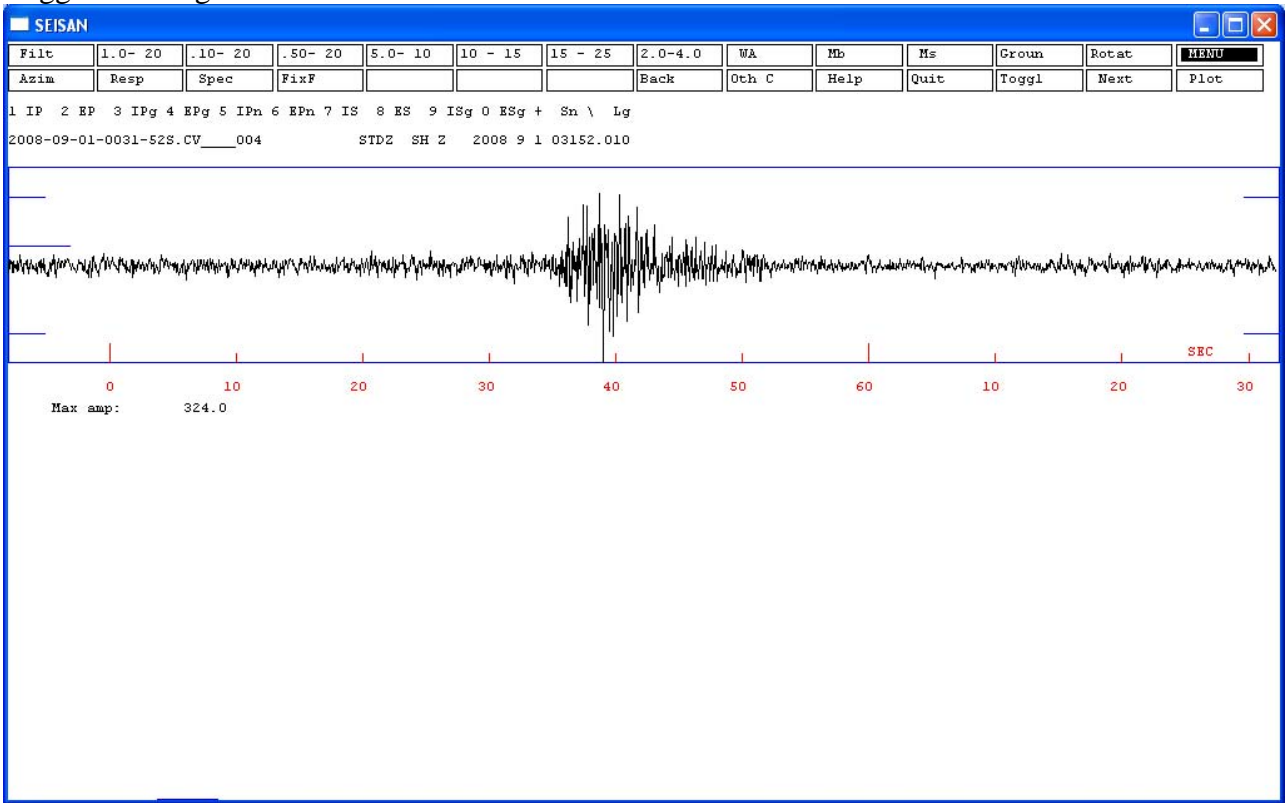

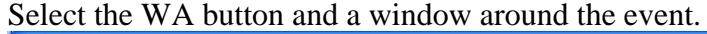

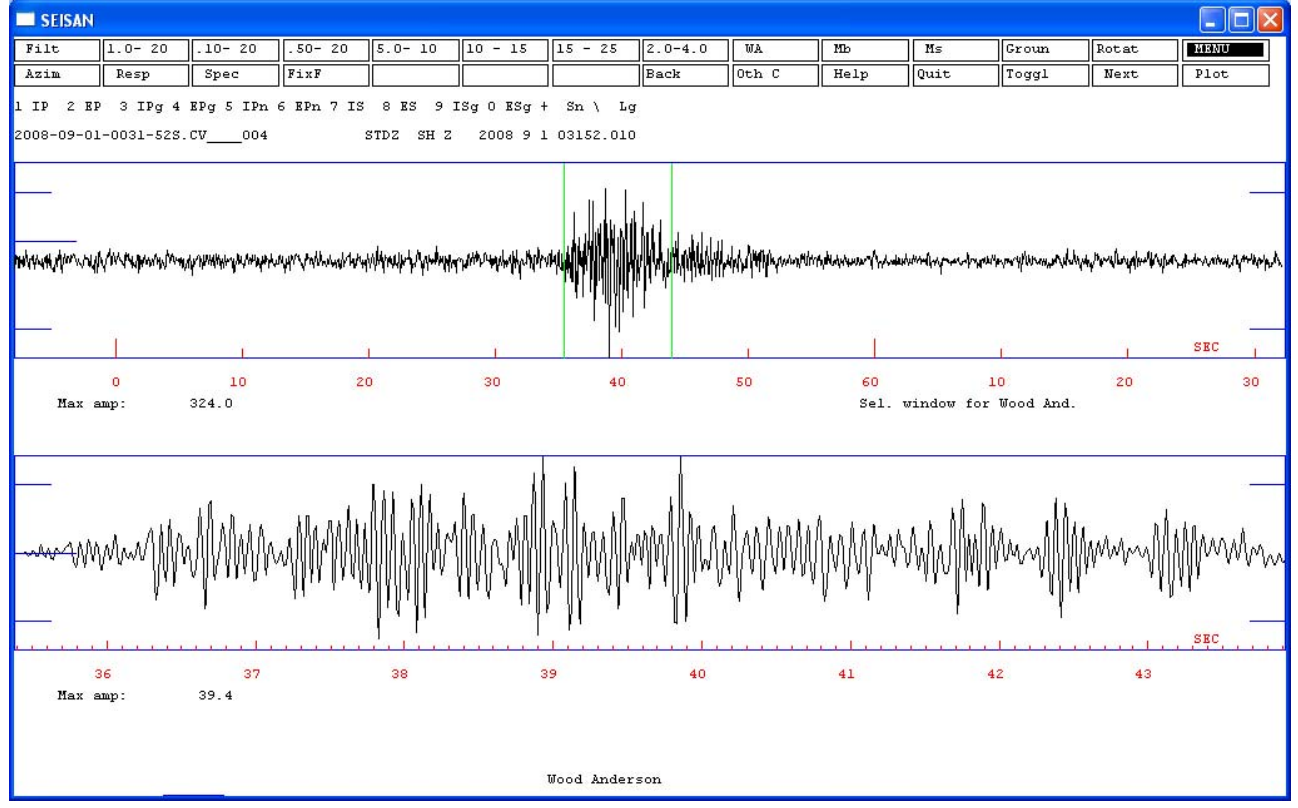

Pick the maximum Peak-peak amplitude. Place the cursor at one peak, press 'a', place the cursor at the other extreme, press 'a' again.

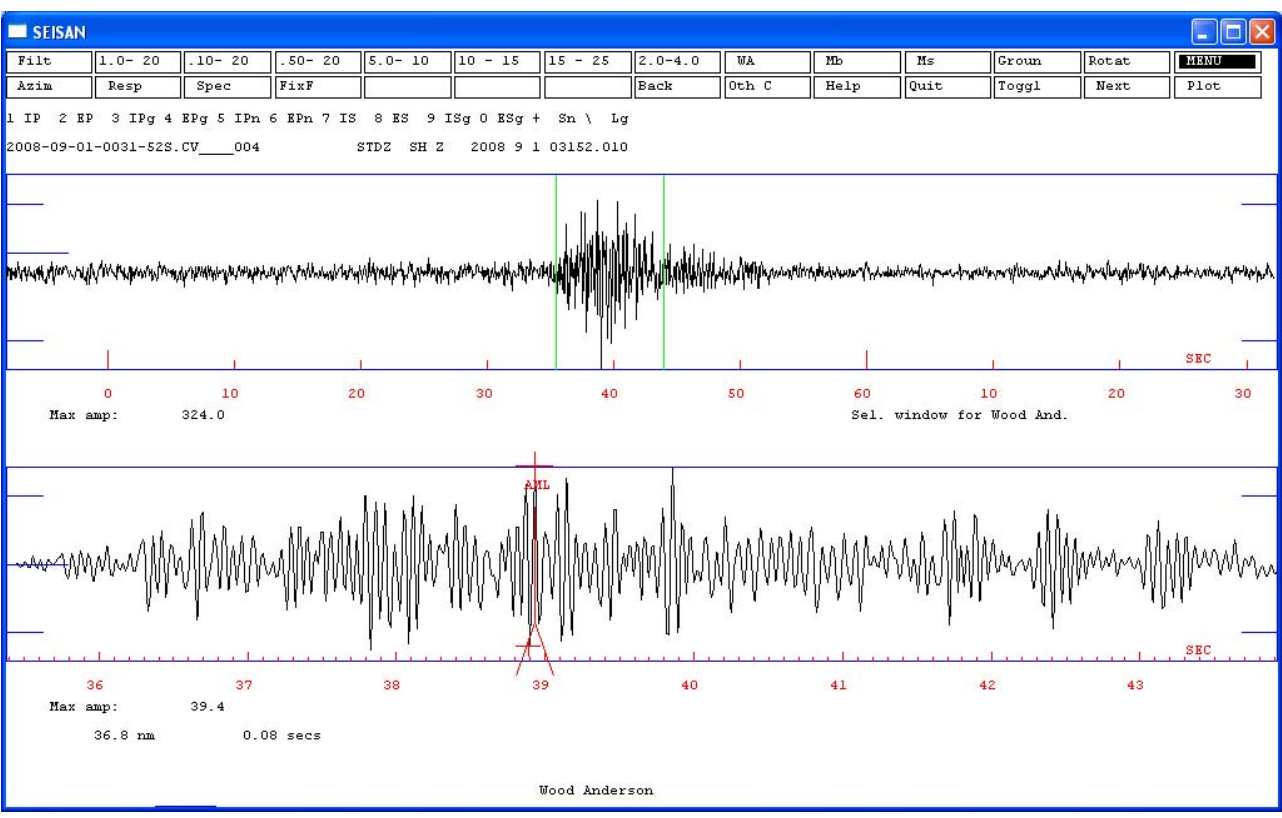

Note the max amp reading and period listed.

Next, repeat the process for each of the other traces in the waveform file. For each trace, MULPLT will write the max amp in nm and the period in sec to the s-file. Each amp/period pair will be associated with a phase called AML, as shown in the printout of the s-file below. To see this file, type 'e' at the EEV ? prompt.

| 2008                                                            | 91  | 031 5   | 51.8 D  |       |      |      |       |            |      |     |    |      |    |     | 1 |
|-----------------------------------------------------------------|-----|---------|---------|-------|------|------|-------|------------|------|-----|----|------|----|-----|---|
| ACTION: REG 08-12-20 15: 35 OP: andy STATUS: ID: 20080901003151 |     |         |         |       |      |      |       |            |      |     |    |      |    |     |   |
|                                                                 | 00  | 01 0001 |         | ,     | ~ 4  |      |       |            |      |     |    |      |    |     |   |
| 2008-0                                                          | 09- | 01-003  | -525. 0 | /0    | J4   |      |       |            |      |     |    |      |    |     |   |
| ο στλτ α                                                        | CD. |         |         | SECON | CODA |      | DEDI  | A 7 I MI I |      |     | ٨D | TDEC | w  | סוס |   |
| CAZ7                                                            | Эг  | IFNASW  |         | SECON | CODA |      | FERI  | AZTWO      | VELO | AIN | АК | IKES | vv | 013 |   |
| STD B                                                           | BN  | AML     | 032     | 37.63 |      | 29.7 | 0. 12 |            |      |     |    |      |    |     |   |
| STD I                                                           | BE  | AML     | 032     | 37.82 |      | 39.8 | 0.06  |            |      |     |    |      |    |     |   |
| STDZ S                                                          | SZ  | AML     | 032     | 38.93 |      | 36.8 | 0. 08 |            |      |     |    |      |    |     |   |
| STD E                                                           | ΒZ  | AML     | 032     | 38.97 |      | 13.5 | 0. 08 |            |      |     |    |      |    |     |   |

# Coda Magnitude, M<sub>c</sub>

The  $M_c$  parameters are set in Station0.def, as noted above: MAG = TEST(7) + TEST(8) \* LOG(T) + TEST(9) \* DELTAwhere T is the coda length in seconds, DELTA is the hypocentral distance in km. Default values: 7: 0.087, 8: 2.0, 9: 0.0035 (Lee, 1972)

So the default formulation for  $M_c$  is

 $M_c = 0.087 + 2.0 * LOG(T) + 0.0035 * DELTA$ 

This is the original Richter formulation for Northern California.

Other M<sub>c</sub> calculations are:

Pacific Northwest Seismic Network (Mt. St. Helens)

 $M_{c PNSN} = -2.46 + 2.82*LOG(T)$ 

This is the M<sub>c</sub> formulation used in the example version of STATION0.HYP.

Coda Magnitude determination is determined in the location process, when both a P-arrival and a coda length have been selected.

# Event location

The precise location of volcanic events is usually difficult, given the emergent phase arrivals of many of the events, the complex velocity structure and the topography. In addition, most volcanoes have too few seismic stations for good locations.

However, in the experience of VDAP seismologists, precise event locations have not been shown to be of much monitoring value. VT events do not tend to reflect the actual location of the magma as much as the zone of weakness where stress from the deformation of an intrusion is being released, such as along nearby faults. Other events like shallow hybrids associated with dome growth may demonstrate some shoaling, but not early enough in the extrusive process to provide prognostic value. Shallow LPs are too emergent to locate well and generally just indicate groundwater boiling. Most volcanic events just locate under the volcano anyway.

Therefore we in VDAP focus our seismic monitoring effort less on the precise locations of events than on the temporal evolution of different types of seismicity and energy release. The locations are of interest only broadly; it is of value to know if they are located either under the vent area or off to the side of the edifice. If they are located off to one side, if they form distinct families of swarms. The location technique outlined here is sufficient to broadly locate events, to a degree of precision sufficient for VDAP seismic-monitoring techniques.

# 3-comp azimuth and event location with one 3-comp station:

MULPLT permits the use of a single 3-comp station for event location. (For this capability to be implemented, the RESET TEST(56) variable in STATION0.HYP must be set =1, the default setting) In this technique, the p-arrival, s-arrival and back-azimuth are used to give a general location. The azimuth reading calculated by MULPLT is from the station back to the hypocenter, with reference to True North (not Magnetic North; note that many 3-comp sensors are oriented with respect to magnetic north. The local magnetic declination must be taken into account to get the true azimuth.)

- 1) select the p arrival.
- 2) display any one of the three components if you picked the p-arrival on the z-component display that one.
- 3) Select a time window around the p-arrival by clicking *above* the trace window. The window should be several seconds or tens of seconds before and after the p-arrival. If the 3-comp is a broadband, select a filter first (Try the 1Hz 20Hz filter).
- 4) select the 'Azim' button and select a zoom window around the p-arrival of a few tenths of seconds duration.
- 5) The 3 components are now displayed in order along with calculated azimuth of arrival, apparent velocity and correlation co-efficient.
- 6) Repeat this procedure a few times, experimenting with different window lengths and filters. The azimuth should be reasonable, and the correlation coefficient should be as high as possible and positive. Sometimes the correlation coefficient cannot be made positive, despite heroic efforts. The 'vel' (apparent velocity) will usually be unrealistic. To refresh the screen between attempts, select the 'plot' button.
- 7) When you are satisfied with the azimuth, save it to the s-file by associating it with a phase. The usual way to do this is to pick an I or E phase (type 'e' or 'i'). That phase must be picked on the single upper trace seen on the same screen.
- 8) Return to multitrace mode by selecting the 'other c' button, and selecting the 'all' and 'ok' button for all the traces.
- 9) Select the 'Locat' button to locate the event. The command screen appears as the location is calculated, and the results are written to the command window. The waveform plot shows both the manually-determined phases and the calculated phases.
- 10) If you are locating the event from secondary processing in EEV, after locating the event you must update the s-file to include the location by typing the 'update' command at the EEV command prompt. Update will run the location program again and write the results to the s-file.

Here is the multitrace screen showing manually-determined and calculated phases.

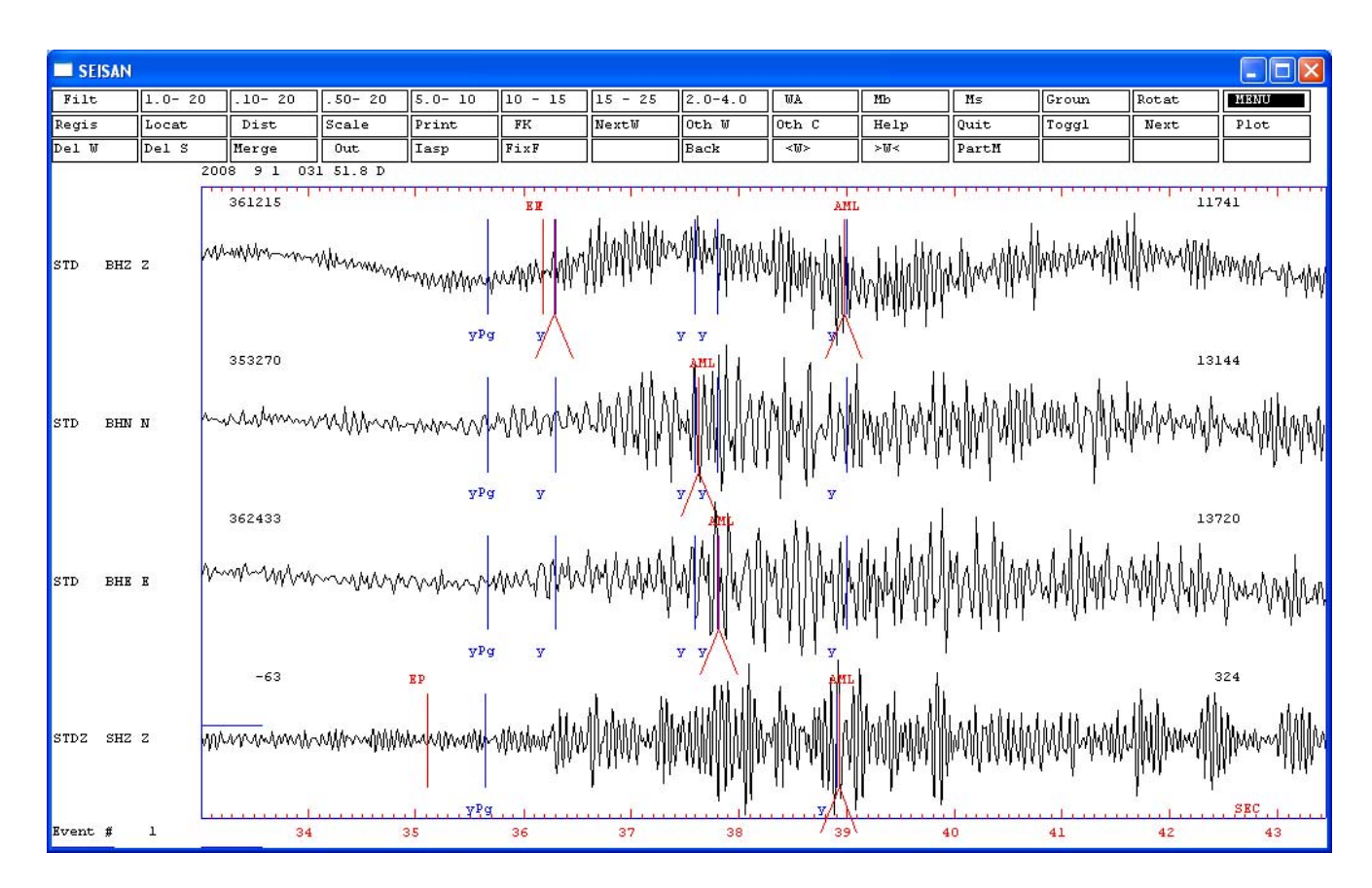

Here is a portion of the EEV terminal session showing the UPDATE process.

| 1 1 Sep 2008 0:31 51 D           | 2                                  | ? update  |
|----------------------------------|------------------------------------|-----------|
| data hrmp gog lat                | long donth no m rmg down order or  | lt ordn i |
| 8 9 1 032 33 16 46 9 61N 122     | 45W 1 0 3 1 0 21 0 000 3 6999      | aaaa a    |
| stn dist azm ain w phas          | calcobs hrmn tsec t-obs t-cal res  | wt di     |
| STD 14 306.7 0 AML               | 032 37.6 4.5                       |           |
| STD 14 306.7 0 AML               | 032 39.0 5.8                       |           |
| STD 14 306.7 94.7 0 P            | Pg 032 36.2 3.03 2.49 0.54         | 1.00* 0   |
| STD 14 306.7 0                   | 032 36.3 3.1                       |           |
| STDZ 14 306.7 0 AML              | 032 38.9 5.8                       |           |
| STDZ 14 306.7 94.7 0 P           | Pg 032 35.1 1.95 2.49 -0.54        | 1.00* 0   |
| STD 14 306.7 0 AML               | 032 37.8 4.7                       |           |
| STD 14 306.7 AZ                  | 126.6 126.6 0.00                   | 0.20 **   |
|                                  |                                    |           |
| STD BN hdist: 14.4 amp           | 29.7  mL = 0.7                     |           |
| SID BE HOISC 14.4 amp            | 39.8  mL = 0.8                     |           |
| STDZ SZ HOISC: 14.4 amp          | 30.0  mm = 0.8                     |           |
| STD BZ hdist: 14.4 cou           | 13.5  ml = 0.3                     |           |
| STD BZ hdist: 14.4 cod           | 140  mc = 0.8                      |           |
| 2008 9 1 0032 33.2 D 46.160-12   | 2.074 1.0 CC 2 0.2 0.7LCC 0.9CCC   |           |
| OLD: 9 1 031 51.8 D              |                                    |           |
|                                  |                                    |           |
| Stop - Program terminated.       |                                    |           |
| You are now about to overwite t  | he current event in the data base. |           |
| with the solution just shown     |                                    |           |
| The catalog is not updated !!!!  | !                                  |           |
| Sure you want to update, (y/n)   | ?                                  |           |
| У                                |                                    |           |
| 1 file(s) copied.                |                                    |           |
| Give operator code, max 4 charac | ters                               |           |
| Andy                             |                                    |           |
| 1 1 Sep 2008 00:32 33 D 4        | 6.160-122.074 1.0 0.2 0.7LCC 2     | ?         |

Here is the resulting s-file:

| D 01-0031-51D.S200809 - Notepad                                                                                                    |    |
|----------------------------------------------------------------------------------------------------|----|
| <u>File Edit Fo</u> rmat <u>V</u> iew <u>H</u> elp                                                                                                    |    |
| 2008 9 1 0032 33.2 D 46.160-122.074 1.0 CC 2 0.2 0.7LCC 0.9CCC 1<br>GAP=360 2.39 999.9 3.6999.9 0.0000E+00 0.0000E+00 0.0000E+00E<br>ACTION:UP 09-04-21 15:03 OP:Andy STATUS: ID:20080901003151 I<br>2008-09-01-0031-525.CV 004 6                                                                                      | ^  |
| STAT SP IPHASW D HRMM SECON CODA AMPLIT PERI AZIMU VELO AIN AR TRES W DIS CAZ7           STD BZ EP         032 36.19         14         95         0.5410 14.4 307           STD BN AML         032 37.63         29.7 0.12         14.4 307           STD BZ AML         032 38.97         13.5 0.08         14.4 307 | =  |
| STDZ SZ EP       032 35.11       16       95       -0.5410 14.4 307         STDZ SZ AML       032 38.93       36.8 0.08       14.4 307         STD BZ I       032 36.29       126.6 5.8       0       14.4 307         STD BE AML       032 37.82       39.8 0.06       14.4 307                                       | ~  |
|                                                                                                    | 2: |

Note that MI = 0.7 (shown as 0.7LCC, where L indicates local magnitude and CC is the network code from STATION0.HYP) and Mc = 0.9, (shown as 0.9CCC where the first C indicates coda magnitude and CC is the network code from STATION0.HYP).

Now, you can display the location on an EPIMAP map from EEV by typing 'map' at the ? prompt.

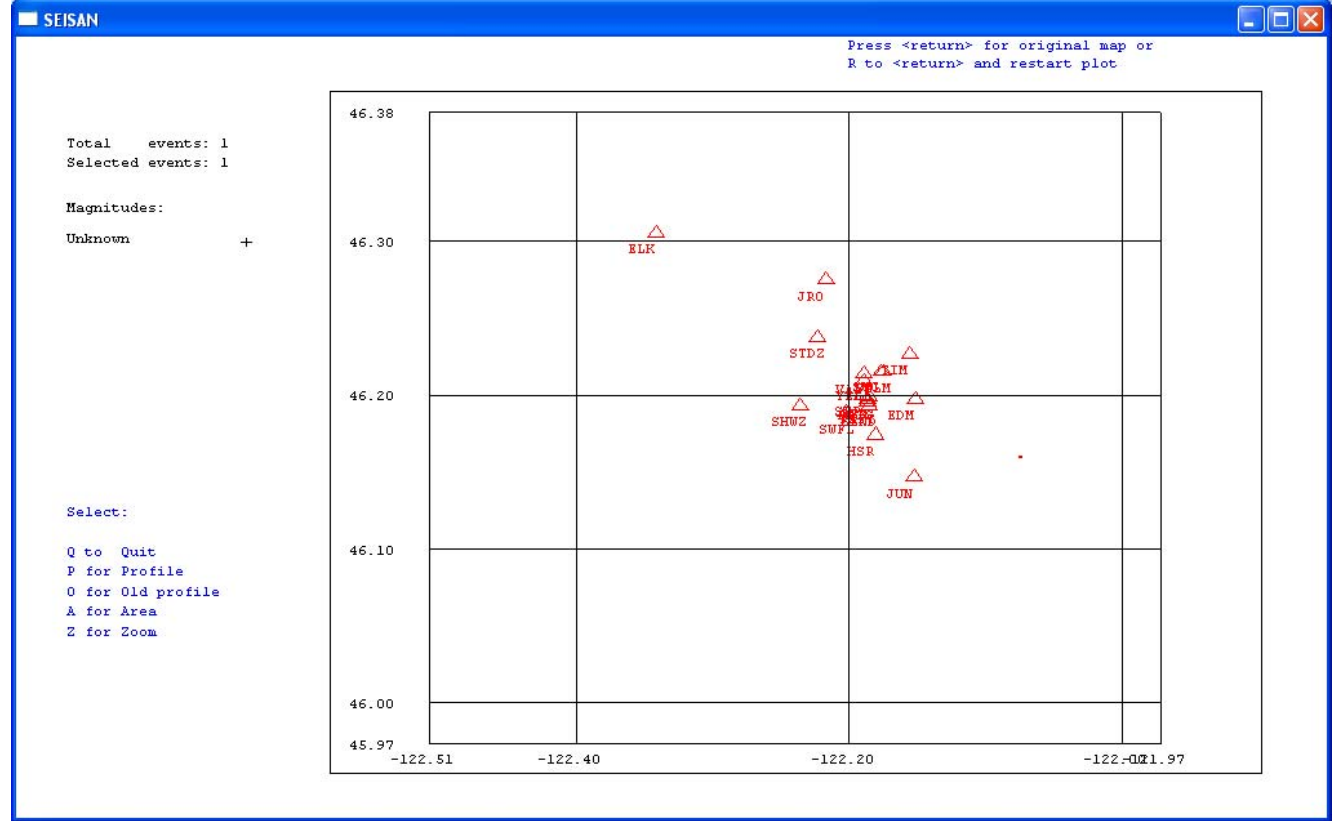

Here the stations are shown as red triangles and the event location is a small '+'. The event is a hybrid that should have located under the Mt. St. Helens dome at the center of the cluster of stations. The calculated location is poor, as might be expected from a single station STD, an emergent p-arrival, and no s-arrival. This example is not intended to show a good location, only that HYP can obtain a location solution from very sparse, poor data.

A better location could be obtained from more stations, using the same techniques shown above for determining phase arrivals, and azimuths.

Use the technique below for particle motion to help determine phase arrivals within the event coda.

# Particle motion:

After the azimuth has been determined (as per the instructions on 'event location with one 3-comp station'), particle motion can be determined from the rotated components.

From the multi-trace mode:

- 1) Select the 'Rotat' button, followed by the 'plot' button to refresh the screen and show the rotated traces. The trace windows will now show the back azimuth, labeled, for example, 'baz 148' for a back azimuth of 148.
- 2) select the three components of a 3-comp sensor and select the 'plot' button
- 3) select the 'PartM' button.

Particle motion plots now appear under the three traces. Window the traces for the portion of the waveforms for which you want to view the particle motion. For a more detailed example, see Appendix 3.

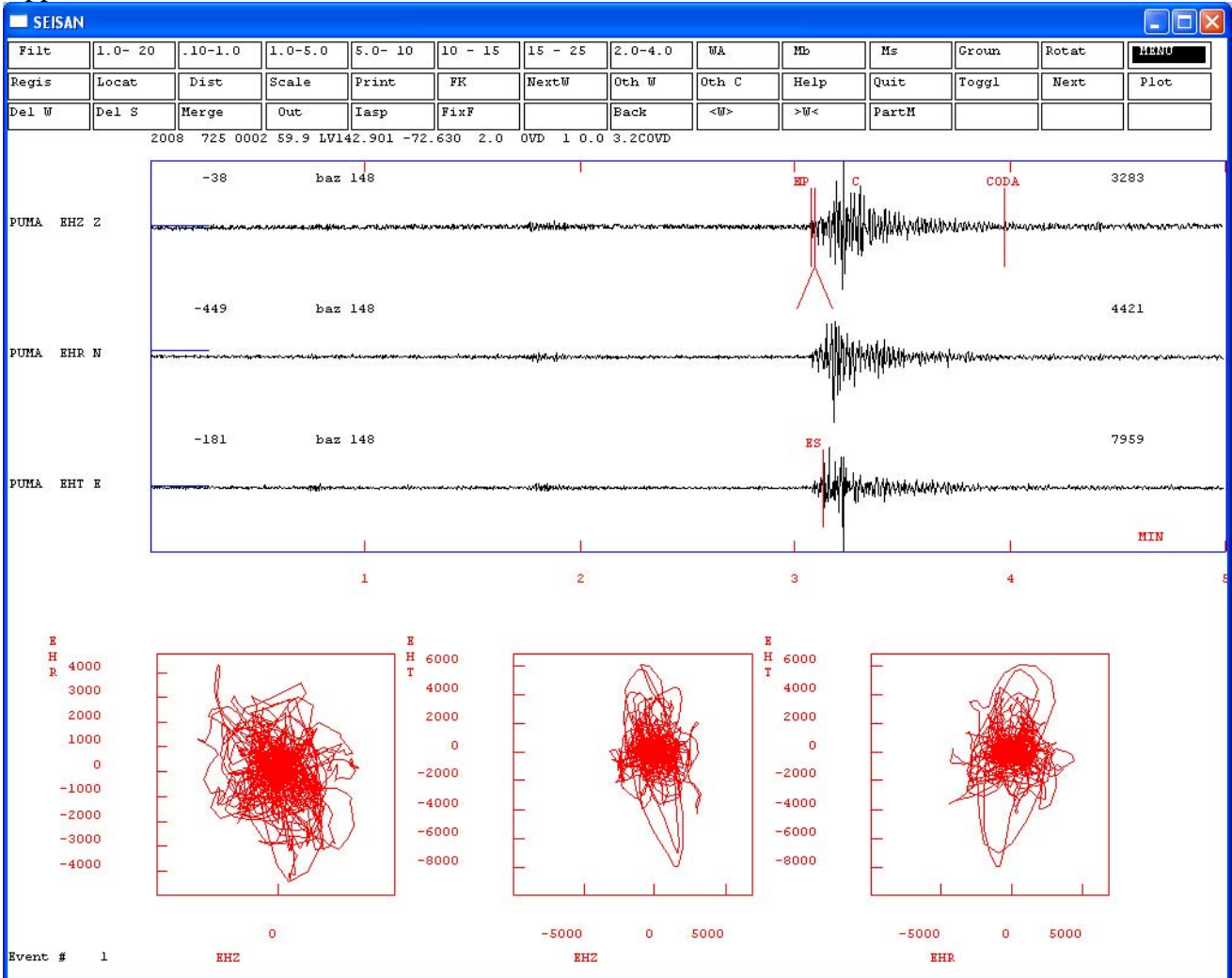

Figure: screenshot of MULPLT single-trace mode particle analysis results. Note that the whole window is used for the particle motion, so the result here is unreadable. In general, select a short time window to view particle motion. Filtering is often required to bring the particle motion trace onto scale and into the box.

#### Catalog the results: the SELECT command:

The SELECT command is used to extract information about the event files from the database. Here is an example of a SELECT session to extract a list of the hybrid event from the CVE event database for 2005-10:

```
E:\Seismo\WOR>select
 POSSIBLE INPUT IS:
    STANDARD CAT DATA BASE: RETURN
    ALTERNATIVE DATA BASE, GIVE 1-5 LETTER CODE:
    FILENAME FOR ONE FILE, MUST BE 6 OR MORE CHARACTERS OR HAVE A .
CVE
Type of base: CAT (Return) or Sfiles (s):
s
Start time (blank is 1980), yyyymmddhhmmss:200510
End time, enter for end of month
                                      :
            PARAMETERS
     1
       - Fault Plane Solution
        - Earthquake Felt
     2
        - Magnitude Type(s)
     3
     4
        - Distance ID(s)
     5
        - Event ID(s)
        - Magnitude Limits
     б
     7
        - Latitude Limits
        - Longitude Limits
     8
     9
        - Depth Limits
     10 - RMS Limits
     11 - Number of Stations Limits

    Hypocenter Errors Latitude Limits
    Hypocenter Errors Longitude Limits

     14 - Hypocenter Errors Depth Limits
     15
        - Minimum Number of Polarities
     16 - Hypocenter Agencies

17 - Magnitude Agencies
18 - Station Codes, components, distance range and phase

     19 - Polygon
     20 - Use all header lines
     21 - Look for wave form file names
     22 - Gap range
        - Phases
     23
        - Volcanic subclasses
     24
 SELECT NUMBER TO CHANGE PARAMETER, RETURN TO SEARCH: 24
Volcanic subclasses, max 10 classes of 6 char, press enter after each type:
hv
            PARAMETERS
     1
        - Fault Plane Solution
     2
        - Earthquake Felt
        - Magnitude Type(s)
     3
     4
        - Distance ID(s)
        - Event ID(s)
     5
        - Magnitude Limits
     б
     7
         - Latitude Limits
     8
        - Longitude Limits
     9
        - Depth Limits
     10 - RMS Limits
     11 - Number of Stations Limits
     12 - Hypocenter Errors Latitude Limits
     13 - Hypocenter Errors Longitude Limits
     14 - Hypocenter Errors Depth Limits
     15
        - Minimum Number of Polarities
     16 - Hypocenter Agencies
     17
        - Magnitude Agencies
     18 - Station Codes, components, distance range and phase
     19 - Polygon
     20
        - Use all header lines
     21 - Look for wave form file names
     22 - Gap range
23 - Phases
```

```
24
        - Volcanic subclasses
                                              3
 SELECT NUMBER TO CHANGE PARAMETER. RETURN TO SEARCH:
2005 10 Reading events for base CVE___
                                                  82
 TOTAL NUMBER OF EVENTS IN TIME INTERVAL
                                                   82
 NUMBER OF DISTANT EVENTS
                                                    0
                           _ _ _ _ _
 NUMBER OF REGIONAL EVENTS - - - -
                                                    0
NUMBER OF LOCAL EVENTS
                            _ _ _ _ _
                                                   82
NUMBER OF EVENTS SELECTED ***********
                                                    0
NUMBER OF WAVEFORM FILES SELECTED
                                                    0
NUMBER OF INDEXES SELECTED
                                                    0
 SELECTED EARTHQUAKES ARE IN FILE: select.out
LOCAL INDEX FILE IN:
                                  index.out
NAMES FOR WAVEFORM FILES IN FILE: waveform_names.out
SELECT COMMANDS IN FILE:
                                  select.inp
Stop - Program terminated.
E:\Seismo\WOR>
```

Now the file 'index.out can be used as input to EEV for further processing. The file 'select.out' contains all the s-files with the selected parameters. It can be searched, and further information extracted with a PERL script....(examples and further techniques to come once we finish our research...)

# The next steps, as of April 21, 2009...

This document is no more than a primer to help bridge the space between the wide-ranging and complex SEISAN documents and a limited, well-understood set of thorough but efficient seismic processing techniques suitable for volcano monitoring.

There is a lot more that can be done with SEISAN in seismic volcano monitoring. The next steps may be to

- Determine how to use PERL scripts or some other tool to make use of data extracted from the event databases with the SELECT tool
- Determine how to do automated event detections on the continuous data using CONDET.
- Experiment with the capabilities of the automatic processing tools such as AUTOSIG and AUTOPIC.

In addition, there are many other powerful and subtle SEISAN tools that might be brought to bear on seismic volcano monitoring and data processing. This primer has only scratched the surface. The interested user is encouraged to dig deeper into the SEISAN manual for more tools.

# Appendix 1: calibration file for T6330 from Guralp. CMG-6TD CALIBRATION

| WORKS ORDER:      | 2576                                |                                                 | DATE:                                    | 17 September 2004                                             |
|-------------------|-------------------------------------|-------------------------------------------------|------------------------------------------|---------------------------------------------------------------|
| SERIAL NUMBE      | R: T6330                            |                                                 | TESTED BY:                               | ENS                                                           |
|                   | Velocity<br>Response<br>V/m/s       | 2                                               | Digitiser<br>Output<br>uV/count          | Digital<br>Output<br>m/s/count                                |
| VERTICAL          | 1125.10                             |                                                 | 0.2609                                   | 2.319E-10                                                     |
| NORTH/SOU<br>TH   | 1089.64                             |                                                 | 0.2628                                   | 2.412E-10                                                     |
| EAST/WEST         | 1084.50                             |                                                 | 0.2735                                   | 2.522E-10                                                     |
| (                 | Coil Constant<br>A/m/s <sup>2</sup> | Mass Position<br>Response<br>V/m/s <sup>2</sup> | Mass Positio<br>Digital Outp<br>uV/count | on Mass Position<br>Digital Output<br>m/s <sup>2</sup> /count |
| VERTICAL          | 0.0028                              | 8.44                                            | 0.5829                                   | 6.907E-08                                                     |
| NORTH/SOU<br>TH   | 0.0027                              | 8.17                                            | 0.5868                                   | 7.180E-08                                                     |
| EAST/WEST         | 0.0027                              | 8.13                                            | 0.5861                                   | 7.206E-08                                                     |
| Current Consumpti | ion: @12V ( $\pm 10$ r              | nA) 89mA                                        |                                          |                                                               |

This sensor operates from 10 to 36 Volts only.

#### POLES AND ZERO TABLE

WORKS ORDER NUMBER: 2576

#### SENSOR SERIAL NO: T6330

Velocity response output:

#### POLES (HZ)

#### ZEROS HZ

-5.03207

0

0

-23.65e-3 + 23.65e-3j -23.65e-3 - 23.65e-3j -393.011 -7.4904 -53.5979 - 21.7494j -53.5979 + 21.7494j

Normalizing factor at 1 Hz: A =1.983\*10^6

Sensor Sensitivity:

See Calibration Sheet.

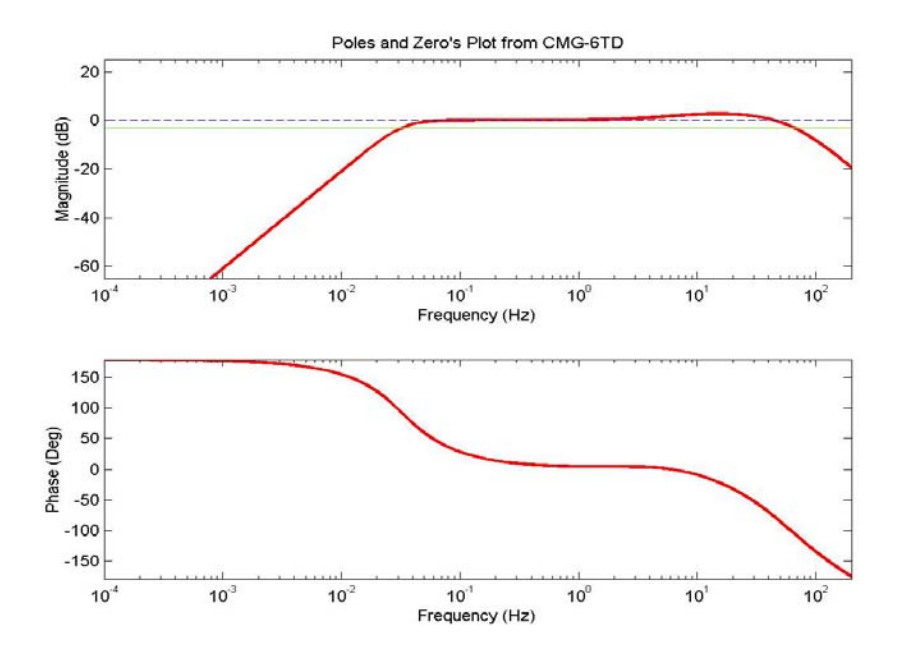

NOTE: The above poles and zeros apply to the vertical and the horizontal sensors and are given in units of Hz. To convert to Radian/sec multiply each pole or zero with  $2^{\circ}$  The normalizing factor A should also be recalculated.

# Appendix 2 'resp.out' for a USGS-VDAP analog 1-Hz Sercel L4

| SEI<br>SH<br>GH<br>DJ<br>AN<br>RH<br>FJ<br>F= | NSOR TYPI<br>EISMOMETE<br>ENERATOR<br>AMPING RA<br>MPLIFIER<br>ECORDING<br>ILTER CON | E: SEI<br>ER PER<br>CONST<br>ATIO<br>GAIN(<br>GAIN=<br>NSTANT<br>POLE | SMOMETER<br>IOD= 0.9<br>ANT= 13<br>= 0.8<br>DB)= 58<br>8<br>SS<br>SS= 4 | RES:<br>740000<br>4.9000<br>000000<br>.50000<br>9.6000 | PONSE: DISPLA | CEMENT       |       |        |
|-----------------------------------------------|--------------------------------------------------------------------------------------|-----------------------------------------------------------------------|-------------------------------------------------------------------------|--------------------------------------------------------|---------------|--------------|-------|--------|
| F=                                            | = 30.00                                                                              | POLE                                                                  | S= 4                                                                    |                                                        |               |              |       |        |
| GZ                                            | AIN AT 1                                                                             | HZ=                                                                   | 3.5                                                                     | 562915E+08                                             | 3             |              |       |        |
| ਸ-                                            | 0 0050                                                                               | Τ-                                                                    | 200 00                                                                  | AMD-                                                   | 0 00000       | AMDDB=-134 2 | DHAG- | -90 5  |
| г-<br>Т=                                      | 0.0059                                                                               | т-<br>Т=                                                              | 169.49                                                                  | AMP=                                                   | 0.000000      | AMPDB=-129.9 | PHAS= | -90.6  |
| -<br>F=                                       | 0.0070                                                                               | -<br>T=                                                               | 142.86                                                                  | AMP=                                                   | 0.000001      | AMPDB=-125.4 | PHAS= | -90.7  |
| F=                                            | 0.0083                                                                               | T=                                                                    | 120.48                                                                  | AMP=                                                   | 0.000001      | AMPDB=-121.0 | PHAS= | -90.8  |
| F=                                            | 0.0098                                                                               | T=                                                                    | 102.04                                                                  | AMP=                                                   | 0.000001      | AMPDB=-116.7 | PHAS= | -91.0  |
| F =                                           | 0.0120                                                                               | т=                                                                    | 83.33                                                                   | AMP=                                                   | 0.00003       | AMPDB=-111.4 | PHAS= | -91.2  |
| F =                                           | 0.0140                                                                               | т=                                                                    | 71.43                                                                   | AMP=                                                   | 0.00004       | AMPDB=-107.4 | PHAS= | -91.4  |
| F =                                           | 0.0160                                                                               | T=                                                                    | 62.50                                                                   | AMP=                                                   | 0.000006      | AMPDB=-103.9 | PHAS= | -91.6  |
| F =                                           | 0.0190                                                                               | т=                                                                    | 52.63                                                                   | AMP=                                                   | 0.000011      | AMPDB= -99.4 | PHAS= | -91.9  |
| F =                                           | 0.0230                                                                               | т=                                                                    | 43.48                                                                   | AMP=                                                   | 0.000019      | AMPDB= -94.4 | PHAS= | -92.3  |
| F =                                           | 0.0270                                                                               | T=                                                                    | 37.04                                                                   | AMP=                                                   | 0.000031      | AMPDB= -90.3 | PHAS= | -92.7  |
| F =                                           | 0.0320                                                                               | T=                                                                    | 31.25                                                                   | AMP=                                                   | 0.000051      | AMPDB= -85.8 | PHAS= | -93.3  |
| F =                                           | 0.0370                                                                               | T=                                                                    | 27.03                                                                   | AMP=                                                   | 0.000079      | AMPDB= -82.1 | PHAS= | -93.8  |
| F =                                           | 0.0440                                                                               | T=                                                                    | 22.73                                                                   | AMP=                                                   | 0.000133      | AMPDB= -77.5 | PHAS= | -94.5  |
| F =                                           | 0.0520                                                                               | T=                                                                    | 19.23                                                                   | AMP=                                                   | 0.000219      | AMPDB= -73.2 | PHAS= | -95.3  |
| F =                                           | 0.0620                                                                               | T=                                                                    | 16.13                                                                   | AMP=                                                   | 0.000371      | AMPDB= -68.6 | PHAS= | -96.3  |
| F =                                           | 0.0730                                                                               | T=                                                                    | 13.70                                                                   | AMP=                                                   | 0.000606      | AMPDB= -64.4 | PHAS= | -97.4  |
| F =                                           | 0.0870                                                                               | T=                                                                    | 11.49                                                                   | AMP=                                                   | 0.001025      | AMPDB= -59.8 | PHAS= | -98.9  |
| F =                                           | 0.1000                                                                               | T=                                                                    | 10.00                                                                   | AMP=                                                   | 0.001555      | AMPDB= -56.2 | PHAS= | -100.2 |
| F =                                           | 0.1200                                                                               | T=                                                                    | 8.33                                                                    | AMP=                                                   | 0.002684      | AMPDB= -51.4 | PHAS= | -102.2 |
| F =                                           | 0.1400                                                                               | T=                                                                    | 7.14                                                                    | AMP=                                                   | 0.004256      | AMPDB= -47.4 | PHAS= | -104.3 |
| F =                                           | 0.1700                                                                               | T=                                                                    | 5.88                                                                    | AMP=                                                   | 0.007600      | AMPDB= -42.4 | PHAS= | -107.4 |
| F =                                           | 0.2000                                                                               | T=                                                                    | 5.00                                                                    | AMP=                                                   | 0.012335      | AMPDB= -38.2 | PHAS= | -110.4 |
| F =                                           | 0.2400                                                                               | T=                                                                    | 4.17                                                                    | AMP=                                                   | 0.021202      | AMPDB= -33.5 | PHAS= | -114.6 |
| F =                                           | 0.2800                                                                               | T=                                                                    | 3.57                                                                    | AMP=                                                   | 0.033449      | AMPDB= -29.5 | PHAS= | -118.7 |
| F =                                           | 0.3300                                                                               | T=                                                                    | 3.03                                                                    | AMP=                                                   | 0.054208      | AMPDB= -25.3 | PHAS= | -124.0 |
| F =                                           | 0.3900                                                                               | T=                                                                    | 2.56                                                                    | AMP=                                                   | 0.088123      | AMPDB= -21.1 | PHAS= | -130.3 |
| F =                                           | 0.4600                                                                               | T=                                                                    | 2.17                                                                    | AMP=                                                   | 0.141360      | AMPDB= -17.0 | PHAS= | -137.6 |
| F =                                           | 0.5500                                                                               | T=                                                                    | 1.82                                                                    | AMP=                                                   | 0.232679      | AMPDB= -12.7 | PHAS= | -147.1 |
| F =                                           | 0.6500                                                                               | T=                                                                    | 1.54                                                                    | AMP=                                                   | 0.363841      | AMPDB= -8.8  | PHAS= | -157.5 |
| F =                                           | 0.7700                                                                               | T=                                                                    | 1.30                                                                    | AMP=                                                   | 0.557330      | AMPDB= -5.1  | PHAS= | -169.6 |
| F =                                           | 0.9100                                                                               | T=                                                                    | 1.10                                                                    | AMP=                                                   | 0.819239      | AMPDB= -1.7  | PHAS= | 177.2  |
| F =                                           | 1.1000                                                                               | T=                                                                    | 0.91                                                                    | AMP=                                                   | 1.206175      | AMPDB= 1.6   | PHAS= | 161.3  |
| F=                                            | 1.3000                                                                               | T=                                                                    | 0.77                                                                    | AMP=                                                   | 1.620594      | AMPDB= 4.2   | PHAS= | 147.2  |
| F=                                            | 1.5000                                                                               | T=                                                                    | 0.67                                                                    | AMP=                                                   | 2.025292      | AMPDB= 6.1   | PHAS= | 135.4  |
| F=                                            | 1.8000                                                                               | T=                                                                    | 0.56                                                                    | AMP=                                                   | 2.606783      | AMPDB= 8.3   | PHAS= | 121.0  |
| F=                                            | 2.1000                                                                               | T=                                                                    | 0.48                                                                    | AMP=                                                   | 3.162730      | AMPDB= 10.0  | PHAS= | 109.6  |
| F=                                            | 2.5000                                                                               | T=                                                                    | 0.40                                                                    | AMP=                                                   | 3.877639      | AMPDB= 11.8  | PHAS= | 97.1   |
| F=                                            | 2.9000                                                                               | T=                                                                    | 0.34                                                                    | AMP=                                                   | 4.574036      | AMPDB= 13.2  | PHAS= | 86.7   |
| F=                                            | 3.5000                                                                               | T=                                                                    | 0.29                                                                    | AMP=                                                   | 5.599074      | AMPDB= 15.0  | PHAS= | 73.4   |
| F=                                            | 4.1000                                                                               | T=                                                                    | 0.24                                                                    | AMP=                                                   | 6.610917      | AMPDB= 16.4  | PHAS= | 61.8   |
| F =                                           | 4.9000                                                                               | T=                                                                    | 0.20                                                                    | AMP=                                                   | 7.948905      | AMPDB= 18.0  | PHAS= | 47.8   |
| F =                                           | 5.8000                                                                               | T=                                                                    | 0.17                                                                    | AMP=                                                   | 9.445530      | AMPDB= 19.5  | PHAS= | 33.2   |
| F =                                           | 6.8000                                                                               | T=                                                                    | 0.15                                                                    | AMP=                                                   | 11.101945     | AMPDB= 20.9  | PHAS= | 17.9   |
| F =                                           | 8.1000                                                                               | T=                                                                    | 0.12                                                                    | AMP=                                                   | 13.247005     | AMPDB= 22.4  | PHAS= | -1.4   |
| F =                                           | 9.5000                                                                               | T=                                                                    | 0.11                                                                    | AMP=                                                   | 15.541428     | AMPDB= 23.8  | PHAS= | -21.9  |
| F =                                           | 11.0000                                                                              | T=                                                                    | 0.09                                                                    | AMP=                                                   | 17.957018     | AMPDB= 25.1  | PHAS= | -44.1  |
| F =                                           | 13.0000                                                                              | T=                                                                    | 0.08                                                                    | AMP=                                                   | 20.984226     | AMPDB= 26.4  | PHAS= | -74.6  |
| F =                                           | 16.0000                                                                              | T=                                                                    | 0.06                                                                    | AMP=                                                   | 24.227942     | AMPDB= 27.7  | PHAS= | -123.7 |
| F =                                           | 19.0000                                                                              | T=                                                                    | 0.05                                                                    | AMP=                                                   | 23.885962     | AMPDB= 27.6  | PHAS= | -176.1 |
| F =                                           | 22.0000                                                                              | T=                                                                    | 0.05                                                                    | AMP=                                                   | 19.579336     | AMPDB= 25.8  | PHAS= | 132.7  |

| F= 26.000 | т=   | 0.04 | AMP= | 12.293935 | AMPDB= | 21.8  | PHAS= | 72.3   |
|-----------|------|------|------|-----------|--------|-------|-------|--------|
| F= 31.000 | 0 Т= | 0.03 | AMP= | 5.733468  | AMPDB= | 15.2  | PHAS= | 10.2   |
| F= 37.000 | т=   | 0.03 | AMP= | 2.051783  | AMPDB= | 6.2   | PHAS= | -44.3  |
| F= 43.000 | 0 Т= | 0.02 | AMP= | 0.761585  | AMPDB= | -2.4  | PHAS= | -81.3  |
| F= 51.000 | 0 Т= | 0.02 | AMP= | 0.235585  | AMPDB= | -12.6 | PHAS= | -114.5 |
| F= 60.000 | 0 Т= | 0.02 | AMP= | 0.075932  | AMPDB= | -22.4 | PHAS= | -139.7 |
| F= 71.000 | =Т 0 | 0.01 | AMP= | 0.023407  | AMPDB= | -32.6 | PHAS= | -161.0 |
| F= 85.000 | =Т 0 | 0.01 | AMP= | 0.006643  | AMPDB= | -43.6 | PHAS= | -179.6 |
| F=100.000 | 0 Т= | 0.01 | AMP= | 0.002130  | AMPDB= | -53.4 | PHAS= | 166.6  |

# Appendix 3: Particle motion of event 200807241206

This is a more detailed display of a MULPLT session to determine particle motion and event location of this event.

Screen shots of the event & particle motion.

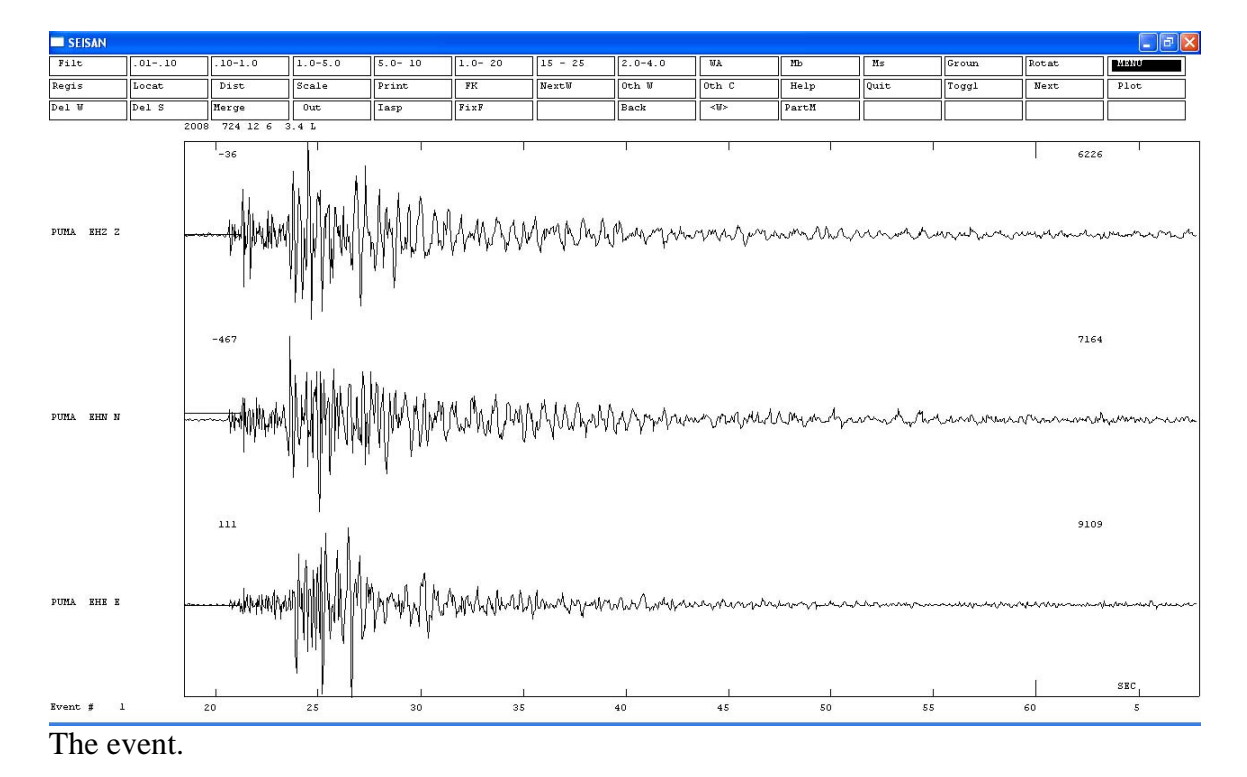

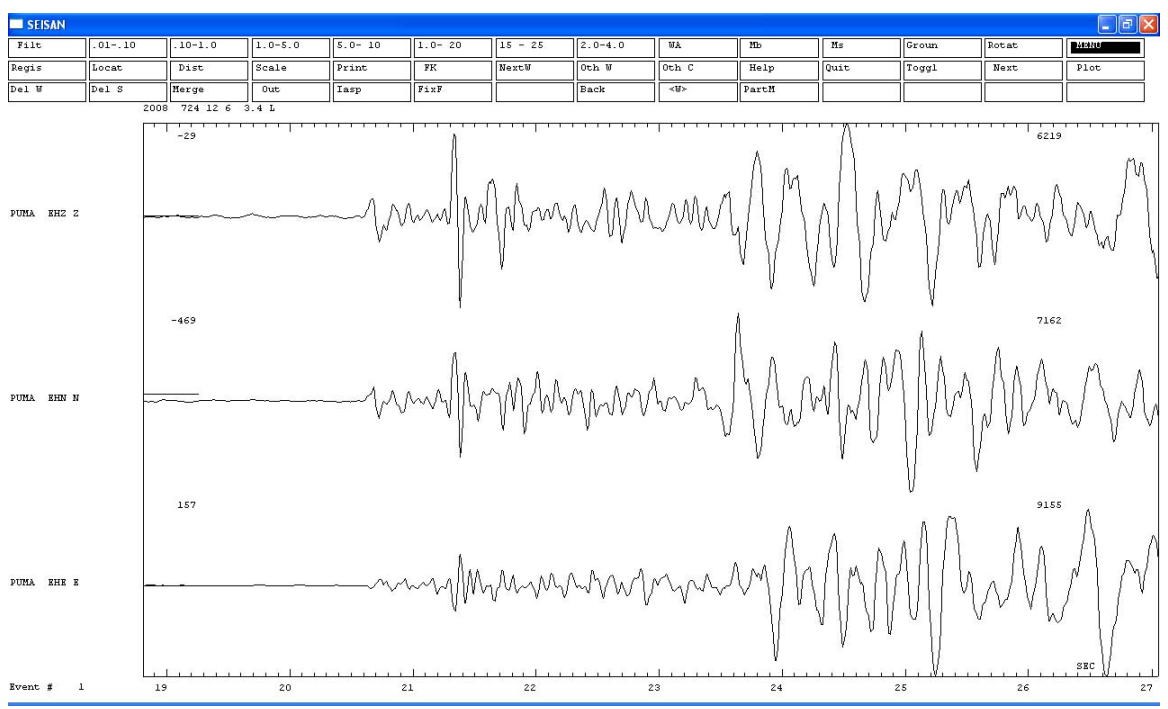

An expanded view of the early part of the coda. Note the interesting waveform at ~21.3 seconds.

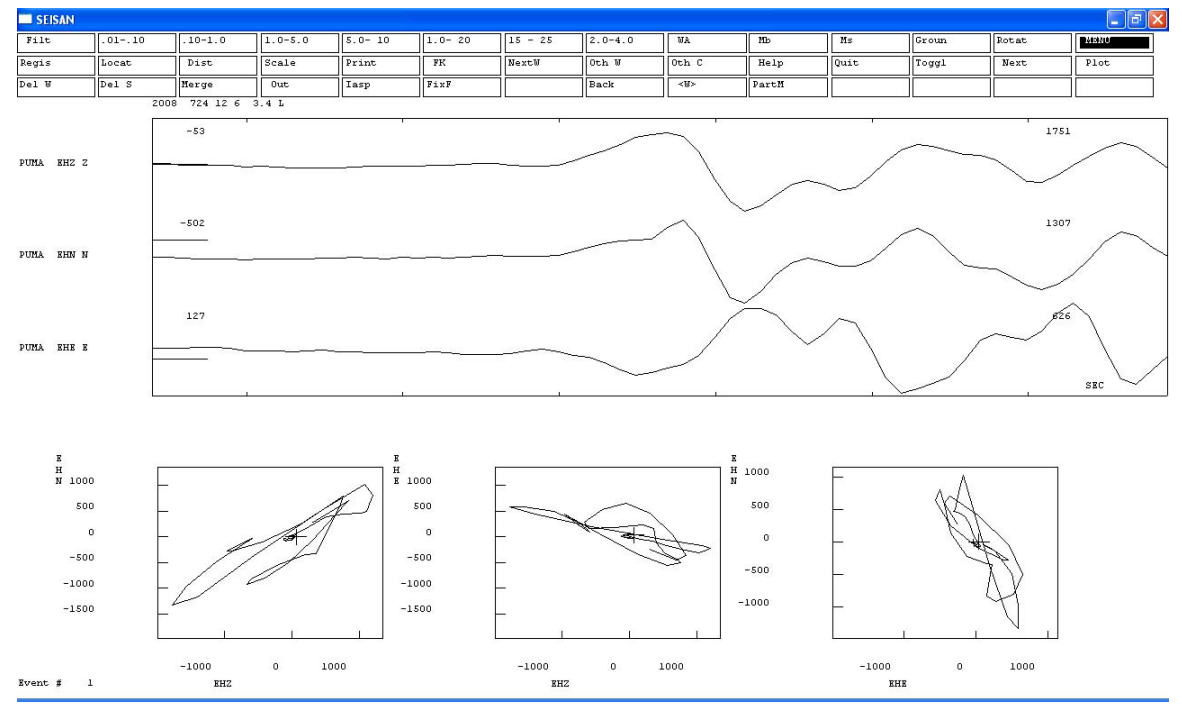

The p arrival ~20.7sec. note in the particle motion plots that X marks the beginning.

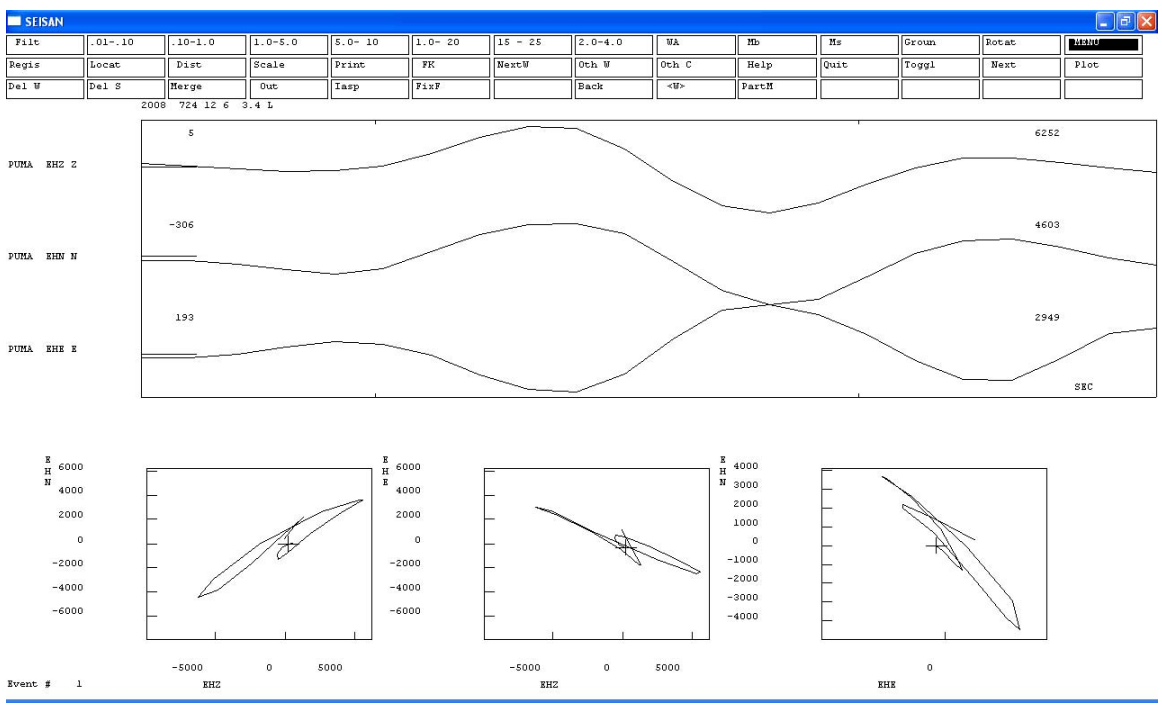

The wave at 21.3 seconds looks like another p.

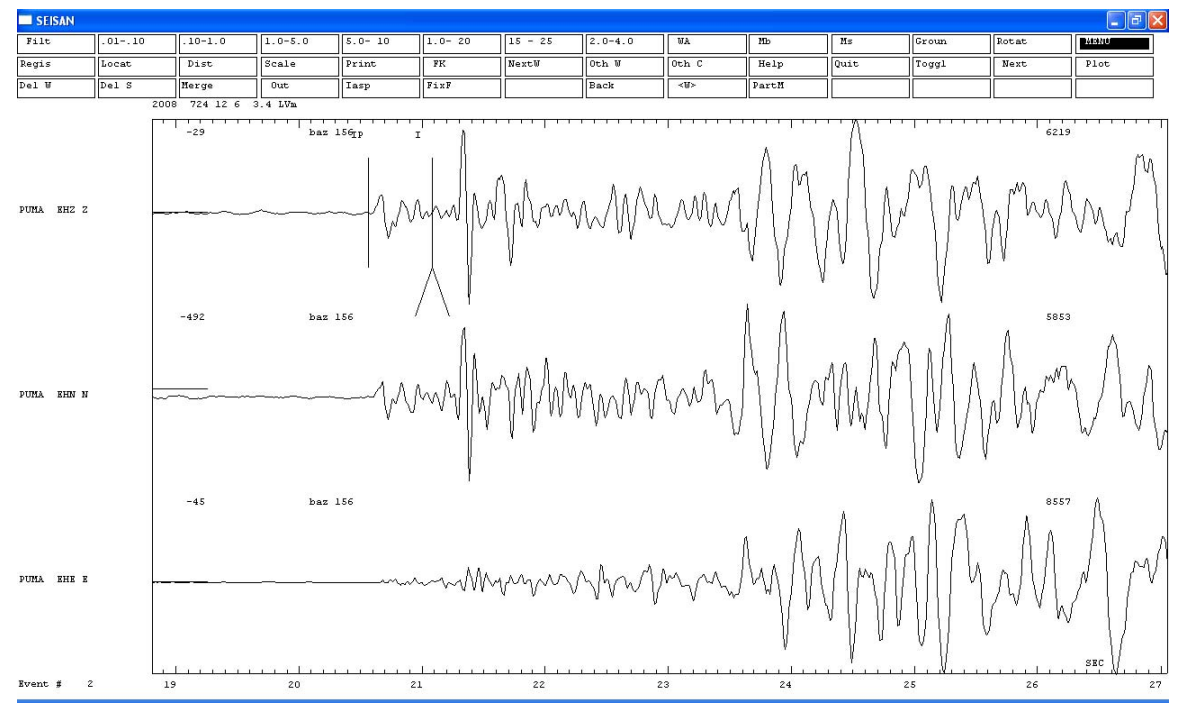

The same waveform rotated into the azimuth to the source. Components are not correctly named as R and T: I don't know why not. R is the middle trace. Disregard the I arrival on the Z component at ~21 seconds.

23.6 - 23.9 sec.